# Alibaba Cloud Web Application Firewall

User Guide

Issue: 20190919

MORE THAN JUST CLOUD | C-CAlibaba Cloud

# Legal disclaimer

Alibaba Cloud reminds you to carefully read and fully understand the terms and conditions of this legal disclaimer before you read or use this document. If you have read or used this document, it shall be deemed as your total acceptance of this legal disclaimer.

- 1. You shall download and obtain this document from the Alibaba Cloud website or other Alibaba Cloud-authorized channels, and use this document for your own legal business activities only. The content of this document is considered confidential information of Alibaba Cloud. You shall strictly abide by the confidentiality obligations. No part of this document shall be disclosed or provided to any third party for use without the prior written consent of Alibaba Cloud.
- 2. No part of this document shall be excerpted, translated, reproduced, transmitted, or disseminated by any organization, company, or individual in any form or by any means without the prior written consent of Alibaba Cloud.
- 3. The content of this document may be changed due to product version upgrades , adjustments, or other reasons. Alibaba Cloud reserves the right to modify the content of this document without notice and the updated versions of this document will be occasionally released through Alibaba Cloud-authorized channels. You shall pay attention to the version changes of this document as they occur and download and obtain the most up-to-date version of this document from Alibaba Cloud-authorized channels.
- 4. This document serves only as a reference guide for your use of Alibaba Cloud products and services. Alibaba Cloud provides the document in the context that Alibaba Cloud products and services are provided on an "as is", "with all faults " and "as available" basis. Alibaba Cloud makes every effort to provide relevant operational guidance based on existing technologies. However, Alibaba Cloud hereby makes a clear statement that it in no way guarantees the accuracy, integrity , applicability, and reliability of the content of this document, either explicitly or implicitly. Alibaba Cloud shall not bear any liability for any errors or financial losses incurred by any organizations, companies, or individuals arising from their download, use, or trust in this document. Alibaba Cloud shall not, under any circumstances, bear responsibility for any indirect, consequential, exemplary, incidental, special, or punitive damages, including lost profits arising from the use

or trust in this document, even if Alibaba Cloud has been notified of the possibility of such a loss.

- 5. By law, all the content of the Alibaba Cloud website, including but not limited to works, products, images, archives, information, materials, website architecture, website graphic layout, and webpage design, are intellectual property of Alibaba Cloud and/or its affiliates. This intellectual property includes, but is not limited to, trademark rights, patent rights, copyrights, and trade secrets. No part of the Alibaba Cloud website, product programs, or content shall be used, modified , reproduced, publicly transmitted, changed, disseminated, distributed, or published without the prior written consent of Alibaba Cloud and/or its affiliates . The names owned by Alibaba Cloud shall not be used, published, or reproduced for marketing, advertising, promotion, or other purposes without the prior written consent of Alibaba Cloud. The names owned by Alibaba Cloud include, but are not limited to, "Alibaba Cloud", "Aliyun", "HiChina", and other brands of Alibaba Cloud and/or its affiliates, which appear separately or in combination, as well as the auxiliary signs and patterns of the preceding brands, or anything similar to the company names, trade names, trademarks, product or service names, domain names, patterns, logos, marks, signs, or special descriptions that third parties identify as Alibaba Cloud and/or its affiliates).
- 6. Please contact Alibaba Cloud directly if you discover any errors in this document.

# **Generic conventions**

| Table -1: | Style co | nventions |
|-----------|----------|-----------|
|-----------|----------|-----------|

| Style           | Description                                                                                                    | Example                                                                                                    |
|-----------------|----------------------------------------------------------------------------------------------------|----------------------------------------------------------------------------------------------------|
| •               | This warning information<br>indicates a situation that will<br>cause major system changes,<br>faults, physical injuries, and other<br>adverse results. | Danger:<br>Resetting will result in the loss of<br>user configuration data.                                       |
|                 | This warning information<br>indicates a situation that may<br>cause major system changes,<br>faults, physical injuries, and other<br>adverse results.  | Warning:<br>Restarting will cause business<br>interruption. About 10 minutes are<br>required to restore business. |
|                 | This indicates warning informatio<br>n, supplementary instructions,<br>and other content that the user<br>must understand.                             | • Notice:<br>Take the necessary precautions<br>to save exported data containing<br>sensitive information.         |
|                 | This indicates supplemental<br>instructions, best practices, tips,<br>and other content that is good to<br>know for the user.                          | Note:<br>You can use Ctrl + A to select all<br>files.                                                             |
| >               | Multi-level menu cascade.                                                                                                    | Settings > Network > Set network<br>type                                                                          |
| Bold            | It is used for buttons, menus<br>, page names, and other UI<br>elements.                                                                               | Click OK.                                                                                                    |
| Courier<br>font | It is used for commands.                                                                                                    | Run the cd / d C :/ windows<br>command to enter the Windows<br>system folder.                                     |
| Italics         | It is used for parameters and variables.                                                                                                    | bae log list<br>instanceid Instance_ID                                                                            |
| [] or [a b]     | It indicates that it is a optional<br>value, and only one item can be<br>selected.                                                                     | ipconfig [-all -t]                                                                                                |

| Style       | Description                                                                        | Example                          |
|-------------|------------------------------------------------------------------------------------|----------------------------------|
| {} or {a b} | It indicates that it is a required<br>value, and only one item can be<br>selected. | <pre>swich {stand   slave}</pre> |

# Contents

| Legal disclaimer                                  | I   |
|---------------------------------------------------|-----|
| Generic conventions                               | I   |
| 1 Overview                                        | 1   |
| 2 Use the two persons are to do to implement WAT  | L   |
| 2 Use the transparent proxy mode to implement wAF | δ   |
| <b>3 Use the DNS proxy mode to configure WAF</b>  | 14  |
| 3.1 Website configuration                         |     |
| 3.2 Configure DNS settings                        | 23  |
| 3.3 Whitelist Alibaba Cloud WAF IP addresses      | 30  |
| 3.4 Perform redirect check with a local computer  |     |
| 3.5 Update HTTPS certificates                     | 35  |
| 3.6 HTTPS advanced settings                       |     |
| 3.7 Supported non-standard ports                  | 40  |
| 3.8 Mark WAF back-to-origin flow                  |     |
| 3.9 Load balance across multiple origin IPs       | 43  |
| 3.10 Deploy WAF and Anti-DDoS Pro together        |     |
| 3.11 Deploy WAF and CDN together                  |     |
| 4 Asset management                                | 50  |
| 5 Configuration                                   | 53  |
| 5.1 Web application protection                    | 53  |
| 5.2 Big data deep learning engine                 | 55  |
| 5.3 HTTP flood protection                         | 57  |
| 5.4 Custom HTTP flood protection                  | 59  |
| 5.5 HTTP ACL policy                               | 62  |
| 5.6 Blocked regions                               |     |
| 5.7 Configure a whitelist or blacklist            | 73  |
| 5.8 Data risk control                             | 76  |
| 5.9 Website tamper-proofing                       | 83  |
| 5.10 Data leakage prevention                      |     |
| 5.11 IP blocking                                  | 90  |
| 5.12 Directory traversal protection               | 93  |
| 5.13 Threat intelligence                          |     |
| 5.14 Positive security model                      | 96  |
| 6 Reporting                                       | 101 |
| 6.1 Business overview                             |     |
| 6.2 WAF security reports                          | 109 |
| 6.3 Log search                                    | 116 |
| 6.4 Data visualization                            | 122 |
| 7 Setting                                         | 129 |

| 7.1 View product information                                | 129 |
|-------------------------------------------------------------|-----|
| 7.2 Custom rule groups                                      | 131 |
| 7.3 Configure alarm settings                                | 137 |
| 7.4 Release WAF instance                                    | 140 |
| 8 Real-time log query and analysis                          | 141 |
| 8.1 Real-time log analysis                                  | 141 |
| 8.2 Billing method                                          |     |
| 8.3 Activate WAF Log Service                                | 145 |
| 8.4 Log collection                                          |     |
| 8.5 Log Analyses                                            |     |
| 8.6 Log Reports                                             | 164 |
| 8.7 Fields in the log entry                                 |     |
| 8.8 Advanced settings                                       |     |
| 8.9 Export log entries                                      |     |
| 8.10 Grant log query and analysis permissions to a RAM user |     |
| 8.11 Manage log storage                                     | 187 |
| 9 Managed Security Service of WAF                           | 189 |

# 1 Overview

This topic describes common operations and best practices for activating and using Web Application Firewall (WAF), and helps you learn about WAF and its configuration procedure.

How to use WAF

Web Application Firewall (WAF) helps you monitor HTTP and HTTPS requests to your website and implement access control. WAF supports custom ACL rules and provides Web attack protection.

**Configuration procedure:** 

- 1. Activate WAF and configure WAF for your website to redirect requests that are sent to your website to WAF for monitoring.
- 2. After you have configured WAF for your website, specify WAF protection policies. WAF detects and filters malicious requests to your website based on the specified protection policy. Only valid requests are allowed to access the origin server.
- 3. After WAF starts to work, you can view WAF security reports to learn about security details. You can also configure WAF settings to view WAF resource usage and adjust alert settings.
- 4. You can use WAF best practices to improve security management and contact customer services for technical support.

## Activate WAF

WAF supports the subscription billing method. If you use the subscription billing method, you are billed monthly or annually. After you choose a subscription plan , the payment must be settled immediately. WAF services are available during the specified subscription period.

After you activate WAF, you will obtain a WAF instance with a WAF IP address. This WAF instance can protect up to 10 domains. These domains must use the same top-level domain.

#### **Related topics**

- WAF billing methods
- Activate WAF

- Renew and upgrade WAF
- Disable WAF

WAF instance specifications

• Subscription plans

WAF offers three subscription plans: Pro, Business, and Enterprise. You can select an appropriate Subscription plan based on your Web business scale and actual protection requirements.

• Extra bandwidth

Before you choose a WAF subscription plan, evaluate your normal business traffic to separate normal traffic from unusual traffic, such as DDoS attacks. Different subscription plans provide different bandwidth quotas. If your normal service bandwidth exceeds the maximum bandwidth offered by the plan, you must purchase extra bandwidth.

Extra domain packages

If you need to protect domain names that use different top-level domains, you must purchase extra domain packages.

• Exclusive WAF IP addresses

If you need exclusive protection for a domain, instead of using one WAF IP address to protect all domains, you can purchase an exclusive WAF IP address.

## **Configure WAF**

After you activate WAF, you can use the transparent proxy mode or DNS proxy mode to configure WAF for your website.

## UNotice:

You can choose only one mode. If you choose one mode, you must clear the domain configuration for the other mode.

• Transparent proxy mode: This mode reroutes HTTP requests that are received on port 80 of the specified origin server to WAF. WAF processes these requests and then redirects the requests to the origin server.

To use this mode, you must authorize WAF to access the ECS instance where your origin server is deployed. To configure this mode, add a domain and specify the IP address of the server that hosts your website in the WAF console. • DNS proxy mode: This mode reroutes the requests that are sent to the protected domain to WAF by modifying the DNS record. WAF then processes and redirects the requests to the origin server.

To use this mode, you must add the domain that needs protection on the Website Configuration page in the WAF console and use DNS resolution to reroute the requests sent to the protected website to WAF.

- Add the website configuration. Website configuration specifies the domain that needs protection and how the traffic bound to the domain is forwarded. WAF can automatically add website configuration. You can also manually add website configuration. You must specify required information including the domain name of the website that needs protection and the IP address of the server that hosts the website in the website configuration. After you add website configuration, WAF assigns an exclusive CNAME record for the domain name.

## Note:

If you use Alibaba Cloud DNS for domain name resolution, website configuration is automatically added. Otherwise, you need to manually add website configuration and change the DNS record.

- Change the DNS record. To reroute the traffic targeting a protected website to WAF, you must add and apply the CNAME record generated by WAF for this domain name.

After you configure WAF for your website, WAF can filter out malicious requests and allow only valid requests to access the origin server.

## **Related topics**

- Use the transparent proxy mode to configure WAF
- Website configuration (DNS proxy mode)
- Configure WAF (DNS proxy mode)

## **Configure protection policies**

Alibaba Cloud WAF offers multiple protection policies. You can adjust your protection policies based on your actual needs.

You can create custom ACL rules or use the built-in protection features. The WAF team wrote the request filtering algorithms based on Web attack patterns and analysis

of request headers and request bodies, and encapsulated these algorithms into protection features.

## Note:

WAF uses a multi-layer filtering mechanism. After you activate WAF and configure a protection policy, a request sent from a client to WAF has been filtered on multiple layers. Default detection sequence: HTTP ACL policies > HTTP flood protection > Web attack protection.

## **Related topics**

HTTP ACL policies and Configure a whitelist or blacklist

Custom access control rules enable WAF to filter requests based on client IP addresses, request URLs, and common request header fields.

Web attack protection

This feature protects your Web applications against common Web attacks, such as SQL injections and XSS attacks.

HTTP flood protection and Custom HTTP flood protection

These features protect your websites against HTTP floods.

· Big data deep learning engine

This feature performs semantic analysis on requests, detects disguised or hidden malicious requests, and protects your Web applications against attacks such as confusion attacks and attack variants.

· Block IPs initiating high-frequency Web attacks

This feature automatically blocks a client IP address that has launched multiple attacks on your website in a short period of time.

· Directory scan protection

This feature automatically blocks a client IP address that has launched multiple attacks on your website in a short period of time.

Threat intelligence

This feature automatically blocks access requests from common vulnerability scanners or from IP addresses in the Alibaba Cloud library of identified port scan attackers.

## Blocked regions

This feature blocks access requests from specified Chinese provinces or other countries or regions.

Data risk control

This feature protects your Web applications against bot attacks such as zombie accounts, account theft, vote cheating, and spam messages.

Web tamper protection

This feature can lock specified webpages to avoid content tampering. When a locked webpage receives a request, only the cached page that you have set is returned.

Data leakage prevention

This feature masks sensitive information in the responses returned by the server, such as the ID number, bank card number, phone number, and sensitive words.

Security reports

WAF provides visualized data and statistics for you to learn about your business status and security statistics.

**Related topics** 

• Overview

View the visualized business access data and security protection statistics.

Security reports

Search for attack details and risk alerts on your domain name within 30 days.

• Full logs

Search for your website logs and use online analysis to quickly locate requests.

## Note:

To enable WAF to collect access logs for a domain name, you must enable the Log search feature on the Website Configuration page for this domain name.

#### WAF settings

You can learn about and manage WAF instances on the Settings page.

#### **Related topics**

## Product information

You can view the resource details of your WAF instances, updates on WAF protection rules and features, and the CIDR blocks of WAF instances.

· Alert settings

WAF informs you of security events and system alerts through emails or SMS. You can configure the alert triggering condition, alert interval, and the method to receive alerts.

Custom rule groups

A rule group is a combination of the built-in protection rules of WAF that make up a protection policy. You can create a custom rule group for a specific protection feature of WAF to suit your needs.

#### **Best practices**

Best practices help you improve the management and use of WAF.

## **Related topics**

Obtain real client IP address

After you configure WAF for a website, all requests that are received by the origin server are redirected by WAF. The IP addresses of the clients that initiate the requests are not displayed. This topic describes how to obtain the real IP address that initiates the request to your origin server.

Protect your origin server

After WAF is activated, the origin server IP address is not visible to the client. If your origin server IP address is exposed or leaked, attackers may bypass WAF and launch attacks on your origin server. This topic describes how to configure protection features to protect your origin server.

Deploy WAF and Anti-DDoS Pro together

If you have activated Alibaba Cloud Anti-DDoS Pro and WAF, you can follow the procedures in this topic to complete the configuration.

Deploy WAF and CDN together

If you have activated Alibaba CloudCDN and WAF, you can follow the procedures in this topic to complete the configuration.

## Technical support

If you encounter any problems in using WAF, move the pointer over the Technical Support icon in the left-side navigation pane in the WAF console. A DingTalk QR code is displayed.

Scan the QR code with DingTalk to join the technical support group to consult the experts on any technical problems or urgent issues.

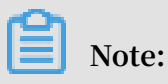

You can download DingTalk on the DingTalk website.

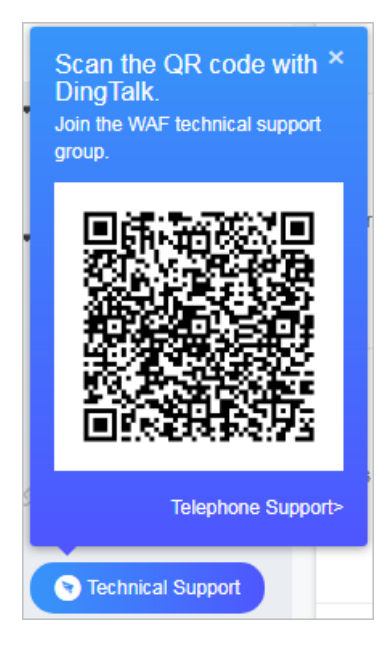

# 2 Use the transparent proxy mode to implement WAF

The transparent proxy mode is a more efficient method to configure Alibaba Cloud WAF (Web Application Firewall) for your site. This topic describes how to use the transparent mode to implement WAF.

## Prerequisites

To use the transparent proxy mode, you must meet the following requirements:

- The billing method of WAF instances must be Subscription.
- The origin server must be deployed on Alibaba Cloud Elastic Compute Service (ECS).
  The ECS instance can only be created in the China (Beijing) region.
- The ECS instance where the origin server is deployed must have a public IP address, or is associated with an EIP address.

## Note:

The transparent proxy mode does not support redirecting ECS traffic through a public IP address of a Server Load Balancer (SLB) instance.

## Context

You can configure WAF for a website by using the transparent proxy mode or the DNS proxy mode.

## Inotice:

You can only choose one of these modes. If you choose the transparent proxy mode, you must clear the website configuration that you have set for the DNS proxy mode. If you choose the DNS proxy mode, you must clear the website configuration that you have set for the transparent proxy mode.

• Transparent proxy mode: This mode directs HTTP requests that are received on port 80 of the specified origin server to WAF. WAF processes the requests and then redirects the requests to the origin server.

To use this mode, you must authorize WAF to access the ECS instance where your origin server is deployed. To configure this mode, add a domain and specify the

IP address of the server that hosts your website in the WAF console. For more information about how to configure this mode, see the following section.

• DNS proxy mode: This mode directs requests that are sent to the protected domain to WAF based on the specified DNS record. WAF then processes and redirects the requests to the specified origin server.

This mode requires you to add a website configuration in the WAF console and update DNS settings of the domain. For more information, see Website configuration and Update DNS settings.

#### Procedure

- 1. Log on to the Alibaba Cloud WAF console.
- 2. In the left-side navigation pane, click Management > Website Configuration.
- 3. Select Transparent Proxy Mode.

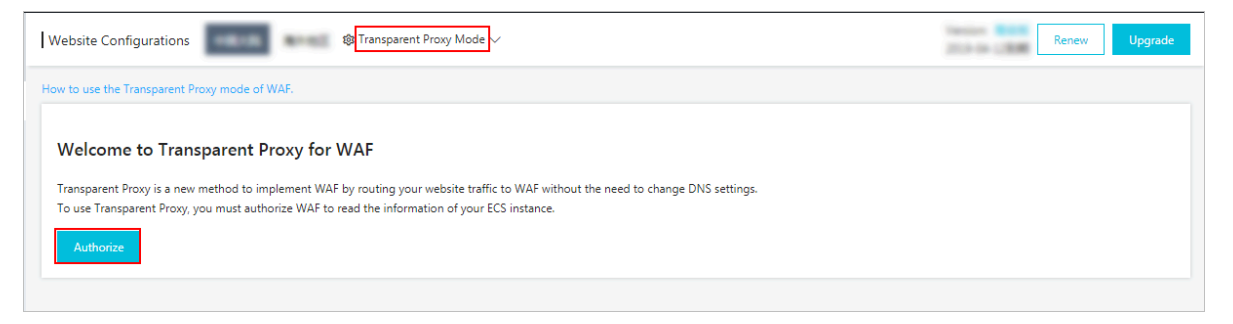

4. Optional: Click Authorize.

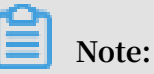

If this is the first time that you have used the transparent proxy mode, you must authorize WAF to access the ECS instance. If you have already authorized WAF, skip this step and perform step 6. 5. Optional: On the Cloud Resource Access Authorization page, click Confirm Authorization Policy.

| ta: If you need to n                               | ess Authorization                                                                                                    |
|----------------------------------------------------|----------------------------------------------------------------------------------------------------|
| rmissions.                                         | nouny fore permissions, prease go to the roum console. Role management, if you do not connigure it confectly, the following role. Whe will not be able to obtain the required |
|                                                    |                                                                                                    |
| NAF needs vou                                      | Ir permission to access your cloud resources.                                                                                                    |
| Authorize WAF to us                                | ie the following roles to access your cloud resources.                                                                                                    |
|                                                    |                                                                                                    |
|                                                    |                                                                                                    |
| AliyunWAFA                                         | ccessingECSRole                                                                                                    |
| AliyunWAFA<br>Description: The                     | ccessingECSRole<br>Web Application Firewall will use this role to access your resources in other services.                                                                    |
| AliyunWAFA<br>Description: The<br>Permission Descr | ccessingECSRole<br>Web Application Firewall will use this role to access your resources in other services.<br>ription: The policy for AliyunWAFAccessingECSRole.              |
| AliyunWAFA<br>Description: The<br>Permission Descr | ccessingECSRole<br>Web Application Firewall will use this role to access your resources in other services.<br>ription: The policy for AliyunWAFAccessingECSRole.              |

You will be directed to the Add Domain Name page after you authorize WAF. Perform step 7.

- 6. Optional: Click Add Domain Name.
- 7. On the Add Domain Name page, specify the domain that needs protection. In the left-side Destination Server IP Addresses list, select the origin server IP address of the domain.

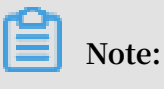

HTTP requests that are received on port 80 of the selected IP address will be directed to WAF for analysis and processing. WAF detects the HTTP requests

based on the protection policy that you have set, and then redirects the requests to the origin server.

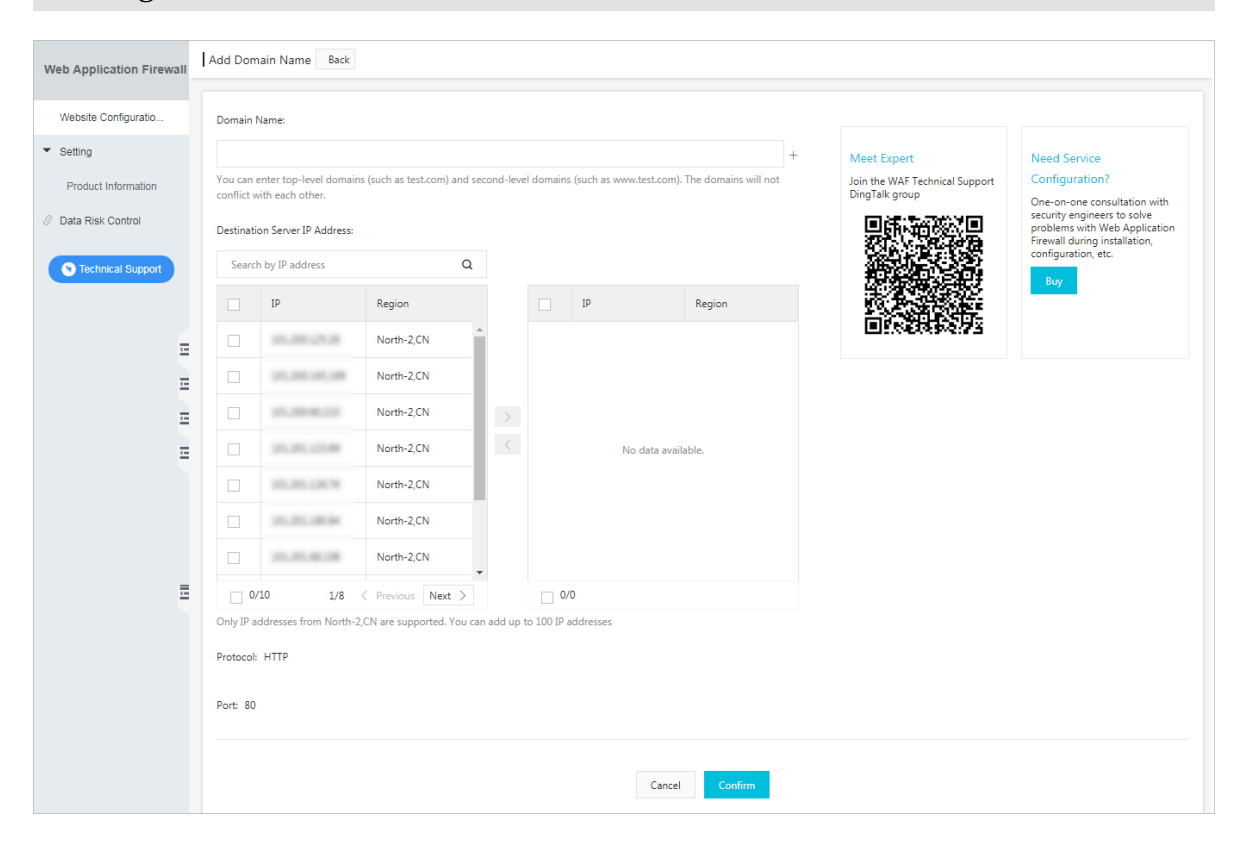

8. Verify that the configuration is correct and click Confirm. The domain has been added.

After a domain is added, request redirection is triggered automatically. You can view the status of the server IP addresses that you have specified on the Destination Server IP Addresses page.

| Web Application Firewall       | Website Configurations Mainland China         | International 🚳 Transparent Proxy Mode 🗸         | Renew Upgrade                                          |
|--------------------------------|-----------------------------------------------|--------------------------------------------------|--------------------------------------------------------|
| ▼ Reports                      | How to use the Transparent Proxy mode of WAF. |                                                  |                                                        |
| Overview                       | Search                                        | You have added 1 domain names now. You can add ! | 9 more Add Domain Name Destination Server IP Addresses |
| Reports                        | Domain Name                                   | Protection Settings                              | Actions                                                |
| Logs<br>Data Visualization     | www.test.com                                  | Web Application Protection :                     | Config<br>Delete                                       |
| <ul> <li>Management</li> </ul> |                                               |                                                  | Total: 1 items, Per Page: 10 items < Previous 1 Next > |
| Website Configuratio           |                                               |                                                  |                                                        |

## Status description:

• Traffic Routed: This status indicates that all requests received on port 80 of the specified IP address are redirected automatically to WAF.

| Web Application Firewall       | Website Configurations Mainland China         | International 🕸 Transparent Proxy Mode                                                         | Destination Ser | rver IP Addresses |                                   |                    | ×       |
|--------------------------------|-----------------------------------------------|------------------------------------------------------------------------------------------------|-----------------|-------------------|-----------------------------------|--------------------|---------|
| ▼ Reports                      | How to use the Transparent Proxy mode of WAF. | Yay                                                                                            |                 | Search            |                                   | Add ECS IP Address | Refresh |
| Overview                       | Sear                                          | ch fou                                                                                         | EIP             | Region            | Status                            | Operation          |         |
| Reports                        | Domain Name                                   | Protection Settings                                                                            | 10.00.00.0      | North-2,CN        | Traffic Routed                    | Delete             |         |
| Logs<br>Data Visualization     | www.test.com                                  | Web Application Protection : •<br>HTTP Flood Protection : • Enat<br>Access Control : • Enabled |                 |                   | Total: 1 items, Per Page: 10 item | ns < Previous 1    | Next >  |
| <ul> <li>Management</li> </ul> |                                               |                                                                                                |                 |                   |                                   |                    |         |
| Website Configuratio           |                                               |                                                                                                |                 |                   |                                   |                    |         |
| (-                             |                                               |                                                                                                |                 |                   |                                   |                    |         |

- · Routing Traffic: This status indicates that requests are being redirected.
- Route Failed: This status indicates that an error occurred while redirecting requests.
- · Deleting: This status indicates that the IP address is being removed.

If you no longer need to redirect requests for a server IP address, you can delete it on the Destination Server IP Addresses page.

## Note:

To disable request redirection, you must delete the website configuration on the Website Configurations page and the server IP address on the Destination Server IP Address page.

#### What's next

After you configure WAF for your website by using the transparent proxy mode, specify the protection policy for your domain. For more information, see WAF features.

# 3 Use the DNS proxy mode to configure WAF

## 3.1 Website configuration

A website configuration specifies the request redirect routes for the website for which you have configured Web Application Firewall (WAF). You must specify the website configuration in the WAF console. This topic describes how to add and manage website configurations when you use the DNS proxy mode to configure WAF for your website.

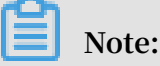

You can use the transparent proxy mode to configure WAF for your website if your origin server is deployed on an ECS instance. The ECS instance must be created in the China (Qingdao), China (Beijing), China (Zhangjiakou), or China (Hohhot) region, and have a public IP address or be associated with an EIP.

• Transparent proxy mode: This mode directs HTTP requests that are received on port 80 of the specified origin server to WAF. WAF processes the requests and then redirects the requests to the origin server.

To use this mode, you must authorize WAF to access the ECS instance where your origin server is deployed. To configure this mode, add a domain and specify the IP address of the server that hosts your website in the WAF console. For more information, see Use the transparent proxy mode to configure WAF.

• DNS proxy mode: This mode directs requests that are sent to the protected domain to WAF based on the specified DNS record. WAF then processes and redirects the requests to the specified origin server.

In DNS proxy mode, you must add the website configuration of your website in the WAF console and change the DNS record of the domain name.

When you use the DNS proxy mode to configure WAF, you can choose to add website configurations automatically or add website configurations manually.

Add website configurations automatically When you add website configurations,
 WAF can automatically read the A record from the Alibaba Cloud DNS console and
 obtain the domain name of your website and the origin server IP address. After

WAF obtains this information, it automatically adds the website configuration. After the website configuration is added, WAF automatically updates the DNS record of the domain name to complete the configuration of WAF for your website.

 Add website configurations manually If your DNS records are not managed by Alibaba Cloud DNS, you need to add website configurations manually and change DNS records at your DNS service provider to redirect requests to WAF for monitoring.

For more information about updating DNS settings, see Configure DNS settings.

## Note:

The number of website configurations that you can add on the Website Configuration page depends on your WAF instance specification and extra domain quota. For more information, see Extra domain quota.

If the configuration of your website such as the server address, protocol type, or server port is changed, or you need to modify advanced HTTPS settings, edit the website configuration of your website.

If you no longer need to redirect requests for a domain name, you can restore the DNS settings and then delete the website configuration.

Add website configurations automatically

Prerequisites

• The DNS records of the website are managed by Alibaba Cloud DNS, and at least one A record is valid.

If you cannot host your domains on Alibaba Cloud DNS, you must manually add website configurations. For more information, see Website configuration.

- (Mainland China regions) You have obtained an ICP license for the website.
- (HTTPS-based websites) You have obtained the HTTPS certificate and the private key file of the website, or the HTTPS certificate is managed by Alibaba Cloud SSL Certificates Service.

## Procedure

- 1. Log on to the WAF console.
- 2. On the top of the page, select Mainland China or International.

3. Choose Management > Website Configuration and select DNS Proxy Mode.

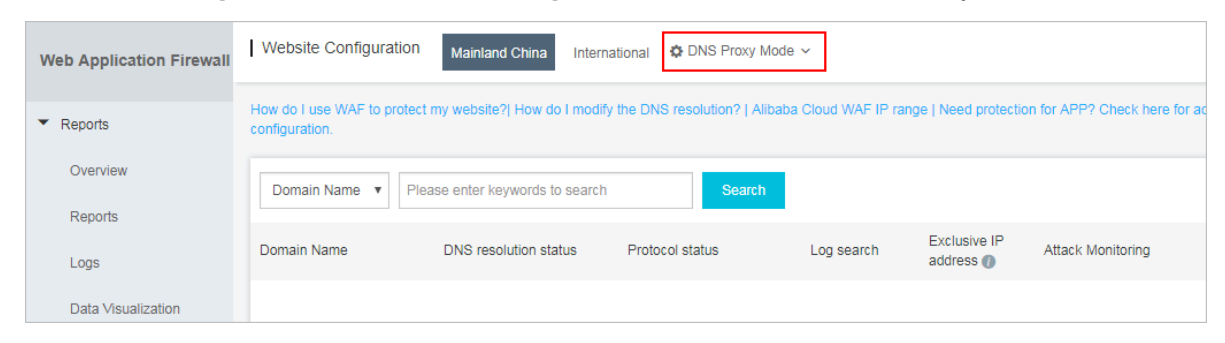

4. Click Add Domain.

WAF automatically lists the domain names that have an A record configured on Alibaba Cloud DNS under the current Alibaba Cloud account. If you have not created an A record on Alibaba Cloud DNS, the Please choose your domain page will not appear. You can manually add the website configuration by following the procedure described in Website configuration.

| Wel | osite Configuration |                |                            | Version: Pro Renew Upgrade                            |
|-----|---------------------|----------------|----------------------------|-------------------------------------------------------|
| Ple | ase choose your de  | omain          |                            |                                                       |
|     | Domain Name         | Server address | Protocol type              | HTTPS Certificate                                     |
| 1   | Weekly              | 1000           | 🔲 HTTPS 🗷 HTTP             | -                                                     |
|     | Count is            | 4.6.0.25       | 🖉 HTTPS 🖉 HTTP             | No certificate     verify certificate                 |
|     | Cloudle             | 4.0.0.0        | HTTPS HTTP                 |                                                       |
|     |                     |                |                            | Total: 25 item(s), Per Page: 10 item(s) < < 1 2 3 > > |
|     |                     | Cancel         | Add other domains manually | Add domain protection now                             |

- 5. On the Please choose your domain page, choose the domain name and the protocol type for the website.
- 6. (Optional) If you choose HTTPS, you must verify the certificate before you add the website configuration.

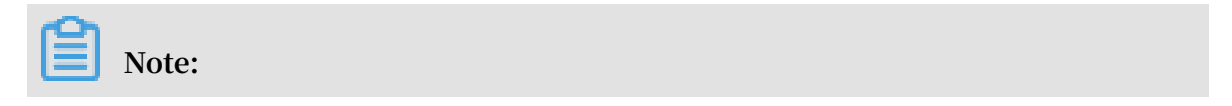

Alternatively, do not select HTTPS. After you have added the website configuration, upload the HTTPS certificate by following the procedure described in Update HTTPS certificates

- a. Click Verify Certificate.
- b. In the Verify Certificate dialog box, upload the certificate and private key file.
  - If you have hosted your certificates on Alibaba Cloud SSL Certificate Service, click Select Existing Certificate in the Verify Certificate dialog box, and select the certificate that is associated with the domain name.
  - Manually upload the certificate. Click Manual Upload, enter the certificate name, and copy the text content of the certificate and private key files to the Certificate File and Private Key File fields respectively.

For more information, see Update HTTPS certificates.

| verify certificate                        |                                                                                       | ×      |
|-------------------------------------------|---------------------------------------------------------------------------------------|--------|
| The current domain na implement normal we | ame type is HTTPS. You must import a certificate and private key to osite protection. |        |
| Domain name:                              | 12 Bit (10)                                                                           |        |
| Certificate name :                        |                                                                                       | ]      |
| Certificate file 🚺 :                      |                                                                                       |        |
|                                           |                                                                                       |        |
| Private key file 🕖 :                      |                                                                                       |        |
|                                           |                                                                                       |        |
|                                           | Verify                                                                                | Cancel |

c. Click Verify to verify the uploaded certificate.

7. Click Add domain protection now.

After you have added the website configuration, WAF automatically updates the CNAME record of the domain to redirect requests sent to your website to WAF for monitoring. This operation will take 10 to 15 minutes.

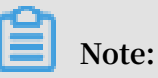

If you are required to add DNS records manually, follow the procedure described in Step 2: Update the DNS settings to complete the configuration.

- 8. You can choose Management > Website Configuration to view the domain name that you have added and the DNS status in the DNS resolution status column.
  - Normal indicates that you have successfully configured WAF for your website.
     You can follow the procedure described in Step 3: Configure WAF protection policies to specify protection policies.
  - Exception may be displayed after you have added the website configuration.
     Wait a few seconds and check the DNS status again, or check whether the DNS settings are configured correctly at your DNS service provider.

If the DNS settings are not configured correctly, see Step 2: Update the DNS settings. For more information, see DNS resolution status exception.

| Domain Name    | DNS resolution status                                                                      | Protocol status                             | Exclusive IP address () |
|----------------|--------------------------------------------------------------------------------------------|---------------------------------------------|-------------------------|
| Copy CNam<br>e | <ul> <li>No CNAME resolution detex</li> <li>No traffic</li> <li>Exception 1 C E</li> </ul> | tted<br>HTTP ● Normal<br>HTTPS ● Abnormal 1 |                         |

## Add website configurations manually

## Prerequisites

- You have obtained the domain name of the website that needs protection.
- You have obtained the origin server IP address of the website.
- Check whether you have configured other proxy services such as Alibaba Cloud CDN and Alibaba Cloud Anti-DDoS Pro, or whether you will need to configure such services.

- If your website is deployed in a Mainland China region, make sure that you have obtained an ICP license.
- For an HTTPS-based website, you must obtain the HTTPS certificate and the private key file, or host your certificate on Alibaba Cloud SSL Certificates Service.

## Procedure

- 1. Log on to the WAF console.
- 2. On the top of the page, click Mainland China or International.
- 3. Choose Management > Website Configuration and select DNS Proxy Mode.
- 4. Click Add Domain.

WAF automatically lists all domain names that have an A record configured on Alibaba Cloud DNS under the current Alibaba Cloud account. If no A records have been created on Alibaba Cloud DNS, the Choose your domain page will not appear.

- 5. On the Choose your domain page, click Add other domains manually.
- 6. On the Fill in the website information page, complete the following configuration.

| Description                                                                                                    |  |  |
|----------------------------------------------------------------------------------------------------|--|--|
| Enter the domain name that needs WAF protection.                                                                                                   |  |  |
| Note:                                                                                                    |  |  |
| <ul> <li>Supports wildcard domains, such as *. aliyun . com .</li> </ul>                                                                           |  |  |
| WAF automatically matches all subdomains for the wildcard                                                                                          |  |  |
| domain.                                                                                                    |  |  |
| $\cdot$ If you enter a wildcard domain and a specific domain name,                                                                                 |  |  |
| $\operatorname{such} \operatorname{as} \star$ . aliyun . com $\operatorname{and}$ www . aliyun . com , WAF                                         |  |  |
| will use the redirection rules and protections policies of the                                                                                     |  |  |
| specific domain name.                                                                                                    |  |  |
| • Currently, .edu domain names are not supported. If you need<br>to use a .edu domain name, submit a ticket to Alibaba Cloud<br>technical support. |  |  |
|                                                                                                    |  |  |

| Parameter     | Description                                                                                                    |
|---------------|----------------------------------------------------------------------------------------------------|
| Protocol type | Select a protocol type. Valid values: HTTP, HTTPS and HTTP2.0.                                                                                                    |
|               | Note:                                                                                                    |
|               | • If your website supports HTTPS, select HTTPS and upload<br>the certificate and the private key file after you add the<br>website configuration. For more information, see Update<br>HTTPS certificates.                |
|               | • After you select HTTPS, click Advanced settings to enable<br>HTTP force redirect and HTTP back-to-origin to ensure<br>efficient access to your website. For more information, see<br>HTTPS advanced settings.          |
|               | <ul> <li>To select HTTP2.0, the following conditions must be met:</li> <li>Your WAF instance has been upgraded to the Business or<br/>Enterprise edition.</li> <li>You have selected the HTTPS protocol type.</li> </ul> |

\_\_\_\_\_

| Parameter      | Description                                                                                                    |  |  |  |
|----------------|----------------------------------------------------------------------------------------------------|--|--|--|
| Server address | Enter the origin server IP address of the website. IP addresses<br>and other formats of addresses are supported. WAF will filter<br>and redirect requests to the server address.                                                                                                    |  |  |  |
|                | • (Recommended) Select IP and enter the public IP address<br>of the origin server, such as the IP address of the ECS or SLB<br>instance.                                                                                                    |  |  |  |
|                | Note:                                                                                                    |  |  |  |
|                | - Separate multiple IP addresses with commas (,). You can enter up to 20 server IP addresses.                                                                                                    |  |  |  |
|                | - If you enter multiple IP addresses, WAF automatically<br>performs health check and load balancing on these<br>addresses when WAF redirects requests. For more<br>information, see Load balance across multiple origin IPs.                                                                                                    |  |  |  |
|                | • Select Other addresses and enter the back-to-origin domain name of the server, such as an OSS CNAME address.                                                                                                    |  |  |  |
|                | Note:                                                                                                    |  |  |  |
|                | <ul> <li>The back-to-origin domain name and the domain name of the protected website must be different.</li> <li>If you enter an OSS CNAME address for your origin server, you must associate a custom domain name with the OSS CNAME address in the OSS console after you set the website configuration. For more information, see Attach a custom domain name.</li> </ul> |  |  |  |
| Server port    | Specify the server port. After you configure WAF for your website, WAF will redirect filtered requests to this port.                                                                                                    |  |  |  |
|                | <ul> <li>If you select HTTP, the default port is 80.</li> <li>If you select HTTPS, the default port is 443.</li> <li>If you need to use other ports, click Custom to add ports.</li> </ul>                                                                                                    |  |  |  |
|                | Note:<br>For more information, see Supported non-standard ports.                                                                                                    |  |  |  |
|                | • Notice:<br>The protocol and the port must be the same as those of the<br>origin server IP address. You cannot change the port after it<br>is specified.                                                                                                    |  |  |  |
|                | • HTTP2.0 uses the same port as HTTPS does.                                                                                                    |  |  |  |

| Parameter                                                 | Description                                                                                                    |
|-----------------------------------------------------------|----------------------------------------------------------------------------------------------------|
| Any layer 7<br>proxy (e.g.<br>Anti-DDoS/<br>CDN) enabled? | Select yes or no based on the actual status of your website. If you<br>need to configure a layer 7 proxy to redirect requests before WAF,<br>select yes. Otherwise, WAF cannot obtain the real IP addresses of<br>clients that initiate requests to your website.                                   |
| Load<br>balancing<br>algorithm                            | When multiple origin server addresses are specified, select<br>IP hash or Round-robin. WAF will distribute requests to these<br>servers based on the specified algorithm to balance the load.                                                                                                    |
| Flow mark                                                 | Enter an unoccupied Header Field name and a custom Header<br>Field Value to mark the requests that are redirected to the origin<br>server by WAF. WAF adds the specified header field into the<br>filtered requests for your backend server to identify the requests<br>that are redirected by WAF. |
|                                                           | Note:<br>If the requests to your website already contain a specified<br>header field, WAF overwrites the original field value with the<br>specified value.                                                                                                    |

7. Click Next to complete the configuration.

You can perform the following operations after you configure WAF.

- Enter required information on the Change DNS Record page by following the prompts. For more information, see Configure DNS settings.
- If you select HTTPS as the protocol type, upload the HTTPS certificate and the private key file. For more information, see Update HTTPS certificates.
- Choose Management > Website Configuration to view the website configuration that you have added. You can edit or delete it based on your actual needs.

#### Edit website configurations

If the configuration of your website such as the server address, protocol type, or server port is changed, or you need to configure advanced HTTPS settings, edit the website configuration of your website.

## Procedure

- 1. Log on to the WAF console.
- 2. On the top of the page, select Mainland China or International.
- 3. Choose Management > Website Configuration, select DNS Proxy Mode, and click Edit to modify the website configuration for the specified website.

4. On the Edit page, perform step 6 described in the Add website configurations manually section to modify the configuration.

## Note:

You cannot change the domain name. If you want to configure WAF for a different domain, we recommend that you add a domain and set a website configuration for it, and delete the configuration that you no longer need.

5. Click OK to delete the configuration.

Delete website configurations

If you want to disable WAF for your website, you can restore the DNS settings to redirect requests to the origin server, and delete the website configuration in the WAF console.

Procedure

- 1. Log on to the WAF console.
- 2. On the top of the page, select Mainland China or International.
- 3. Choose Management > Website Configuration, select DNS Proxy Mode, and click Delete to delete the website configuration.

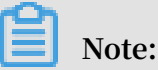

You must restore the DNS settings before deleting the website configuration. Otherwise, the website may become inaccessible.

4. In the prompt message, click OK. The website configuration has been deleted.

## 3.2 Configure DNS settings

This topic describes how to configure DNS settings to activate Web Application Firewall (WAF) for your business after you add a website configuration under the DNS proxy mode.

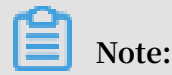

You can use the transparent proxy mode to configure WAF for your website if your origin server is deployed on an ECS instance. The ECS instance must be created in the China (Qingdao), China (Beijing), China (Zhangjiakou), or China (Hohhot) region, and have a public IP address or be associated with an EIP. • Transparent proxy mode: This mode directs HTTP requests that are received on port 80 of the specified origin server to WAF. WAF processes the requests and then redirects the requests to the origin server.

To use this mode, you must authorize WAF to access the ECS instances where your origin server is deployed. To configure this mode, add a domain and specify the IP address of the server that hosts your website in the WAF console. For more information, see Use the transparent proxy mode to configure WAF.

• DNS proxy mode: This mode directs requests that are sent to the protected domain to WAF based on the specified DNS record. WAF then processes and redirects the requests to the specified origin server.

This mode requires you to add a website configuration in the WAF console and update DNS settings of the domain.

When you use the DNS proxy mode to configure WAF for your website, you must add a website configuration first. After you add the website configuration, you can edit CNAME records or A records to update the DNS settings to redirect requests that are sent to your website to WAF for monitoring.

## Note:

We recommend that you use CNAME records. If an error occurs, such as node failures or failures in a server room, CNAME records allow WAF to use another WAF IP address, or direct the requests to the origin server directly. This keeps your business running normally and increases high availability and disaster recovery capabilities.

The following sections describes how to configure WAF for a website that does not use CDN, Anti-DDoS Pro, or other proxy services. For more information about deploying multiple proxy services, see the following topics:

- Deploy WAF and CDN together: This topic describes how to deploy CDN and WAF for your website.
- Deploy WAF and Anti-DDoS Pro together: This topic describes how to deploy Anti-DDoS Pro and WAF for your website.

(Recommended) Use CNAME records to deploy WAF

Prerequisites

- You have added the website configuration for your website. For more information, see Website configuration.
- You have obtained the WAF CNAME address.
  - 1. Log on to the Alibaba Cloud WAF console.
  - 2. On the top of the page, select Mainland China or International.
  - 3. Choose Management > Website Configuration and select DNS Proxy Mode. Select the website configuration and hover over the domain name. A Copy CName button appears.

| Domain Name    | DNS resolution status                                      | Protocol status | Exclusive IP address () |
|----------------|------------------------------------------------------------|-----------------|-------------------------|
| Copy CNam<br>e | performance policy of datasets<br>the address should be an | HTTP • Normal   |                         |

4. Click Copy CName to copy the WAF CNAME address.

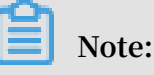

If you want to use an A record to redirect requests to WAF, ping this CNAME address to obtain the corresponding WAF IP address. For more information, see Set DNS settings. The IP address of the WAF instance that protects your website changes infrequently.

- You have permissions to update the domain DNS settings at your DNS service provider.
- (Optional) Whitelist WAF back-to-origin CIDR blocks. If your origin server uses non-Alibaba Cloud security software, such as Safedog and Jowto Lock, you must whitelist the WAF back-to-origin CIDR block to prevent normal traffic redirected to the origin server by WAF from being blocked. For more information, see Whitelist Alibaba Cloud WAF IP addresses.
- (Optional) Verify redirection rules. You can use a local computer to verify that the redirection rules are correctly configured before you change the DNS records of your website. This avoids business interruption caused by configuration errors. For more information, see Perform redirect check with a local computer.

## Procedure

The following example uses Alibaba Cloud DNS to describe how to specify a CNAME record. If your domain is hosted on Alibaba Cloud DNS, perform the following steps to change DNS records. If your domain is not hosted on Alibaba Cloud DNS, perform the following steps to change DNS records at your DNS service provider.

- 1. Log on to the Alibaba Cloud DNS console.
- 2. Select the domain name and click Configure.

| Alibaba Cloud DNS | Basic DNS Alibaba Cloud DNS Learning Path          |                      |                                      |  |  |
|-------------------|----------------------------------------------------|----------------------|--------------------------------------|--|--|
| ▼ Manage DNS      | ALL V Domain Name Search Search Enable Advanced DN | S                    | Configure Auto Renew Add Domain Name |  |  |
| Basic DNS         |                                                    |                      |                                      |  |  |
| Advanced DNS      | Domain Name                                        | Status               | Actions                              |  |  |
| Operation Logs    |                                                    | ① Invalid DNS server | Configure   More ¥                   |  |  |
| Secondary DNS     | ک<br>ا                                             | ① Invalid DNS server | Configure   More ~                   |  |  |
| ▼ PrivateZone     | Delete Change Group Bulk Actions V                 |                      | Total 2 < 1 > 10 / page ∨            |  |  |

3. Select the specified host (hostname) and click Edit.

The following example uses abc . com :

- www: Used to select domain names that begin with www, such as www . abc . com .
- @: Matches the root domain abc . com .
- \*: Matches all wildcard domains including root domains and subdomains, such as blog . abc . com , www . abc . com , and abc . com .

| <                | DNS Settings                                                                                                    |        |             |       |                            |              |        |                                |
|------------------|----------------------------------------------------------------------------------------------------|--------|-------------|-------|----------------------------|--------------|--------|--------------------------------|
| Instance Details | The DNS server of your domain name is unavailable. Please change it to a DNS server provided by Alibaba Cloud DNS at your domain registrar. Show Details |        |             |       |                            |              |        |                                |
| DNS Settings     | For fuzzy search, use keyword? . Search                                                                                                    |        |             |       | Add Record Import & Export |              |        |                                |
| DNS Protection   | Type 🌲                                                                                                    | Host 🌲 | Line(ISP) 🌲 | Value | MX Priority                | TTL          | Status | Actions                        |
| DNS QPS          | A                                                                                                    | 2      | Default     | 40.01 |                            | 10 minute(s) | Normal | Edit Disable   Delete   Remark |
- 4. In the Edit Record dialog box, perform the following operations:
  - Type: Select CNAME.
  - Value: Paste the WAF CNAME address that you have copied in the preceding step.
  - Keep the remaining settings unchanged. We recommend that you set the TTL to 10 minutes. A longer TTL indicates that the system takes a longer time to synchronize and update the DNS record.

Notes:

- You can only specify one CNAME record for each hostname. Change the value to the WAF CNAME address.
- Different record types conflict with each other. For example, a CNAME record, an A record, an MX record, and a TXT record cannot coexist with each other under the same hostname. If you cannot change the record type, delete all conflicting records, and then add a new CNAME record.

Note:

You must delete conflicting records and add the new CNAME record in a short period of time. Otherwise, your domain becomes inaccessible.

• If you must keep the MX record, you can use an A record to redirect requests to WAF. For more information, see Set DNS settings.

| Edit Record                                                             | ×  |
|-------------------------------------------------------------------------|----|
| Type: CNAME- Canonical name 🗸 🗸                                         |    |
| Host: www                                                               |    |
| ISP Line: Default - Return to the default value when the query is not ∨ |    |
| * Value :                                                               |    |
| * TTL: 10 minute(s) $\lor$                                              |    |
|                                                                         |    |
| Cancel                                                                  | ОК |

- 5. Click OK and wait for the DNS record to take effect.
- 6. (Optional) Verify the DNS settings. Ping the domain or use DNS Check to check whether the DNS record takes effect.

# Note:

It takes some time for the DNS record to take effect. If the verification fails, verify the DNS record again in 10 minutes.

- 7. Check the DNS resolution status.
  - a. Log on to the WAF console.
  - b. Choose Management > Website Configuration and select DNS Proxy Mode to view the DNS translation status.
    - Normal indicates that WAF has been successfully configured for your website. All requests that are sent to your website are redirected to WAF for monitoring.
    - Exception indicates that you have not correctly configured WAF for you website if the following error messages appear: No CNAME resolution detected, No traffic, and DNS check failed.

If you confirm that the DNS settings are correct, check the DNS translation status again in an hour, or troubleshoot the errors. For more information about troubleshooting, see DNS resolution status exception.

### Note:

The error message, as shown in the following figure, only indicates whether you have correctly configured WAF for your website. It does not indicate whether your website is accessible.

| Domain Name    | DNS resolution status                                                                          | Protocol status | Log search |
|----------------|------------------------------------------------------------------------------------------------|-----------------|------------|
|                |                                                                                                |                 |            |
| 1010044008     | Normal                                                                                         | HTTP • Normal   | 0          |
| Copy CNam<br>e | <ul> <li>No CNAME resolution det</li> <li>No traffic</li> <li>Exception (1) (2) (5)</li> </ul> | HTTP • Normal   |            |

### Protect the origin server

If your origin server IP address is exposed, attackers may bypass WAF and launch attacks on your origin server. To avoid attacks, we recommend that you configure an ECS security group or SLB whitelist to block malicious requests. For more information, see Protect your origin server.

Use A records to deploy WAF

The procedures to specify A records and CNAME records are similar. However, they have the following two differences:

- Prerequisites: After you have obtained the WAF CNAME address, follow these steps to obtain the WAF IP address:
  - 1. In a Windows operating system, open Command Prompt.
  - 2. Run the following command: ping " copied WAF CNAME address ".

| an Administrator: C:\windows\system32\cmd.exe                                                                                                    |
|----------------------------------------------------------------------------------------------------|
| C:\Users\aliyundunwaf.com                                                                                                    |
| Pinging] with 32                                                                                                    |
| bytes of data:                                                                                                    |
| Reply from: bytes=32 time=29ms TTL=102                                                                                                    |
| Reply from : bytes=32 time=30ms TTL=102                                                                                                    |
| Reply from : bytes=32 time=30ms TTL=102                                                                                                    |
| Reply from : bytes=32 time=30ms TTL=102                                                                                                    |
|                                                                                                    |
| Ping statistics for the second second s |
| Packets: Sent = 4, Received = 4, Lost = 0 <0% loss),                                                                                                    |
| Approximate round trip times in milli-seconds:                                                                                                    |
| Minimum = 29ms, Maximum = 30ms, Average = 29ms                                                                                                    |

- 3. Record the WAF IP address that is displayed in the command output.
- Procedure: Perform the following steps in step 4:
  - Type: Change the type to A.
  - Value: Enter the WAF IP address.
  - Keep the remaining settings unchanged.

### 3.3 Whitelist Alibaba Cloud WAF IP addresses

When a website is deployed with Alibaba Cloud WAF, all web traffic is redirected to WAF for inspection, and WAF returns the inspected traffic to origin server.

From the origin server's perspective, all web requests arrive from a limited quantity of WAF IP addresses, which is suspicious. If the origin server has been installed with a security software such as FortiGate, the security software may trigger a blocking action against WAF IP address and web traffic returned by WAF. Therefore, you must whitelist all WAF IP addresses in the security software in origin server to avoid normal business interruption.

# Note:

We recommend that you uninstall other security software in origin server after Alibaba Cloud WAF is deployed.

### Procedure

You can view the IP addresses of Alibaba Cloud WAF in the Alibaba Cloud WAF console. The procedure is as follows.

- 1. Log on to the Alibaba Cloud WAF console.
- 2. On the top of the page, select the region: Mainland China, International.
- 3. Go to the Management > Website Configuration page.
- 4. Click Alibaba Cloud WAF IP range to view and copy all WAF IP addresses.

| Web Application Firewall | Website Configuration                      | Mainland China          | International                     |                      |                         |                            |
|--------------------------|--------------------------------------------|-------------------------|-----------------------------------|----------------------|-------------------------|----------------------------|
| ▼ Reports                | How do I use WAF to protect configuration. | my website?  How do I   | modify the DNS resolution? Alibab | a Cloud WAF IP range | Need protection f       | or APP? Check here for adv |
| Overview                 | Domain Name V                              | ase enter keywords to s | earch Search                      |                      |                         | You've ;                   |
| Logs                     | Domain Name                                | DNS resolution status   | s Protocol status                 | Log search           | Exclusive IP address () | Attack Monitoring          |
| Data Visualization       |                                            |                         |                                   |                      |                         |                            |

You can see the following result:

| Alibaba Cloud WAF IP    | range                 | ×                                       |
|-------------------------|-----------------------|-----------------------------------------|
| 1212-0120               | OLD HOLD              | 0.0004830                               |
| 100.001.001.000         | 100.0112.000          | TABLE STREET                            |
| 10.171.0304             | 01.0310-0109          | 0074.0004                               |
| 10.000                  | 10.00 million (0.000) | NUMBER OF STREET                        |
| 10/16/48 (00/08         | THE REPORT OF A       | 0.108.07.0008                           |
| 10.11.01.007            | 0.000000              | 6708.0108.00                            |
| The first first herein. | 110.002.000.0000      | 10108-000 0000                          |
| 47.0003.0000            | 0108.04.000           | 4.37363637                              |
| 10.000                  | 10.00                 | 10.000000000000000000000000000000000000 |
| 10.00110-0000           | 0000 FOX 100 DB       | 0.0010.0000                             |
|                         |                       | Copy IP list Close                      |

5. Open the security software in origin server, and add the copied WAF IP addresses to the IP whitelist.

#### FAQs

What is the Alibaba Cloud WAF IP address?

Alibaba Cloud WAF acts as a reverse proxy between your client and origin server. In origin server's eyes, all web requests originate from Alibaba Cloud WAF IP addresses and the real client IP addresses are written into the XFF (X-Forwarded-For) field of HTTP header.

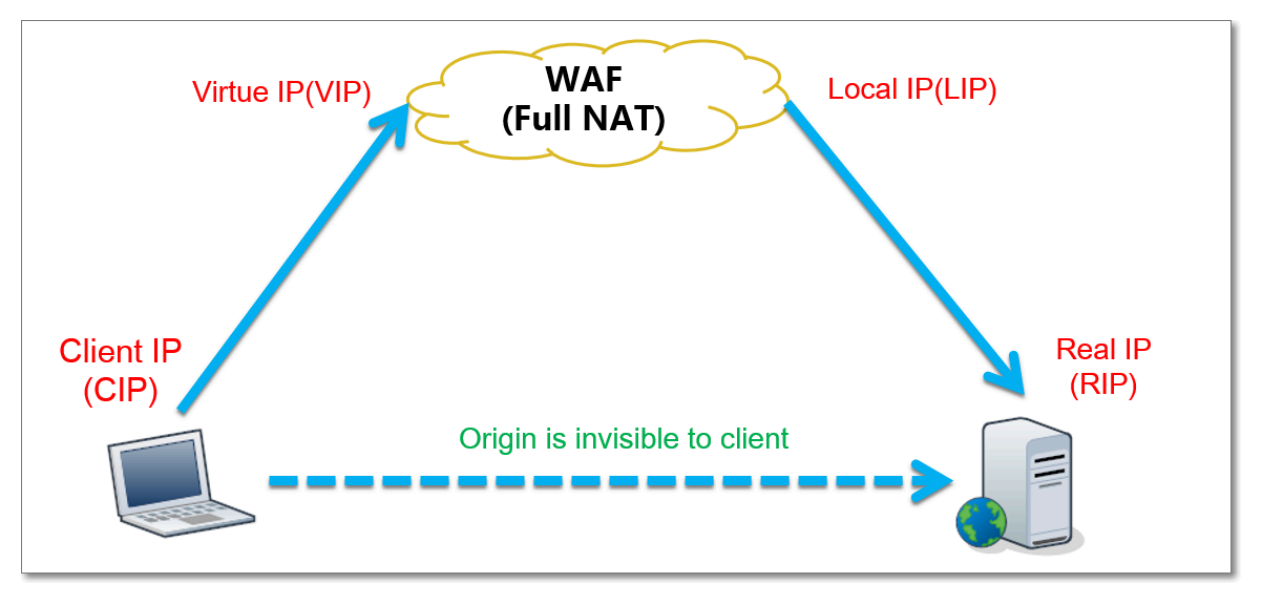

Why must I whitelist Alibaba Cloud WAF IP addresses?

From origin server's perspective, web requests from the Alibaba Cloud WAF IP addresses are more concentrated and in a high frequency. The security software in origin server may determine that Alibaba Cloud WAF IP addresses are starting attacks , and trigger a blocking action against them. If Alibaba Cloud WAF IP addresses are blocked, the real client cannot get a response. Therefore, you must whitelist Alibaba Cloud WAF IP addresses once your website is deployed with WAF. Otherwise, normal web access may be affected, which leads to web pages cannot be opened or respond slowly.

We recommend that after deploying Alibaba Cloud WAF, you only allow web requests originate from WAF and block other requests to guarantee normal web business access and avoid direct-to-origin attacks. If the origin server IP address is disclosed, an attacker can bypass WAF to directly attack your origin server. For more information, see Protect your origin server.

## 3.4 Perform redirect check with a local computer

When you have created a website configuration in Alibaba Cloud WAF for your website and are going to update the DNS settings to redirect web traffic to WAF for inspection, we recommend that you perform a redirect check with a local computer to make sure that WAF can handle the traffic. Redirect check requires you to modify the local hosts file to make your local machine look directly at your Alibaba Cloud WAF instance. Therefore, you can test whether the WAF instance works properly.

Modify the local hosts file

Modify the local *hosts* file (What is the hosts file?) to forward local requests to WAF. For Windows systems, the procedure is as follows:

- 1. Open the hosts file with Notepad. The hosts file locates in the C :\ Windows
  \ System32 \ drivers \ etc \ hosts directory.
- In the last line, add the following content: WAF\_IP\_add ress Domain\_nam
   e\_protecte d .

Suppose that you have created a website configuration for www . aliyundemo . cn , and Alibaba Cloud WAF assigns the following CNAME address to it: xxxxxxxxw mqvixt8ved yneaepztpu qu . alicloudwa f . com .

a. Open the cmd command-line tool in Windows, and run the following command to obtain the WAF IP address: ping xxxxxxxxw mqvixt8ved yneaepztpu qu . alicloudwa f . com . You can view the WAF IP address

in the response.

| C: \Users \=          | amdi <b>1974)</b> ping | g glinghran | "wmqvixt8 | Bvedyneaepztpu | ıqu.alicl | oudwaf. | com  |    |
|-----------------------|------------------------|-------------|-----------|----------------|-----------|---------|------|----|
| Pinging<br>butes of d | wmqvixt8               | vedyneaepa  | tpuqu.al: | icloudwaf.com  | 181       | 42.195  | with | 32 |
| Reply from            | 42.195:                | bytes=32    | time=2ms  | TTL=106        |           |         |      |    |
| Reply from            | 42.195:                | bytes=32    | time=4ms  | TTL=106        |           |         |      |    |
| Reply from            | 42.195:                | bytes=32    | time=4ms  | TTL=106        |           |         |      |    |
| Reply from            | 42.195:                | bytes=32    | time=4ms  | TTL=106        |           |         |      |    |

b. Add the following line to hosts . The IP address is the WAF IP address

obtained in the previous step, and the domain name is the protected domain name.

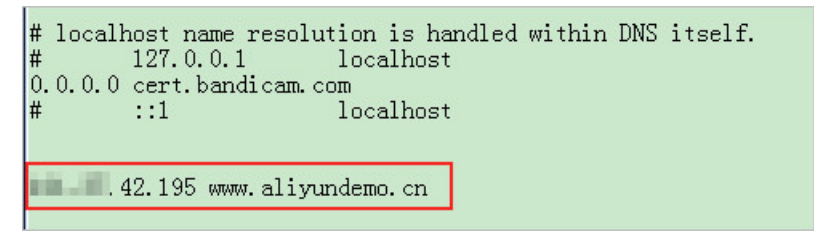

3. Save changes to hosts . Ping the protected domain name in cmd.

| C:\Users\}ping            | g www.aliyundemo.cn                   |
|---------------------------|---------------------------------------|
| Pinging www.aliyundemo.cn | III.17.42.195] with 32 bytes of data: |
| Reply from 1.42.195:      | bytes=32 time=2ms TTL=106             |
| Reply from 📰 📅 42.195:    | bytes=32 time=4ms TTL=106             |
| Reply from 1.42.195:      | bytes=32 time=4ms TTL=106             |
| Reply from 🗾 🖬 .42.195:   | bytes=32 time=4ms TTL=106             |

If WAF works properly, the IP address you see will be the WAF IP address configured in the previous step. If the origin IP address is displayed, try refreshing the local DNS cache. In Windows, you can run ipconfig / flushdns in cmd.

Verify WAF forwarding

Once the changes in the hosts file are effective, you can access the protected domain name from your local computer. If WAF is configured correctly, the website is expected to be normally accessed.

In addition, you can verify the protection effect by constructing some simple attack commands. For example, you can add /? alert ( xss ) to the URL to construct a Web attack request for testing. As you try to access www . aliyundemo . cn /? alert ( xss ),

# 3.5 Update HTTPS certificates

To let Alibaba Cloud WAF inspect HTTPS traffic for your web business, you must include HTTPS in the protocol type in website configuration, and upload a valid HTTPS certificate to WAF. If the certificate changes, you must update the certificate in the Alibaba Cloud WAF console in a timely manner.

### Context

If you have uploaded the certificate file to Alibaba Cloud SSL Certificate Service for integrated management, then in the following steps, you can reuse it directly instead of uploading it again.

Otherwise, you must have the certificate and private key files prepared, to complete the following operations.

In general, the following files are required:

- \*.crt (Public key) or \*.pem (Certificate)
- · \*.key (Private key)

#### Procedure

- 1. Log on to the Alibaba Cloud WAF console.
- 2. On the top of the page, select the region: Mainland China, International.
- 3. On the Management > Website Configuration page, locate the domain name to be operated, and click the Update Certificate button (<sup>±</sup>) next to the HTTPS Protocol Status.

| Web Application Firewall       | Website Configurati                       | ion Mainland China Intern        | national                         |                    |                        | 1                            | Renew                                                                      | Upgrade        |
|--------------------------------|-------------------------------------------|----------------------------------|----------------------------------|--------------------|------------------------|------------------------------|----------------------------------------------------------------------------|----------------|
| ▼ Reports                      | How do I use WAF to pro<br>configuration. | otect my website?  How do I modi | fy the DNS resolution?   Alibaba | Cloud WAF IP range | Need protection 1      | or APP? Check here for advan | ced solution.   Tutorial on IP whitelist an                                | nd blacklist   |
| Overview                       | Domain Name 🔻                             | Please enter keywords to search  | Search                           |                    |                        | You've ad                    | ded 63 domains (197 more available).                                       | Add Domain     |
| Logs                           | Domain Name                               | DNS resolution status            | Protocol status                  | Log search         | Exclusive IP address 🕧 | Attack Monitoring            | Protection Settings                                                        | Operation      |
| Data Visualization  Management | singlified one                            | • Exception 🕕 🔿 🛃                | HTTP • Normal                    |                    |                        | No attacks in last two days  | Web Application Attack:<br>• Protection<br>HTTP Flood Protection Mo<br>de: | Edit<br>Delete |
| Website Configuratio           |                                           |                                  | HIFS - Abronnal L                |                    |                        |                              | Normal     HTTP ACL Policy:     Saablad                                    | Policies       |
| <ul> <li>App Market</li> </ul> |                                           |                                  |                                  |                    |                        |                              | Enabled                                                                    |                |

- 4. In the Update Certificate dialog box, select an Upload method.
  - If the HTTPS certificate to be uploaded is hosted in Alibaba Cloud SSL Certificate Service, you can check Select existing certificate and select it for upload.

| Update certificate                        |                                                                                       | ×    |
|-------------------------------------------|---------------------------------------------------------------------------------------|------|
| The current domain na implement normal we | ame type is HTTPS. You must import a certificate and private key to bsite protection. |      |
| Upload method :                           | <ul> <li>Manual upload Select existing certificate</li> </ul>                         |      |
| Certificate :                             | Select an existing certificate or ma \$                                               |      |
|                                           | You can upload and manage your certificates in SSL Certificates Service .             |      |
|                                           |                                                                                       |      |
|                                           | Save                                                                                  | ncel |

Manual upload. Click Manual upload, enter a Certificate name, and paste the text context of the certificate file and private key file respectively to the Certificate file and Private key file boxes.

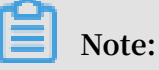

- For certificates in general formats, such as PEM, CER, and CRT, you can open the certificate file directly by using a text editor tool to copy the text content
   For certificates in other formats, such as PFX and P7B, convert the certificat e file to the PEM format, and then copy the text content from the converted certificate file.
- If the HTTPS certificate has multiple certificate files, such as a certificate chain file, merge the text contents from the multiple certificate files and paste them into the Certificate file box.

Example of the text content of a certificate file:

```
----- END CERTIFICAT E -----
```

Example of the text content of a private key file:

```
---- BEGIN
              RSA
                     PRIVATE
                                KEY -----
                          RgNQmioPQn 2bqdKHop + B / dn /
DADTPZoOHd
             9WtZ3UKHJT
4VZL7Jt8zS DGM9sTMThL yvsmLQKBgQ
Cr + ujntC1kN6p GBj2Fw2l / EA / W3rYEce2ty hjgmG7rZ + A /
jVE9fld5sQ ra6ZdwBcQJ aiygoIYo
                          5f6ujSoHh2 e + D5zdmkTg / 3NKNjqNv6x
aMF2EjRwc0
             qwHaluq0C1
A2gYpinVDz FdZ9Zujxvu
                          h9o
4Vqf0YF8bv 5UK5G04RtK adOw ==
                              KEY -----
---- END
            RSA
                   PRIVATE
```

| Update certificate                         |                                                                                        | ×      |
|--------------------------------------------|----------------------------------------------------------------------------------------|--------|
| The current domain na implement normal wel | ame type is HTTPS. You must import a certificate and private key to posite protection. |        |
| Upload method :                            | Manual upload O Select existing certificate                                            |        |
| Domain name:                               | (1) (1) (1) (1) (1) (1) (1) (1) (1) (1)                                                |        |
| Certificate name :                         |                                                                                        |        |
| Certificate file 🚺 :                       |                                                                                        |        |
| Private key file 🚺 :                       |                                                                                        |        |
|                                            | Save                                                                                   | Cancel |

5. Click Save to complete the procedure.

#### Result

The HTTPS protocol status displays as Normal.

| Web Application Firewall       | Website Configura                       | ation Mainland China Inter       | national                          |                    |                         | ,                               | Renew                                                                    | Upgrade        |
|--------------------------------|-----------------------------------------|----------------------------------|-----------------------------------|--------------------|-------------------------|---------------------------------|--------------------------------------------------------------------------|----------------|
| <ul> <li>Reports</li> </ul>    | How do I use WAF to p<br>configuration. | rotect my website?  How do I mod | ify the DNS resolution?   Alibaba | Cloud WAF IP range | Need protection         | for APP? Check here for advance | ed solution.   Tutorial on IP whitelist a                                | nd blacklist   |
| Overview                       | Domain Name 🔻                           | Please enter keywords to search  | h Search                          |                    |                         | You've add                      | ed 63 domains (197 more available).                                      | Add Domain     |
| Reports                        | Domain Name                             | DNS resolution status            | Protocol status                   | Log search         | Exclusive IP address () | Attack Monitoring               | Protection Settings                                                      | Operation      |
| Data Visualization  Management | and the set                             | • Exception 🚯 🔿 🛃                | HTTP Normal                       |                    |                         | No attacks in last two days     | Web Application Attack:<br>Protection<br>HTTP Flood Protection Mo<br>de: | Edit<br>Delete |
| Website Configuratio           |                                         |                                  | HTTPS • Normal 1                  |                    |                         |                                 | Normal     HTTP ACL Policy:     Enabled                                  | Policies       |

### 3.6 HTTPS advanced settings

Alibaba Cloud WAF provides convenient HTTPS options to help you implement HTTP back-to-source and HTTPS force redirect without re-constructing the origin.

#### Procedure

- 1. Log on to the Alibaba Cloud WAF console.
- 2. On the top of the page, select the region: Mainland China, International.
- 3. On the Management > Website Configuration page, locate the domain name to be operated, and click Edit.
- 4. Check HTTPS under Protocol type, and expand the Advanced settings menu.

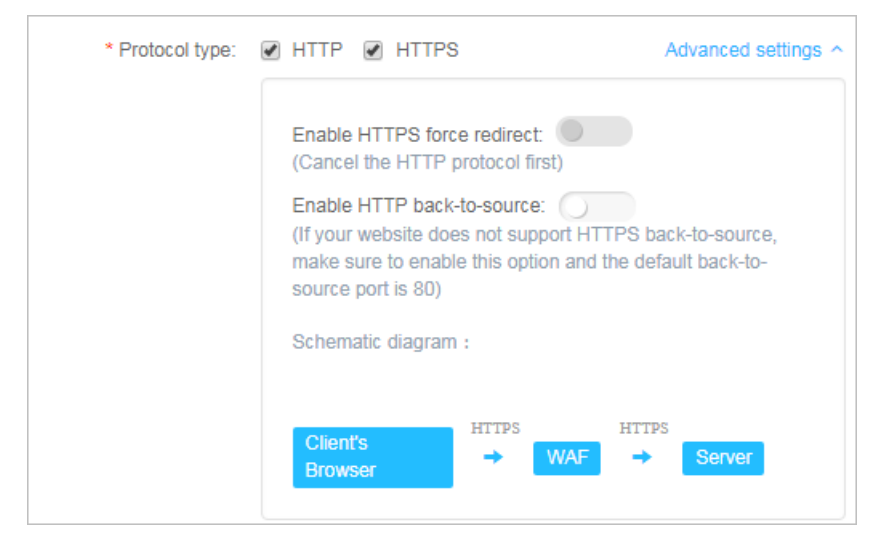

• Enable HTTP back-to-source

You can enable an HTTP communication between Alibaba Cloud WAF and origin server by enabling HTTP back-to-source. By doing this, WAF returns the inspected traffic to the default port of 80 of your origin server.

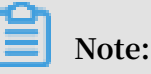

Using HTTP back-to-source does not require any modification on origin server or any HTTPS configuration. However, you must make sure that you upload the correct certificate and private key to Alibaba Cloud WAF. You can apply for a certificate for free in Alibaba Cloud SSL Certificate Service.

| * Protocol type: | 🖉 HTTP 🕑 HTTPS                                                                                                    | Advanced settings                               |
|------------------|----------------------------------------------------------------------------------------------------|-------------------------------------------------|
|                  | Enable HTTPS force redirect: (Cancel the HTTP protocol first)                                                                  |                                                 |
|                  | Enable HTTP back-to-source:<br>(If your website does not support F<br>make sure to enable this option an<br>source port is 80) | ITTPS back-to-source,<br>d the default back-to- |
|                  | Schematic diagram :                                                                                                    |                                                 |
|                  | Client's HTTPS<br>Browser                                                                                                    | HTTP                                            |

• Enable HTTPS force redirect

If you want to force clients to use HTTPS to access your sites, you can enable HTTPS force redirect.

Note:

You must cancel the HTTP protocol to enable HTTPS force redirect.

When HTTPS force redirect is enabled, some Web browsers that support HSTS (HTTP Strict Transport Security) will be forced to use HTTPS for a period of time. Therefore, you must make sure that the origin server supports HTTPS.

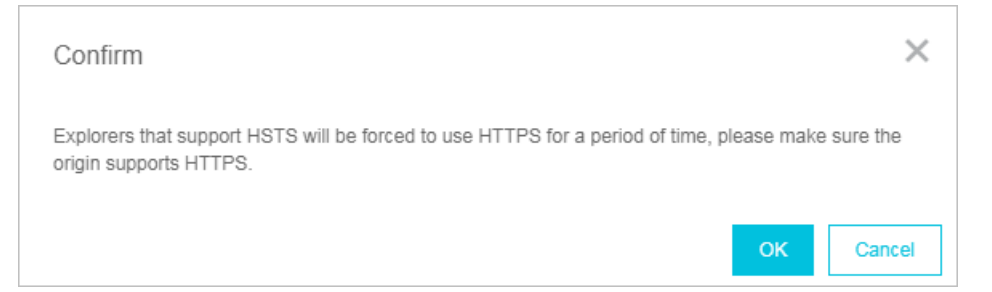

When HTTPS force redirect is enabled, all HTTP requests will be displayed as HTTPS and forwarded to port 443.

| r totocor type. |                                                                                                    | Advanced setting.                                        |
|-----------------|----------------------------------------------------------------------------------------------------|----------------------------------------------------------|
|                 | Enable HTTPS force redirect:<br>(After it is enabled, the HTTP req<br>HTTPS and the request will jump                       | uest will be displayed as<br>to the 443 port by default) |
|                 | Enable HTTP back-to-source:<br>(If your website does not support<br>make sure to enable this option a<br>source port is 80) | HTTPS back-to-source,<br>and the default back-to-        |
|                 | Schematic diagram :                                                                                                    |                                                          |
|                 | Force HTTPS<br>Request                                                                                                    | НТТР                                                     |
|                 | Browser $ ightarrow W/$                                                                                                    | AF                                                       |

### 3.7 Supported non-standard ports

Alibaba Cloud WAF returns web traffic to the following ports of origin server by default: port 80 and 8080 for HTTP connection and port 443 and 8443 for HTTPS connection. You can specify other ports with the Business or Enterprise subscription plan. This topic explains the maximum number of ports you can specify and the custom ports you can use.

#### Maximum number of ports

For each Alibaba Cloud WAF subscription, the maximum number of different ports you can specify in all website configurations is as follows:

- Business plan: You can specify a maximum of 10 different ports, including port 80, 8080, 443, and 8443.
- Enterprise plan: You can specify a maximum of 50 different ports, including port 80, 8080, 443, and 8443.

#### Supported ports

Alibaba Cloud WAF only inspects web traffic that requests the supported ports. When a client requests an unsupported port (for example, 4444), the request will be discarded.

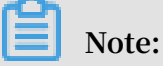

You can go to the console to view the specific supported ports.

• For the Business or Enterprise subscription plan of Alibaba Cloud WAF, the following HTTP ports are supported:

80, 81, 82, 83, 84, 86, 87, 88, 89, 97, 800, 808, 1000, 1090, 3333, 3501, 3601, 5000, 5222 , 6001, 6666, 7000, 7001, 7002, 7003, 7004, 7005, 7006, 7009, 7010, 7011, 7012, 7013 , 7014, 7015, 7016, 7018, 7019, 7020, 7021, 7022, 7023, 7024, 7025, 7026, 7070, 7081 , 7082, 7083, 7088, 7097, 7510, 7777, 7800, 8000, 8001, 8002, 8003, 8008, 8009, 8020 , 8021, 8022, 8025, 8026, 8077, 8078, 8080, 8081, 8082, 8083, 8084, 8085, 8086, 8087 , 8088, 8089, 8090, 8091, 8106, 8181, 8334, 8336, 8686, 8800, 8888, 8889, 8999, 9000 , 9001, 9002, 9003, 9021, 9023, 9027, 9037, 9080, 9081, 9082, 9180, 9200, 9201, 9205 , 9207, 9208, 9209, 9210, 9211, 9212, 9213, 9898, 9908, 9916, 9918, 9919, 9928, 9929, 9939, 9999, 10000, 10001, 10080, 12601, 28080, 33702, 48800

### **!** Notice:

Port 48800 is only supported by WAF instance in the Mainland China region.

For the Business or Enterprise subscription plan of Alibaba Cloud WAF, the following HTTPS ports are supported:

443, 4443, 5443, 6443, 7443, 8443, 8553, 8663, 9443, 9553, 9663, 18980

## UNotice:

Port 18980 is only supported by WAF instance in the Mainland China region.

## 3.8 Mark WAF back-to-origin flow

When you add a website domain configuration in Web Application Firewall for protection, you can set the flow mark for the website domain. When the traffic of the website domain passes through WAF, WAF adds the specified flow mark to the requests. Thus, the origin server can easily collect corresponding information.

According to the HTTP header field name and the field value that you specify in the flow mark, when the traffic passes through WAF, WAF adds the fields and values to the HTTP Header of all requests. By marking the traffic, you can easily identify traffic that are forwarded by WAF, and then configure precise origin server protection policies (Access Control), or analyze protection effects.

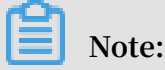

If the user-defined HTTP Header field that you specified as flow mark already exists in the request, WAF still overwrites the field value with the specified flow mark field value in the request.

#### Procedure

- 1. Log on to the Alibaba Cloud WAF console.
- 2. On the top of the page, select the region: Mainland China, International.
- 3. Go to the Management > Website Configuration page, choose a domain configuration record, and click Edit.

## Note:

You can also specify flow mark when adding a new website domain configuration record.

4. In the Flow Mark configuration item, enter the Header field name and the field value.

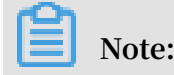

Do not specify a user-defined HTTP Header field that has already been used. Otherwise, the value of this field in the request is overwritten by the flow mark field value by WAF.

| Flow Mark: | Header Field                                                                                                    |
|------------|----------------------------------------------------------------------------------------------------|
|            | Header Field Value                                                                                                    |
|            | Note: If the user-defined header field already has<br>a value, the value is overwritten with the WAF flow<br>mark value. If the header field is already used, the<br>field is overwritten with the flow mark filed setting |

5. Click OK. After the configuration takes effect, WAF adds the specified HTTP header fields and values when forwarding requests to the website domain.

### 3.9 Load balance across multiple origin IPs

You can specify a maximum of 20 origin IP addresses in a website configuration.

When multiple origin IP addresses are specified, WAF performs load balance across them when returning the inspected web traffic. WAF also performs health check on all origin IPs. When one IP is inaccessible, WAF stops assigning requests to that IP until it can be accessed again.

Suppose you have three origin IPs: 1.1.1.1, 2.2.2.2, and 3.3.3.3. You can configure your website as follows.

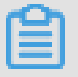

### Note:

If you have other layer-7 proxies enabled together with WAF, such as DDoS protection or CDN, make sure that you select yes for Any layer 7 proxy (e.g. Anti-DDoS/CDN) enabled? in website configuration

| * Domain name:                                       | health (Federation)                                                                                                    |
|------------------------------------------------------|----------------------------------------------------------------------------------------------------|
|                                                      | It supports top-level domain names (e.g. test.com) and second-level domain names (e.g. www.test.com). They have no impact on each other. Please fill in your actual domain name.                                        |
| * Protocol type:                                     | 🖉 HTTP 🔲 HTTPS                                                                                                    |
| * Server address:                                    | IP Other addresses                                                                                                    |
|                                                      | 1.1.1.1,2.2.2,3.3.3.3                                                                                                    |
|                                                      | Please separate up to 20 IPs with commas (","). Line breaks are not allowed.                                                                                                    |
| * Server port:                                       | HTTP 80 Custom                                                                                                    |
| Any layer 7 proxy (e.g. Anti-<br>DDoS/CDN) enabled?: | 🔘 yes 💿 no 🕧                                                                                                    |
| Load balancing algorithm:                            | 💽 IP HASH 🔘 Round-robin                                                                                                    |
| Flow Mark:                                           | header                                                                                                    |
|                                                      | value                                                                                                    |
|                                                      | Note: If the user-defined header field already has a value, the value<br>is overwritten with the WAF flow mark value. If the header field is<br>already used, the field is overwritten with the flow mark filed setting |

When multiple origin IPs are specified, select a load balancing algorithm, such as IP HASH or Round-robin.

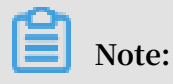

If you use IP hash, make sure that the origin IP addresses are discrete. Otherwise, load balancing may not work properly.

### 3.10 Deploy WAF and Anti-DDoS Pro together

Alibaba Cloud WAF and Anti-DDoS Pro and are fully compatible. You can use the following architecture to deploy WAF and Anti-DDoS Pro together: Anti-DDoS

Pro (entry layer, DDoS attack protection) > WAF (intermediate layer, web attack protection) > Origin.

#### Procedure

- 1. Create a website configuration for your website in Alibaba Cloud WAF.
  - Server address: Check IP and enter the public IP address of the ECS instance/ Server Load Balancer instance or external server IP address.
  - Any layer 7 proxy (e.g. Anti-DDoS/CDN) enabled?: Check yes.

For more information, see Website configuration.

- 2. Create a web service access configuration for your website in Anti-DDoS Pro. The procedure is as follows:
  - a. On the Access > Web Service page, click Add Domain.
  - b. In the Fill in the domain name information task, do the following:
    - Domain name: Enter the domain name to be protected.
    - Protocol: Check the supported protocol.
    - Origin IP/Domain: Check Origin site domain and enter the WAF CNAME address.

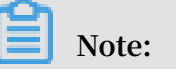

For more information about how to view the WAF CNAME address, see WAF deployment guide.

| Fill in the domain name information Please choose Instance and | d ISP Modify DNS resolution Change Origin IP                                                                                  |
|----------------------------------------------------------------|----------------------------------------------------------------------------------------------------|
| Line                                                           |                                                                                                    |
|                                                                |                                                                                                    |
| Domain Name:                                                   | Please enter the domain name to protect                                                                                       |
|                                                                | Note: If a wildcard domain is added, please also add its top-<br>level domain in another type. For example, after you add the |
|                                                                | *.taobao.com wildcard domain, you must add its top-level<br>domain, taobao.com, in another rule. The top-level domain and     |
|                                                                | sub-level domain must be configured separately.                                                                               |
| Protocol:                                                      | HTTP HTTPS websocket websockets                                                                                               |
| Origin IP/<br>Domain:                                          | Origin site IP 💽 Origin site domain                                                                                           |
|                                                                | Please key in origin site domain                                                                                              |
|                                                                | If your source IP was exposed, please see What to do after<br>source IP exposed?                                              |
|                                                                | Next                                                                                                    |

- c. Click Next.
- d. Complete the Please choose Instance and ISP Line task.
- 3. Update the DNS settings of your domain name. Log on to the DNS host's system and add a CNAME record to redirect web traffic to the Anti-DDoS Pro CNAME address.

For more information, see Access Anti-DDoS Pro through a CNAME record.

#### Result

All web requests to your website are redirected to Anti-DDoS Pro for cleanup and then redirected to WAF for inspection before they reach your origin server.

### 3.11 Deploy WAF and CDN together

You can deploy Alibaba Cloud WAF and CDN (Content Delivery Network) together to speed up your website and protect against web attacks at the same time. We recommend that you use the following architecture: CDN (entry layer, website speed up) > WAF (intermediate layer, web attacks protection) > Origin.

#### Procedure

Suppose you use Alibaba Cloud CDN. Follow these steps to deploy WAF and CDN together:

1. See Get started with Alibaba Cloud CDN to implement a CDN for your domain name.

#### 2. Create a website configuration in Alibaba Cloud WAF.

- · Domain name: Enter the CDN-enabled domain name. Wildcard is supported.
- Server address: Enter the public IP address of the ECS/Server Load Balancer instance, or the external server IP address of the origin server.
- Any layer 7 proxy (e.g. Anti-DDoS/CDN) enabled?: Check yes.

For more information, see Website configuration.

| * Domain name:                                       | Pretraining and                                                                                                    |
|------------------------------------------------------|----------------------------------------------------------------------------------------------------|
|                                                      | It supports top-level domain names (e.g. test.com) and second-level domain names (e.g. www.test.com). They have no impact on each other. Please fill in your actual domain name.                                  |
| * Protocol type:                                     | 🕑 HTTP 🔲 HTTPS                                                                                                    |
| * Server address:                                    | IP     Other addresses                                                                                                    |
|                                                      | 1.1.1                                                                                                    |
|                                                      | Please separate up to 20 IPs with commas (","). Line breaks are not allowed.                                                                                                    |
| * Server port:                                       | HTTP 80 Custom                                                                                                    |
| Any layer 7 proxy (e.g. Anti-<br>DDoS/CDN) enabled?: | ● yes 🔘 no 🚺                                                                                                    |
| Load balancing algorithm:                            | ● IP HASH ○ Round-robin                                                                                                    |
| Flow Mark:                                           | Header Field                                                                                                    |
|                                                      | Header Field Value                                                                                                    |
|                                                      | Note: If the user-defined header field already has a value, the value is overwritten with the WAF flow mark value. If the header field is already used, the field is overwritten with the flow mark filed setting |

3. When the website configuration is successfully created, WAF generates a dedicated CNAME address for it.

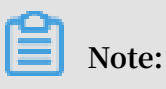

For more information about how to view the WAF CNAME address, see WAF deployment guide.

- 4. Modify the CDN configuration to change the origin site address to the WAF CNAME address.
  - a. Log on to the Alibaba Cloud CDN console.
  - b. Go to the Domain Names page, select the domain to be configured, and click Configure.
  - c. Under Origin site settings, click Modify.
  - d. Modify origin site information.
    - Type: Select Origin Site.
    - Origin site address IP: Enter the WAF CNAME address.
    - Use the same protocol as the back-to-source protocol: Select Enable.

| Modify Origin I | nformation                                                                                                    | ×          |
|-----------------|----------------------------------------------------------------------------------------------------|------------|
| Origin Info     | Туре                                                                                                    |            |
|                 | OSS Domain IP Origin Domain                                                                                                    |            |
|                 | FC Domain                                                                                                    |            |
|                 | Domain Name                                                                                                    |            |
|                 | Priority Priorities for multiple origins                                                                                                    |            |
|                 | Enter a domain name Primary V                                                                                                    | *          |
|                 | Add                                                                                                    |            |
|                 | Port                                                                                                    |            |
|                 | Port 80 Port 443 Custom Port                                                                                                    |            |
|                 | Note: If a custom port is specified, then only HTTP is supported for<br>forwarding network traffic back to origin. Before you specify a cus<br>port, set the origin protocol to HTTP. Configure origin protocol pol | itom<br>cy |
|                 | ОК                                                                                                    | Cancel     |

e. Under Back-to-Source Settings, make sure that Back-to-Source host is disabled.

| ← Return to Domain | Com $\odot$ Enabled                                                                                                    |  |
|--------------------|----------------------------------------------------------------------------------------------------|--|
| Basics<br>Names    | Back-to-origin Configurations Custom HTTP Origin Header                                                                         |  |
| Back-to-origin     | Origin Host                                                                                                    |  |
| Cache              |                                                                                                    |  |
| HTTPS              | Urgin Host<br>Disabled                                                                                                    |  |
| Access Control     | Customize the web server domain name that a CDN node needs to access during the back-to-origin process. What is an origin host? |  |
| Optimization       | Modify                                                                                                    |  |

After the operation is complete, the traffic goes through CDN, and the dynamic content continues to be checked and protected by WAF.

# 4 Asset management

Web Application Firewall (WAF) provides the asset management function. WAF can detect the network assets in your Alibaba Cloud account by obtaining the configuration information of Alibaba Cloud services such as SSL Certificates, Alibaba Cloud DNS, and WAF, and the website information in the network traffic. WAF also allows you to quickly add your assets for protection.

### Context

Network assets act as the most important carrier of network applications in a security management system and the most fundamental component in a business system. The rapid development of enterprise business has led to the increase of business platforms. Employees may not release resources after they build websites or testing environments. As a result, the business systems may contain a lot of zombie assets that lack management. The security level of a business system depends on the most vulnerable part of the system. The zombie assets use low-version open source systems, components, or Web structures. As a result, vulnerabilities of zombie assets are exposed. Attackers can use weak websites to bypass the network perimeter protection and intrude into the internal network of an enterprise.

WAF provides the asset management function to help you discover network assets in Alibaba Cloud and monitor the asset changes. This ensures protection for all assets and enhances the overall security of your system. The asset management function allows you to locate the assets that are affected by 0-day vulnerabilities and quickly add these assets to WAF for protection. You can use this function as a basis for making security management decisions on your domain assets.

After WAF is authorized, WAF discovers all domain assets in your Alibaba Cloud account based on the website information in the website traffic and the configurat ion information of your cloud services, such as SSL Certificates, DNS, and WAF. The domain asset information includes the domain, subdomains, server IP address, ports , protocol, and WAF protection status.

#### Authorize WAF to access cloud resources

To enable WAF to discover network assets, you must authorize WAF to obtain the website information of the cloud services in your Alibaba Cloud account and manage the domain name resolution records of the Alibaba Cloud DNS service.

- 1. Log on to the WAF console, and open the Assets page. The Authorize WAF to Access Cloud Resources dialog box is displayed.
- 2. Click Authorize. The authorization page in the RAM console is displayed.
- 3. Click Confirm Authorization Policy to authorize WAF to access cloud resources in your account.

After the authorization is complete, WAF can discover the domain name assets in your account.

#### View domain name assets

On the Assets page in the WAF console, you can view all the domain name assets that WAF has discovered.

- 1. Log on to the WAF console, and set the region of the WAF instance to China Mainland or International.
- 2. Open the Assets page to view your domain name assets.

WAF classifies the domain names by top-level domain name. You can expand the list of a specific top-level domain name to view the information of all related domain names, including the server IP address, port number, access protocol, and protection status.

# Note:

• The Assets page displays only domain names that has traffic recently.

• If the information of a domain name, such as the server IP address, port number, and protocol, is not displayed, the IP address does not belong to this Alibaba cloud account.

The protection status indicates whether a domain name is added to WAF for protection.

- Unprotected: The domain name is not added to WAF for protection.
- Added but Unprotected: The domain name is added to WAF, but WAF has not detected any traffic bound to this domain.
- Protected: The domain name is added to WAF, and WAF has detected traffic bound to this domain.

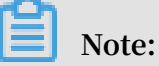

If the protection status of a domain name is Unprotected, We recommend that you add it to WAF for protection. For more information, see #unique\_20/ unique\_20\_Connect\_42\_auto-website-configuration.

You can also enter a keyword in the search box above the domain name list, and click Search to search for specified domain name assets.

# **5** Configuration

## 5.1 Web application protection

Web application protection provides different levels of protection policies, including loose, normal, and strict, to prevent common Web application attacks such as SQL injection and XSS attacks.

### Context

After you add your domain to the WAF protection list, you can enable Web applicatio n protection for this domain, and select a protection policy. This feature takes effect immediately after you enable it. You can disable it at any time.

Before you perform the following operations, make sure that you have added the domain to WAF for protection. For more information, see Use WAF CNAME to add domains for protection.

### Procedure

- 1. Log on to the WAF console.
- 2. In the left-side navigation pane, choose Management > Website Configuration. On the Website Configuration page, select the region of your WAF instance. The options include Mainland China and International.
- 3. In the domain list, find the domain to be configured, and click Policies in the Operation column.
- 4. Enable Web Application Protection, and select a mode.

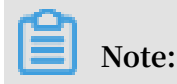

#### You can disable this feature on this page.

| Web Application Protection                                                                       | Status : O                                    |   |
|--------------------------------------------------------------------------------------------------|-----------------------------------------------|---|
| Real-time protection against SQL injection,<br>XSS, and other common web application<br>attacks. | Mode of protection policy : Medium rule group | 0 |

- · Prevention mode: detects and blocks attacks.
- · Detection mode: detects attacks and generates alerts.
- 5. In the Policy drop-down list, select a protection policy.
  - By default, the Normal policy is selected.
  - In the normal policy mode, if many normal requests are blocked or many uncontrollable user inputs are detected, such as rich text editors and technology forums, we recommend that you use the Loose policy.
  - If you require stricter protection against path traversal, SQL injections, and command execution attacks, we recommend that you use the Strict policy.
- 6. Click Settings on the right of Decoding Settings. In the Decoding Settings dialog box, select the data formats to be decoded and analyzed by the Web application protection feature. If this feature often blocks normal requests with data of a specific format, open the Decoding Settings dialog box, clear the check box of this format, and click OK.

Note:

To ensure high performance, the feature decodes and analyzes the request data of all formats by default. You cannot clear URL decoding, JavaScript Unicode decoding, hex decoding, comment processing, or space compression.

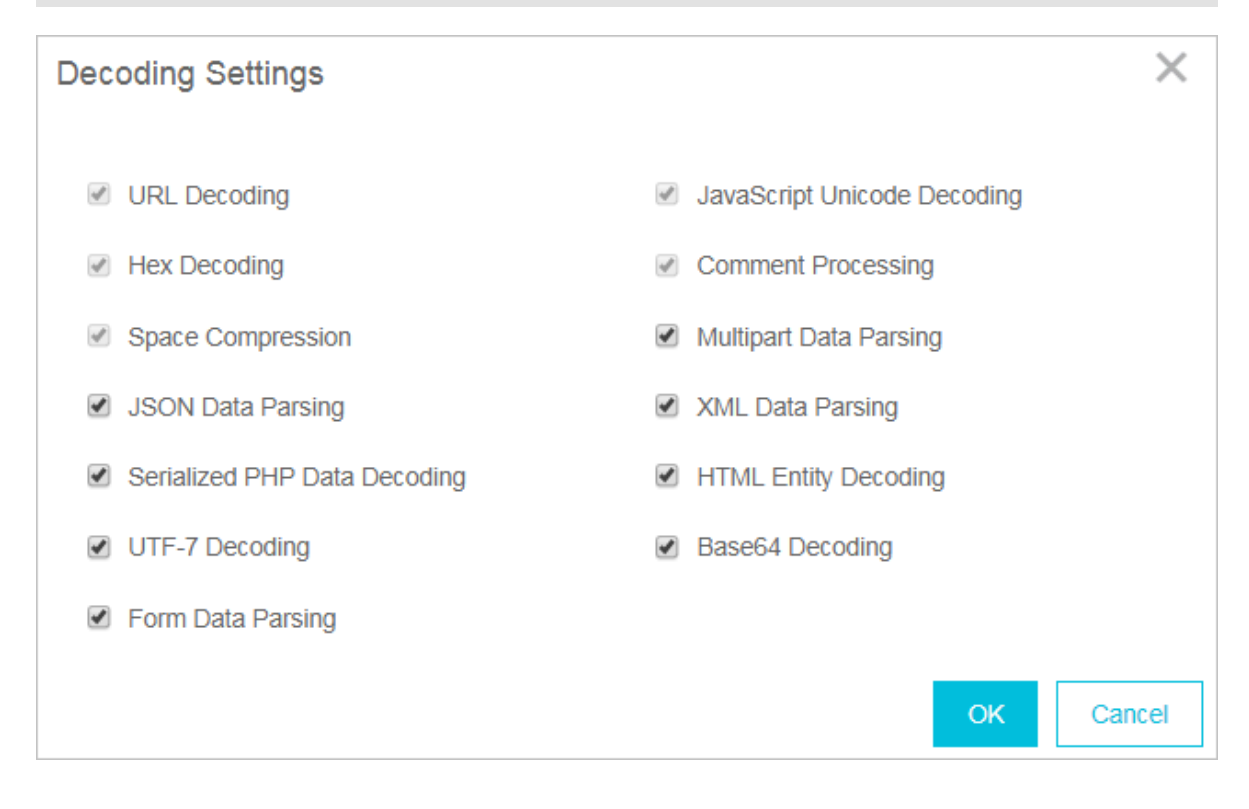

### 5.2 Big data deep learning engine

Through supervised learning, the big data deep learning engine of web application firewall relies on the neural network system built by Alibaba Cloud powerful algorithm team, Alibaba Cloud conducts classification training for hundreds of millions of attack data each day, and finally detects and intercepts unknown risk requests online in real time through the model. This makes up for other defense engines to detect unknown 0day vulnerabilities.

#### Prerequisites

Make sure that you have added the target domain in WAF for protection. For more information, see Implement Alibaba Cloud WAF.

#### Context

With the development of the Internet, web attack methods are constantly evolving . Traditional single-means protection methods cannot meet the security needs of complex Internet services. Only collaborative protection by multiple detection engines can achieve the best protection effect. Based on continuous learning and modeling of normal business models, the big data deep learning engine identifies and warns of abnormal and risky behaviors in real time, providing users with the fastest and most comprehensive protection capabilities

### Note:

The big data deep learning engine mainly targets web attack requests without obvious features, rather than HTTP flood attacks. If you have high web attack protection requirements, we recommend that you enable the big data deep learning engine.

The main features of the big data deep learning engine are as follows:

- Semantics: New intelligent protection engine merges the similar behavior characteristics of similar attacks and aggregates the attack behaviors and characteristics of a single attack class into an attack feature. By grouping the multiple behavioral characteristics of attacks into specific permutations and combinations to represent individual attack classes, this function creates a semantic structure for attack behavior.
- Exception and attack set: Leveraging Alibaba Cloud Security' s massive volume of operations data, this function models normal web applications, so that abnormalit ies can be detected. It extracts exception and attack models from a large volume of web application attacks to form an exception and attack set.

### Procedure

- 1. Log on to the Web Application Firewall console.
- 2. Go to the Management > Website Configuration page and select the region of your WAF instance (Mainland China or International).
- 3. Locate to the domain name to be configured and click Policies.
- 4. In the Big Data Deep Learning Engine area, turn on the feature and select the protection mode.
  - Report: Only alert you of the detected attack.
  - Block: Block the detected attack directly.

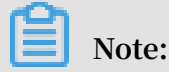

### If you do not require the big data deep learning engine feature, you can turn off it on this page.

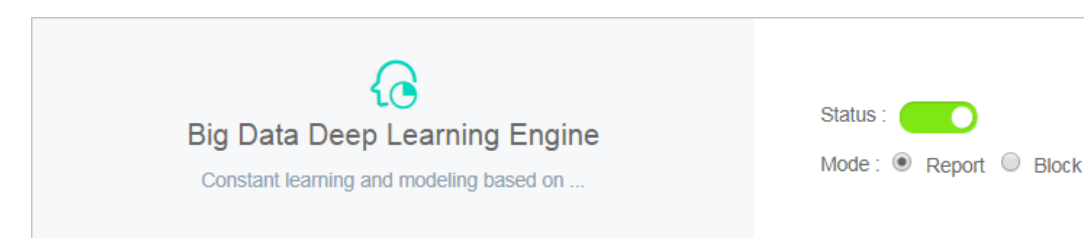

### 5.3 HTTP flood protection

HTTP Flood protection helps you block HTTP flood attacks against your website.

#### **Function description**

HTTP Flood protection helps you block HTTP flood attacks in different modes, including Normal and Emergency. After adding your website to the WAF protection list, you can enable HTTP Flood protection and select an appropriate protection mode for the website. Upon identifying an HTTP flood attack, WAF disconnects from the client to protect your origin.

The Business and Enterprise editions support advanced HTTP flood protection. For more information, see FAQ.

### Note:

The Emergency mode is applicable to web pages, but not to API/Native Apps, because it may result in a large number of false positives. For API/Native Apps, you can use **Custom HTTP Flood Protection**.

#### Procedure

Follow these steps to configure HTTP flood protection mode:

# Note:

Make sure that you have added your domain to the WAF protection list before proceeding with the following operations. For more information, see WAF deployment guide.

- 1. Log on to the Alibaba Cloud WAF console.
- 2. Go to the Management > Website Configuration page, and select the region of your WAF instance (Mainland China or International).

- 3. Select the domain to be configured and click Policies.
- 4. Enable HTTP Flood Protection and select the protection mode:

| -45<br>>>><br>77                         | Status:                                      |
|------------------------------------------|----------------------------------------------|
| HTTP Flood Protection                    | Mode: 💿 Normal 🔘 Emergency 🕧                 |
| The exclusive algorithm protection engin | Custom Rules:                                |
|                                          | Rule:No custom rules configured yet Settings |

- Normal: Used by default. In Normal mode, WAF only blocks extremely suspicious requests, and the amount of false positives is relatively small. We recommend that you use this mode when there is no apparent traffic exception to your website to avoid false positives.
- Emergency: When you find many HTTP flood attacks are not blocked in the Normal mode, you can switch to the Emergency mode. In Emergency mode, WAF imposes strict inspection rules against HTTP flood attacks, but it may cause false positives.

# Note:

- If many attacks are still missed out in the Emergency mode, check if the source IP addresses are WAF's back-to-Source IP addresses. If the origin is directly attacked, see Protect your origin server to only allow WAF's back-to-Source IP addresses to access the server.
- For better protection effects and lower false positive rate, you can use the Business Edition or Enterprise Edition to customize or request security experts to customize targeted protection algorithms for your website.

#### FAQ

What is the difference between HTTP flood protection capability for different WAF editions?

WAF is categorized based on the capacity to provide protection against the complex HTTP flood attacks.

• Pro Edition: supports default protection modes (Normal and Emergency), and blocks HTTP flood attacks with obvious attack characteristics.

- Business Edition: supports custom access control rules, and defends against HTTP flood attacks with certain attack characteristics. For more information, see Custom HTTP flood protection.
- Enterprise Edition: offers protection rules customized by security experts to guarantee solid protection effects.

For more information on how to upgrade WAF, see Renewal and upgrade.

Why must I upgrade WAF to the Business Edition to defend against certain HTTP flood attacks?

Alibaba Cloud WAF identifies attacks by using human identification, big data analysis , model analysis, and other techniques, and blocks attacks accordingly. Different from program interaction, security attack and defense is the confrontation between people. Each website has its own performance bottleneck. If hackers find a type of attack to be ineffective, they may analyze the website and then start a targeted attack. In this case, Alibaba Cloud Security experts can analyze the attack to provide a higher level protection and a better protect effect.

### 5.4 Custom HTTP flood protection

The Business and Enterprise editions of Alibaba Cloud WAF support customizing HTTP flood protection rules to apply rate-based access control.

#### Context

The frequency of certain URLs can be restricted from accessing your server by applying custom protection rules in the console. For example, you can define the following rule: when a single source IP address accesses www . yourdomain . com

/ login . html for more than 20 times within 10 seconds, then block this IP address for one hour.

You must upgrade WAF to the Business or Enterprise edition to use this function. For more information, see Renewal and upgrade.

Make sure that you have added your domain to the WAF protection list before proceeding with the following operations. For more information, see WAF deployment guide.

#### Procedure

1. Log on to the Alibaba Cloud WAF console.

- 2. Go to the Management > Website Configuration page, and select the region of your WAF instance (Mainland China or International).
- 3. Select the domain to be configured, and click Policies.
- 4. Enable HTTP Flood Protection (Normal mode) and Custom Rules, and click Settings.

| *** <b>(</b>                             | Status :                                             |
|------------------------------------------|------------------------------------------------------|
| HTTP Flood Protection                    | Mode : <ul> <li>Normal</li> <li>Emergency</li> </ul> |
| The exclusive algorithm protection engin | Custom Rules:                                        |
|                                          |                                                      |

| Configuration                   | Description                                                                                                    |
|---------------------------------|----------------------------------------------------------------------------------------------------|
| Name                            | The name of this rule.                                                                                                    |
| URI                             | The URI path to be protected. For example, / register .<br>The path can contain parameters connected by "?". For<br>example, you can use / user ? action = login .                                                                                                    |
| Matching rule                   | <ul> <li>Exact Match: The request URI must be exactly the same as the configured URI here to get counted.</li> <li>URI Path Match: When the request URI starts with the URI value configured here, the request is counted. For example, / register . html is counted if you use / register as the URI.</li> </ul> |
| Interval                        | The cycle for calculating the number of visits. It works in sync with Visits from one single IP address.                                                                                                    |
| Visits from a single IP address | The number of visits allowed from a single source IP address<br>to the URL during the Interval.                                                                                                    |

5. Click New Rule to add a rule. The parameters include:

| Configuration | Description                                                                                                    |
|---------------|----------------------------------------------------------------------------------------------------|
| Blocking type | <ul> <li>The action to be performed after the condition is met. The operations can be Block or Human-Machine Identification.</li> <li>Block: blocks accesses from the client after the condition is met.</li> <li>Man-Machine Identification: accesses the client with redirection after the condition is met. Only the verified requests are forwarded to the origin.</li> </ul> |

| Name                                  | custom http flood protection rule                                         |
|---------------------------------------|---------------------------------------------------------------------------|
| URI :                                 | /register                                                                 |
| Matching rules                        | Exact Match URI Path Match                                                |
| Interval:                             | 10 Second(s)                                                              |
| Visits from one single<br>IP address: | 20 Times                                                                  |
| Blocking type                         | <ul> <li>Block Human-machine Identification</li> <li>Minute(s)</li> </ul> |

Consider the configurations in the preceding figure: a single IP address can access the target address (Exact Match) more than 20 times in 10 seconds, after which the IP is blocked for 600 minutes.

Since WAF collects data from multiple servers in the cluster to calculate the frequency of access from a single IP, a certain delay may exist in the statistical process.

#### Result

Once the rule is added successfully, you can Edit or Delete the rule.

# 5.5 HTTP ACL policy

With HTTP ACL policy, you can customize access control rules to filter HTTP requests by client IP, request URL, and commonly used HTTP fields.

**Function description** 

HTTP ACL Policy supports customizing HTTP access control to filter HTTP requests based on a combination of criteria of commonly used HTTP fields, such as IP, URL , Referer, UA, and parameters. This feature applies to different business scenarios, such as anti-leech protection and website admin console protection.

### HTTP ACL policy rule

Each HTTP ACL policy rule consists of a Matching condition and Action. When creating a rule, you define the matching condition by configuring matching fields, logical operators, and the corresponding match content, and select the action to be triggered in a match case.

### Matching condition

A match condition is composed of matching fields, logical operators, and matching content. The matching content does not support regular expression descriptions, but is allowed to be set to null.

The following table lists all matching fields supported by HTTP ACL policy rules.

# Note:

For WAF Pro instances, only IP, URL, Referer, User-Agent are supported in matching fields, and a maximum of 20 rules are allowed for each domain name. For WAF Business or Enterprise instances, all the listed matching fields are supported, and you can define up to 100 or 200 rules for each domain name respectively.

| Matching field | Description                                                                                             | Supported logical operators                    |
|----------------|----------------------------------------------------------------------------------------------------|------------------------------------------------|
| IP             | The client IP address.<br>Note:<br>You can add up to 50 IPs or IP segments,<br>separated by commas (,). | <ul> <li>Has</li> <li>Does not have</li> </ul> |
| URL        | The requested URL.                                                                                                    | <ul> <li>Includes</li> <li>Does not include</li> <li>Equals to</li> <li>Does not equal to</li> </ul>                                                                                                    |
|------------|----------------------------------------------------------------------------------------------------|----------------------------------------------------------------------------------------------------|
| Referer    | The address of the previous web page<br>with a link to the current request page.                                                                                                | <ul> <li>Includes</li> <li>Does not include</li> <li>Equals to</li> <li>Does not equal to</li> <li>Length less than</li> <li>Length equals</li> <li>Length more than</li> <li>Does not exist</li> </ul> |
| User-Agent | The user agent string that identifies information about the client's browser.                                                                                                   | <ul> <li>Includes</li> <li>Does not include</li> <li>Equals to</li> <li>Does not equal to</li> <li>Length less than</li> <li>Length equals</li> <li>Length more than</li> </ul>                         |
| Params     | The parameters in the request URL,<br>which start after "?". For example, the<br>parameter of the URL www . abc . com<br>/ index . html ? action = login<br>is action = login . | <ul> <li>Includes</li> <li>Does not include</li> <li>Equals to</li> <li>Does not equal to</li> <li>Length less than</li> <li>Length equals</li> <li>Length more than</li> </ul>                         |
| Cookie     | The cookie in the request URL.                                                                                                    | <ul> <li>Includes</li> <li>Does not include</li> <li>Equals to</li> <li>Does not equal to</li> <li>Length less than</li> <li>Length equals</li> <li>Length more than</li> <li>Does not exist</li> </ul> |

| Content-Type    | The Media type of the body of the request (used with POST and PUT requests).                                                                                                    | <ul> <li>Includes</li> <li>Does not include</li> <li>Equals to</li> <li>Does not equal to</li> <li>Length less than</li> <li>Length equals</li> <li>Length more than</li> </ul>                         |
|-----------------|----------------------------------------------------------------------------------------------------|----------------------------------------------------------------------------------------------------|
| X-Forwarded-For | The x-forward-for field in the request<br>URL. X-Forwarded-For (XFF) identifies<br>the originating IP address of a client<br>connecting to a web server through an<br>HTTP proxy or load balancer. | <ul> <li>Includes</li> <li>Does not include</li> <li>Equals to</li> <li>Does not equal to</li> <li>Length less than</li> <li>Length equals</li> <li>Length more than</li> <li>Does not exist</li> </ul> |
| Content-Length  | The length of the request body in octets (<br>8-bit bytes).                                                                                                    | <ul> <li>Value less than</li> <li>Value equals</li> <li>Value more than</li> </ul>                                                                                                    |
| Post-Body       | The response content of the request.                                                                                                    | <ul> <li>Includes</li> <li>Does not include</li> <li>Equals to</li> <li>Does not equal to</li> </ul>                                                                                                    |
| Http-Method     | The request method, such as GET, POST.                                                                                                    | <ul> <li>Equals to</li> <li>Does not equal to</li> </ul>                                                                                                    |
| Header          | The customized header field.                                                                                                    | <ul> <li>Includes</li> <li>Does not include</li> <li>Equals to</li> <li>Does not equal to</li> <li>Length less than</li> <li>Length equals</li> <li>Length more than</li> <li>Does not exist</li> </ul> |

## Note:

Each rule allows a combination of three conditions at most. Multiple conditions in a rule are connected by "AND", that is, a request must satisfy all the conditions to match the rule.

### Action

The following actions can be performed after a rule is matched:

- Block: blocks the request that matches the condition.
- · Allow: allows the request that matches the condition.
- Warn: allows the request that matches the condition and triggers an alarm.

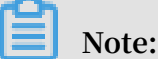

After specifying Allow or Warn, you can further decide whether to proceed to perform Web application protection, HTTP flood protection, new intelligent protection, regional blocking, and data risk control.

### Sort rules

Matching rules follow a specific order. The rule with the higher ranking is matched first.

You can adjust the order of the rules to achieve the optimal protection performance.

### Procedure

Follow these steps to add a HTTP ACL policy rule for the protected domain name:

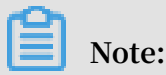

Before you perform the following operations, make sure that you have added the domain to WAF for protection. For more information, see WAF deployment guide.

- 1. Log on to the Alibaba Cloud WAF console.
- 2. Go to the Management > Website Configuration page, and select the region of your WAF instance (Mainland China or International).
- 3. Select the domain to be configured, and click Policies.

### 4. Enable HTTP ACL Policy, and click Settings.

5. Click Add Rule, configure the expected rule, and click OK.

### Note:

For more information about the configuration, see HTTP ACL policy rule. For more information about configuration examples, see Configuration examples.

| The name must be 1 to 30 (                                                                                                    | characters in length, including let                                                                                                    | ters, digits, and Chinese characters. |
|----------------------------------------------------------------------------------------------------|----------------------------------------------------------------------------------------------------|---------------------------------------|
| Matching Condition (All th                                                                                                    | he specified conditions must be r                                                                                                    | net.)                                 |
| Matching field 💡                                                                                                    | Logical operator                                                                                                    | Matching content                      |
|                                                                                                    | No data a                                                                                                    | available.                            |
|                                                                                                    |                                                                                                    |                                       |
| • Add rule(A maximum of 3                                                                                                    | 3 conditions are supported.)                                                                                                    |                                       |
| Add rule(A maximum of S<br>Action<br>Warn                                                                                                    | 3 conditions are supported.)                                                                                                    |                                       |
| Add rule(A maximum of 3 Action Warn Next Action                                                                                                    | 3 conditions are supported.)                                                                                                    |                                       |
| Add rule(A maximum of 3 Action Warn Next Action Proceed to execute well                                                                                          | 3 conditions are supported.)                                                                                                    |                                       |
| Action Warn Vext Action Proceed to execute wel Proceed to execute HT                                                                                             | 3 conditions are supported.)                                                                                                    | tion                                  |
| Add rule(A maximum of 3 Action Warn Next Action Proceed to execute wel Proceed to execute HT Proceed to execute new                                              | 3 conditions are supported.)                                                                                                    | tion                                  |
| Action Warn Wext Action Proceed to execute wel Proceed to execute HT Proceed to execute reg                                                                      | 3 conditions are supported.)<br>b application attack protection<br>TP flood application attack prote-<br>v intelligent protection<br>ion block | tion                                  |
| Action Warn Wext Action Proceed to execute wel Proceed to execute HT Proceed to execute new Proceed to execute reg Proceed to execute reg Proceed to execute dat | a conditions are supported.)                                                                                                    | ction                                 |

6. For a created rule, you can either Edit its content or Delete it. If multiple rules are created, you can click Sort Rules to change the default order of them. By using

# Move up, Move down, Move to top, and Move to bottom, you decide which rule is matched first.

| Domain name:                                                           | t Back                                                                                                    |                                                                                |                                                                                                    |                      |
|------------------------------------------------------------------------|----------------------------------------------------------------------------------------------------|--------------------------------------------------------------------------------|----------------------------------------------------------------------------------------------------|----------------------|
| Notice: Up to three of<br>match the rule: Ther<br>Sort Rules to achiev | conditions are allowed in each custom rule, and the conditions are in<br>re are three actions: Blocking, Bypass (You can select whether to co<br>ve optimal protection effects. | "And" logical relationship (That is to<br>ntinue web attack interception or CC | say match the rule means three conditions must be satisfied attack), Warning(logged only, no blocking). The rules should                      | idded successfully X |
| HTTP ACL PO                                                            | plicy                                                                                                    |                                                                                | You can add 499 More Rules Ad                                                                                                    | d Rule Sort Rules    |
| Rule name                                                              | Rule condition                                                                                                    | Action                                                                         | Subsequent security policy                                                                                                    | Operation            |
| test                                                                   | Request IP Has 1.1.1.1                                                                                                    | Block                                                                          |                                                                                                    | Edit Delete          |
| Default                                                                | All requests that did not hit the above rules                                                                                                    | Bypass                                                                         | Common Web Attack Protection<br>HTTP Flood Protection<br>Intelligent Engine Protection<br>Region Block<br>Data Risk Control<br>SDK Protection | Edit                 |
|                                                                        |                                                                                                    |                                                                                | Total: 2 item(s), Per Page: 10 item(s)                                                                                                    | « < <b>1</b> > »     |

#### **Configuration examples**

HTTP ACL Policy supports various configuration methods. You can work out the best rules based on your business characteristics. You can also use HTTP ACL policy to fix certain Web vulnerabilities.

Some examples are as follows.

Configure IP blacklist and whitelist

Use the following configuration to block all access from 1.1.1.1.

| Matching condition: |       |                  |                  |   |
|---------------------|-------|------------------|------------------|---|
| Matching fie        | ld 🚺  | Logical operator | Matching content |   |
| IP                  | •     | Has v            | 1.1.1.1          | × |
| + Add rule          |       |                  |                  |   |
| Action:             | Block |                  | ¥                |   |

Use the following configuration to allow all access from 2.2.2.0/24.

| Matching condition: |       |                     |                  |   |
|---------------------|-------|---------------------|------------------|---|
| Matching fie        | ld 🚺  | Logical<br>operator | Matching content |   |
| IP                  | Ŧ     | Has 🔻               | 2.2.2.0/24       | × |
| + Add rule          |       |                     |                  |   |
| Action:             | Allow |                     | Y                |   |

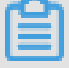

Note:

Do not check Proceed to execute web application attack protection or Proceed to execute HTTP flood attack protection.

For more information, see Set up IP whitelist and blcaklist.

Block malicious requests

The following figure shows an example of WordPress bounce attack, featuring that the UA contains WordPress.

#### UA

WordPress/4.2.10; http://ascsolutions.vn; verifying pingback from 191.96.249.54

WordPress/4.0.1; http://146.148.63.90; verifying pingback from 191.96.249.54

WordPress/4.6.1; https://www.nokhostinsabt.com; verifying pingback from 191.96.249.54

WordPress/4.5.3; http://eadastage.lib.umd.edu; verifying pingback from 191.96.249.54

WordPress/3.5.1; http://danieljromo.com

WordPress/4.2.4; http://wd.icopy.net.tw; verifying pingback from 191.96.249.54

WordPress/4.6.1; http://kmgproje.com; verifying pingback from 191.96.249.54

WordPress/4.1.6; http://www.vv-atalanta.nl; verifying pingback from 191.96.249.54

WordPress/4.5; http://23.83.236.52; verifying pingback from 191.96.249.54

WordPress/4.6.1; http://playadelrey.news; verifying pingback from 191.96.249.54

WordPress/4.1; http://hostclick.us; verifying pingback from 191.96.249.54

WordPress/4.5.3; http://mosaics.pro; verifying pingback from 191.96.249.54

WordPress/4.0; http://www.chinavrheadset.com; verifying pingback from 191.96.249.54

### Use the following configuration to defend against this type of attack.

| Matching condition: |       |                  |                  |   |
|---------------------|-------|------------------|------------------|---|
| Matching fie        | ld 🚺  | Logical operator | Matching content |   |
| User-Ager           | nt 🔻  | Include 🔻        | WordPress        | × |
| + Add rule          |       |                  |                  |   |
| Action:             | Block |                  | T                |   |

For more information, see Prevent Wordpress pingback attacks.

### **Block specific URLs**

If a large number of IP addresses are requiring a specific but nonexistent URL, you can use the following configuration.

| Matching condition: |       |                     |                  |   |
|---------------------|-------|---------------------|------------------|---|
| Matching fiel       | d 🕖   | Logical<br>operator | Matching content |   |
| URL                 | •     | Include 🔻           | X00000X          | × |
| + Add rule          |       |                     |                  |   |
| Action:             | Block |                     | v                |   |

#### Anti-Leech

You can configure a Referer-based access condition. For example, if you find *abc*. *blog*. *sina*. *com* is using a large quantity of pictures on your site, you can use the following configuration.

| Matching condition: |       |                     |                   |   |
|---------------------|-------|---------------------|-------------------|---|
| Matching fie        | ld 🚺  | Logical<br>operator | Matching content  |   |
| Referer             | •     | Include v           | abc.blog.sina.com | × |
| + Add rule          |       |                     |                   |   |
| Action:             | Block |                     | v                 |   |

### 5.6 Blocked regions

Use this feature to add specific areas of Mainland China, Hong Kong, Macao and Taiwan, and up to 247 countries in the world to the region blacklist. All requests from the specified areas are blocked.

#### Context

To enable the Blocked Regions feature, you must upgrade WAF to Business Edition or above. For more information about the upgrade, see <u>Renewal and upgrade</u>.

Note:

WAF instances created in International regions must be upgraded to the Enterprise edition.

To enable and specify blocked regions, follow these steps:

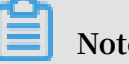

Note:

Ensure that you have added the target domain in WAF for protection. For more information, see **CNAME** access guide.

Procedure

- 1. Log on to the Web Application Firewall console.
- 2. Go to the Management > Website Configuration page, and select the region of your WAF instance (Mainland China or International).
- 3. Select the domain to be configured, and click Policies.
- 4. Enable the Blocked Regions option.

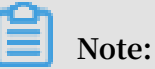

To make the Area Blocking polices be effective, ensure that the system default rule is enabled in HTTP ACL Policy.

5. Click Settings, select the Mainland China or International scope, and select the areas that you want to block. Then, click OK.

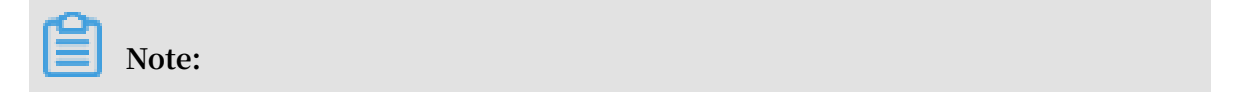

When you select the International scope, you can quickly find the country or area through the initial letter of the country name or the quick search.

| Select Regions                                                                 |                                             |                                                             |                                          |                                          |      | ×                                                   |
|--------------------------------------------------------------------------------|---------------------------------------------|-------------------------------------------------------------|------------------------------------------|------------------------------------------|------|-----------------------------------------------------|
| Blocked<br>Mainland China:<br>Xinjiang ×                                       |                                             |                                                             |                                          |                                          |      |                                                     |
| International:<br>Jordan X                                                     | a ba blacked                                |                                                             |                                          |                                          |      |                                                     |
| Select region(s) to                                                            | D DE DIOCKEU                                |                                                             |                                          |                                          |      |                                                     |
|                                                                                |                                             | Mainland Chir                                               | a Inte                                   | ernational                               |      |                                                     |
| All A B                                                                        | C DEF                                       | Mainland Chir                                               | NOP                                      | ernational<br>QRS TUV                    | WXYZ | Q                                                   |
| All A B                                                                        | C DEF                                       | Mainland Chir<br>GHJ KLM<br>n Antig<br>Bart                 | NOP<br>NOP<br>gua and<br>puda            | QRS TUV                                  | WXYZ | Q,<br>Albania                                       |
| <ul> <li>AII A B</li> <li>Andorra</li> <li>Armenia</li> </ul>                  | C DEF<br>Afghanistan                        | Mainland Chir<br>GHJ KLM<br>n Antie<br>Bart<br>O Antie      | NOP<br>NOP<br>gua and<br>buda            | QRS TUV Anguilla Argentina               | WXYZ | <b>Q</b><br>Albania<br>American Samoa               |
| <ul> <li>AII A B</li> <li>Andorra</li> <li>Armenia</li> <li>Austria</li> </ul> | C DEF<br>Afghanistar<br>Angola<br>Australia | Mainland Chir<br>GHJ KLM<br>n Antie<br>Bart<br>Anta<br>Anta | NOP<br>NOP<br>gua and<br>buda<br>urctica | QRS TUV Anguilla Argentina Aland Islands | WXYZ | <b>Q</b><br>Albania<br>American Samoa<br>Azerbaijan |

### Result

After you confirm the settings, all requests from the IP addresses in the blocked areas are blocked by WAF.

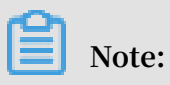

The source area information of the IP is based on the Alibaba Taobao IP address Library.

### 5.7 Configure a whitelist or blacklist

You can set a whitelist or blacklist by configuring HTTP ACL policies in WAF. The whitelist and blacklist are only effective on the specific domain that has the HTTP ACL policy configured.

#### Procedure

Follow these steps to configure a whitelist or blacklist:

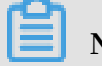

Note:

Make sure that you have added your domain to the WAF protection list before proceeding with the following operations. For more information, see WAF deployment guide.

- 1. Log on to the Alibaba Cloud WAF console.
- 2. Go to the Management > Website Configuration page, and select the region of your WAF instance (Mainland China or International).
- 3. Select the domain to be configured, and click Policies.
- 4. Enable HTTP ACL Policy, and click Settings.

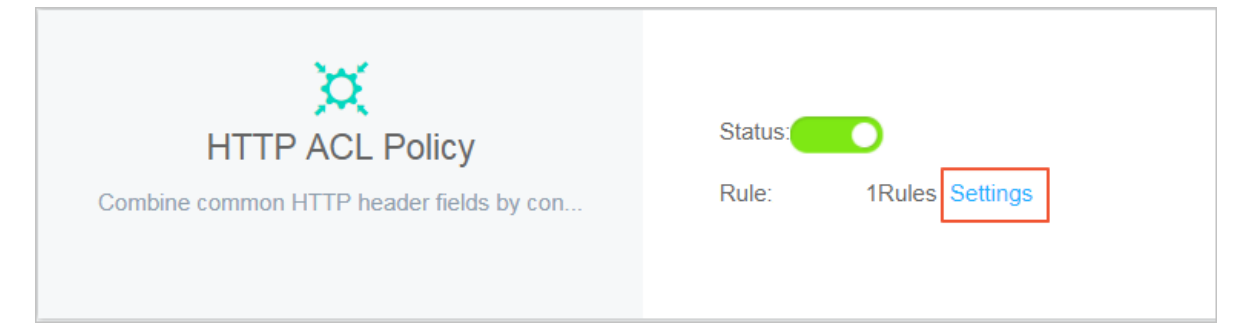

### 5. Click Add Rule.

• Whitelist configuration example. Use the following configuration to allow all requests from IP 1.1.1.1.

| Add Rul                | e                                                          | ×      |
|------------------------|------------------------------------------------------------|--------|
| Rule<br>name:          | whitelistA                                                 |        |
| Matching<br>condition: |                                                            |        |
| Matching               | field      Logical     Matching content                    |        |
| IP                     | ▼ Has ▼ 1.1.1.1                                            | ×      |
| + Add rul              | e                                                          |        |
| Action:                | Allow                                                      |        |
|                        | Proceed to execute web application attack protection       |        |
|                        | Proceed to execute HTTP floodapplication attack protection |        |
|                        | Proceed to execute new intelligent protection              |        |
|                        | Proceed to execute region block                            |        |
|                        | Proceed to execute data risk control                       |        |
|                        | ок                                                         | Cancel |

### Note:

If you want to allow all requests from this IP, do not select any "Proceed to  $\cdots$ " protection option in the Add Rule dialog box. If any protection option is selected, some requests from this IP can still be blocked.

Similarly, you can also follow this procedure to set blacklist for a specific domain.

•

#### Note

 A rule supports up to three matching conditions. All conditions in a rule must be matched to trigger the rule. If you want to whitelist or blacklist multiple discrete IP addresses/IP segments, you must configure multiple HTTP ACL rules. For example, to block access requests from 1.1.1.1, 2.2.2.2, and 3.3.3.3, you must configure three rules separately.

| Rule name  | Rule condition        | Action |
|------------|-----------------------|--------|
| blacklistC | RequestIP Has 3.3.3.3 | Block  |
| blacklistA | RequestIP Has 1.1.1.1 | Block  |
| blacklistB | RequestIP Has 2.2.2.2 | Block  |

The IP matching filed in HTTP ACL rules supports mask format (for example, 1.1.1.0/24), and the logical operator supports "does not have". For example, you can use the following configuration to only allow requests from specific IP segment to one domain.

| Add Rule            |       |                  |                  |   |    | ×      |
|---------------------|-------|------------------|------------------|---|----|--------|
| Rule<br>name:       | Test  |                  |                  | ] |    |        |
| Matching condition: |       |                  |                  |   |    |        |
| Matching fie        | eld 🕖 | Logical operator | Matching content |   |    |        |
| IP                  | •     | Does n 🔻         | 1.1.1.0/28       |   |    | ×      |
| + Add rule          |       |                  |                  |   |    |        |
| Action:             | Block |                  | •                |   |    |        |
| L                   |       |                  | ]                |   |    |        |
|                     |       |                  |                  |   | ОК | Cancel |

 Priority exists among multiple HTTP ACL rules. WAF applies the HTTP ACL rules according to the displayed sequence (from top to bottom) of HTTP ACL rules in the HTTP ACL Policy list. Additionally, you can click Sort Rules to change the priority among the HTTP ACL rules.

| HTTP ACL Policy Cancel |                       |        |                            |  |                                              |
|------------------------|-----------------------|--------|----------------------------|--|----------------------------------------------|
| Rule name              | Rule condition        | Action | Subsequent security policy |  | Operation                                    |
| blacklistC             | RequestIP Has 3.3.3.3 | Block  |                            |  | Move to top Move up Move down Move to bottom |
| blacklistA             | RequestIP Has 1.1.1.1 | Block  |                            |  | Move to top Move up Move down Move to bottom |
| blacklistB             | RequestIP Has 2.2.2.2 | Block  |                            |  | Move to top Move up Move down Move to bottom |

### 5.8 Data risk control

Data risk control helps you protect critical business interfaces (such as registration, login, activity, and forum) on your website against fraud.

### **Function description**

Based on Alibaba Cloud's big data capabilities, Data risk control leverages industryleading risk decision engines and human-machine identification technologies to protect critical businesses from fraud in different situations. By implementing Alibaba Cloud WAF (WAF) for your website, you can access data risk control without any modification to the server or client.

### Note:

Currently, the Data risk control feature is only available in the WAF instance of the Mainland China region.

Data risk control is applicable to (but not limited to) the following scenarios:

- · Zombie accounts
- · SMS verification code floods
- · Credential stuffing and brute force cracking
- · Malicious snatching, flash sales, bonus hunting, and snatching of red packets
- · Ticket scalping by machines, vote cheating, and malicious voting
- Spam messages

#### Procedure

Follow these steps to enable and configure data risk control:

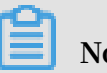

Note:

Make sure you have implemented Alibaba Cloud WAF for your website before doing this configuration. For more information, see Implement Alibaba Cloud WAF.

- 1. Log on to the Alibaba Cloud WAF console.
- 2. Go to the Management > Website Configuration page and select the region of your WAF instance (Mainland China or International).
- 3. Locate to the domain name to be configured and click Policies.
- 4. Under Data Risk Control, turn on the Status switch and confirm enabling this feature.

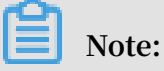

When enabled, Data risk control will inject JavaScript code into your webpage for detecting malicious behaviors, and disable all gzip compression settings. Even if your website uses a non-standard port, no additional configuration is required in data risk control. The JavaScript can be inserted into all webpages (default) or specific webpages. For more information, see Insert JavaScript into specific webpages.

- 5. Select a protection Mode:
  - · Warning: Allow all requests and record suspicious requests in logs.
  - Protection: For suspicious requests, ask the client to finish the slider verification to continue.

### Note:

The warning mode is used by default. Data risk control does not block any request, but injects JavaScript code into webpages to analyze behaviors on the client.

| Data Risk Control<br>Prevent frauds and threats such as spam | Status :<br>Rule : 0 configuration items in total Settings<br>Mode: Warning<br>Data risk control only applies to webpage/H5 environments. For complete protection for native Apps, see SDK solution |
|--------------------------------------------------------------|----------------------------------------------------------------------------------------------------|
|--------------------------------------------------------------|----------------------------------------------------------------------------------------------------|

- 6. Click Settings to add protection requests or specify the webpages to insert JavaScript.
  - · Add a protection request
    - a. On the Protection Request tab page, click Add Protection Request.

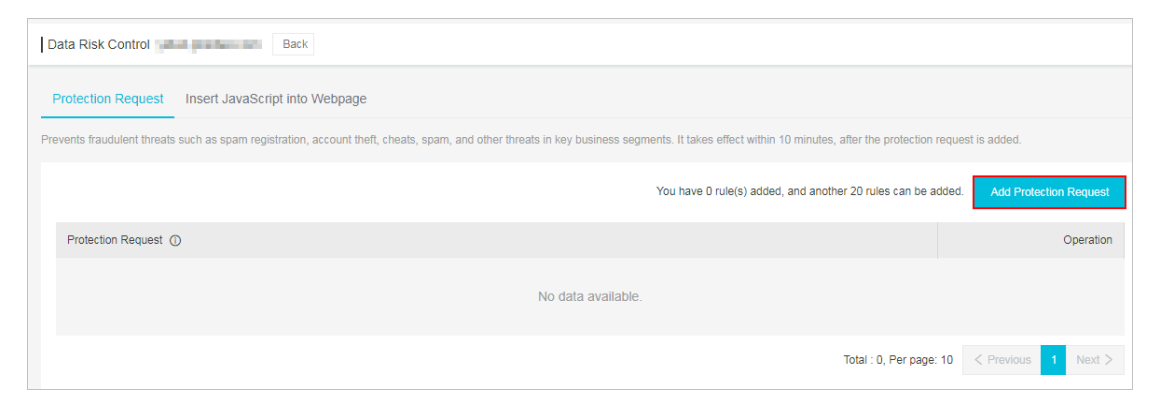

b. In the Add Protection Request dialog box, enter the exact Protection Request URL to be protected.

| Add Protection Request    | ×              |  |
|---------------------------|----------------|--|
| Protection Request URL: ① |                |  |
| http:///example           |                |  |
|                           | Confirm Cancel |  |

What is the Protection Request URL

Protection Request URL is the interface address where business actions are performed instead of the webpage's address. Take the following registration page as an example.

In this example, the registration page is www . abc . com / new\_user

where users can submit a registration request. To submit a registration request, users must perform the SMS verification and agree to registration.

The business interfaces that work in this scenario are www . abc . com / getsmscode and www . abc . com / register . do .

In this case, you can add two protection requests to protect URL www . abc . com / getsmscode and www . abc . com / register . do against SMS interface abuse and zombie registration.

If you configure the request URL as www . abc . com / new\_user , a validation slider will pop up when a user accesses the registration page. This will affect the user experience.

Note on specifying the Protection Request URL

- The request URL must be an exact URL. A fuzzy match is not supported.
   For example, if www.test.com/test is specified, the protection only applied to the www.test.com/test interface. Any subdomain page (for example www.test.com/test/abc) is not affected.
- You can use /\* to apply data risk control to all paths under a web directory.
  For example, if www . test . com / book /\* is specified, the protection applied to all paths under www . test . com / book . We recommend that you do not apply data risk control to full site (for example, use www . abc . com /\* as the protection request URL). Because users will be required to finish the slider verification even on the homepage, which may reduce the user experience.
- We recommend that you do not configure a URL that is normally accessed directly by users without a series of previous visits. Because the user experience will be affected if the user is required to complete the slider verification without a series of previous visits.
- Data risk control does not apply to the direct API call scenario, and such calls may be blocked by data risk control. Because API calls are directly initiated machine actions, these calls cannot pass the human-machine identification of data risk control. If the API service is called by a user

operation (such as clicking a button in the console), data risk control can be applied.

c. Click Confirm.

The successfully added protection request takes effect in about ten minutes.

Specify a webpage to insert the Data risk control JavaScript

In case not all your webpages are compatible with the Data risk control JavaScript, you can insert JavaScript into specific webpages.

# Note:

Not inserting Data risk control JavaScript into all webpages may weaken the protection effectiveness, because data risk control cannot perceive all user behaviors.

a. On the Insert JavaScript into Webpage tab page, click Insert JavaScript into Specific Webpage.

| Data Risk Control Back                                                      |                    |                                                                          |  |  |  |  |
|-----------------------------------------------------------------------------|--------------------|--------------------------------------------------------------------------|--|--|--|--|
| Protection Request Insert JavaScript Into Webpage                           |                    |                                                                          |  |  |  |  |
| Insert JavaScript into All Webpages Insert JavaScript into Specific Webpage |                    | You have 0 rule(s) added, and another 20 rules can be added. Add Webpage |  |  |  |  |
| URL                                                                         |                    | Action                                                                   |  |  |  |  |
|                                                                             | No data available. |                                                                          |  |  |  |  |
|                                                                             |                    | Total : 0, Per page: 10     < Previous                                   |  |  |  |  |

b. Click Add Webpage.

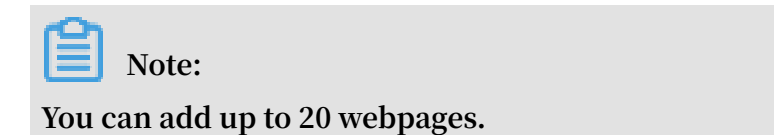

c. In the Add URL dialog box, enter a specific URI (starting with "/?) under the domain name to protect, and click Confirm.

| Add URL |  |         | $\times$ |
|---------|--|---------|----------|
| /sms    |  |         |          |
|         |  | Confirm | Cancel   |

Data risk control only inserts the JavaScript into the specified paths.

After data risk control is enabled, you can use the logs feature of Alibaba Cloud WAF to view the protection results. For more information about a log example, see Data risk control logs.

#### Use case

A user, Tom, has a website with the domain name www . abc . com . Common users can register as members at www . abc . com / register . html .

Recently, Tom found out that hackers frequently submit registration requests by using malicious scripts. The hackers register a large number of zombie accounts to participate in the prize draw activity that Tom organizes. (These hackers are known as econnoisseurs.) These requests are similar to normal requests, where the frequency is not high. Traditional HTTP flood protection methods have problems identifying malicious requests of this kind.

Tom adds the website to WAF for protection, and enables data risk control for the domain name www . abc . com . As the business at www . abc . com / register . html is the most important to Tom, he configures specific request protection for this URL.

From the moment the configuration takes effect, WAF will do the following:

- Observes and analyzes whether the behaviors of users who access the domain name www . abc . com (including the homepage and its subpaths) are abnormal. WAF refers to Alibaba Cloud's reputation database to determine whether this source IP address is risky.
- A user submits a registration request to www . abc . com / register . html . Because this URL is configured for request protection in WAF, WAF will determine if the user is suspicious based on user behavior and reputation from the moment the user accesses the webpage to when the user submits the registration request.

For example, if a user doesn't perform any prior actions but directly submits a registration request, the user is suspicious.

- If WAF finds the request to be suspicious or this client IP address has a bad record, a validation slider pops up for user authentication. The authenticated user can continue to register.
  - If the user passes the slider validation in a suspicious way (for example, use scripts to simulate a real person's sliding process), WAF will continue to perform other validation tests.
  - If the user cannot pass the validation, WAF will block this request.
- If WAF finds this is a common user based on the preceding behaviors, he or she can finish the registration process without any intervention.

Data risk control is enabled for the entire domain name ( www . abc . com ) during the process. This means that WAF will insert JavaScript into all the pages with this domain name to determine whether the client is trusted. The real protection and validation are targeted at the interface www . abc . com / register . html . WAF will intervene when this interface is requested. If the preceding behaviors of the client are trusted, WAF will not intervene. Otherwise, the user must pass the validation to continue the operation.

Data risk control logs

You can use the Logs feature of Alibaba Cloud WAF to troubleshoot the monitoring and blocking situations of data risk control. For example,

• The following figure shows the log that the user passed the validation test of data risk control.

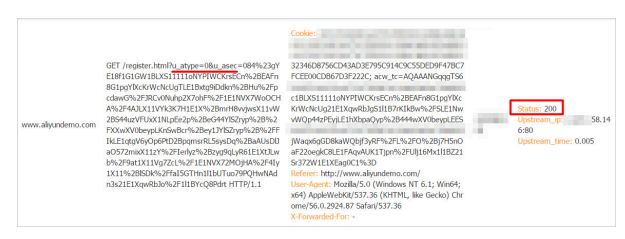

When a common user who has passed the data risk control validation requests a URL, the URL has a parameter that begins with ua. This request will be sent to the origin and get a normal response.

• The following figure shows the blocking logs of data risk control.

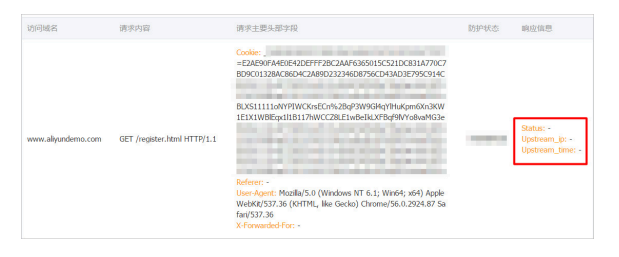

If the user directly requests this interface, the URL typically does not have a parameter that begins with ua (or a parameter with forged ua). The request will be blocked by WAF, and the origin response cannot be seen in the corresponding logs.

You can use the Logs feature to configure and enable the data risk control interface in Advanced Search > URL Key Words. You can use this interface to troubleshoot the blocking logs.

| Web Application Firewall       | I Logs Version Re                                                                                              | enew Upgrade   |
|--------------------------------|----------------------------------------------------------------------------------------------------|----------------|
| ▼ Reports                      | Log query View the downloaded file                                                                             |                |
| Overview                       | Select domain name: Cuery time: 2019-02-18 10:54 - 2019-02-18 11:09 Search Cancel Advanced Search              | 소 Log download |
| Reports                        | Some entry elements in the following support fuzzy search(currently not support Chinese)                       |                |
| Logs                           | Source IP : URL Key Words : Cookie :                                                                           |                |
| Data Visualization             | Referer : User-Agent : X-Forwarded-For :                                                                       |                |
| <ul> <li>Management</li> </ul> | Server Response Code : Status Code Returned by Request Unique ID : WAF :                                       |                |
| Website Configuratio           | Request Domain :                                                                                               |                |
| <ul> <li>App Market</li> </ul> | Protection policies : 🔲 Web Application Attack Protection 🗐 HTTP Flood Protection Policies 🗐 HTTP ACL Policies |                |
| App Management                 | Region Blocking Data Risk Control                                                                              |                |
| ▼ Setting                      |                                                                                                    |                |

### 5.9 Website tamper-proofing

Website tamper-proofing allows you to lock specific web pages and manually cache the intact content as the server response to prevent malicious tampering. When a locked web page is requested, Alibaba Cloud WAF (WAF) responds with the cached content.

Context

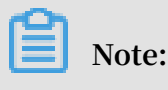

Make sure that you have implemented WAF for your website before performing this configuration. For more information, see Implement Alibaba Cloud WAF.

### Procedure

1. Log on to the Alibaba Cloud WAF console.

- 2. Go to the Management > Website Configuration page and select the region of your WAF instance (Mainland China or International).
- 3. Locate to the domain name to be configured and click Policies.
- 4. Enable Website Tamper-proofing and click Settings.

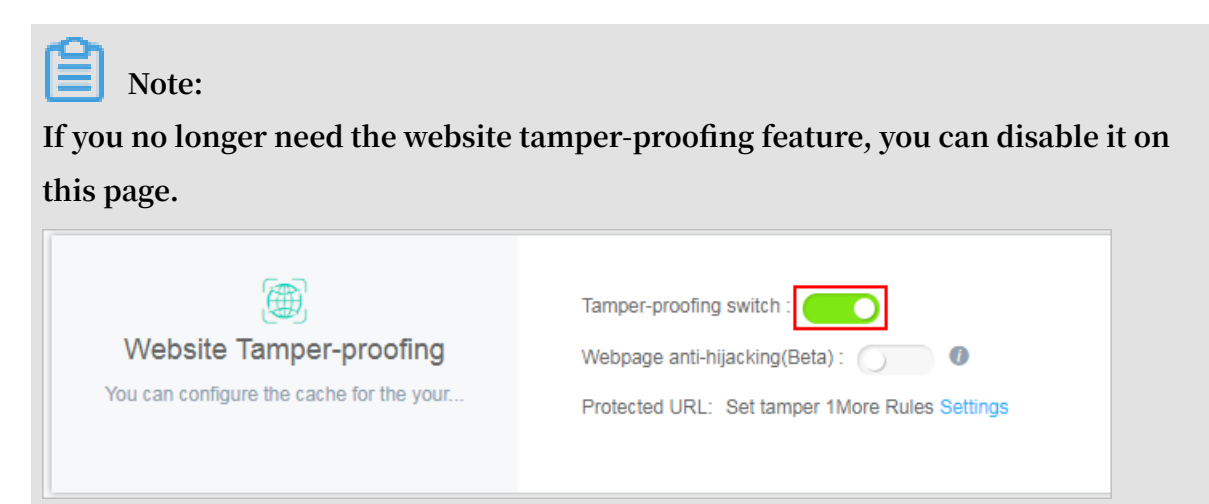

5. Click New Rule and complete the configuration in the Add New URL dialog box.

| Add New U | IRL   |                                                                                      |   | ×      |
|-----------|-------|--------------------------------------------------------------------------------------|---|--------|
| Service   | Name: | example                                                                              | ] |        |
|           |       | Please enter characters within 30 by English letters, numbers, or Chinese characters | - |        |
|           | URL:  | http://                                                                              |   |        |
|           |       | c                                                                                    | к | Cancel |

- Service Name: Name this rule.
- URL: Specify the exact path of the web page to be protected. Wildcard characters (such as /\*) or parameters (such as / abc ? xxx =) are not supported. WAF can protect all text, HTML, and pictures under this path against tampering.

6. When the rule is successfully added, turn on the Protection Status switch to enable it, that it, lock the specified web page and cache the latest content as the server response. If you do not enable the rule, the settings do not take effect.

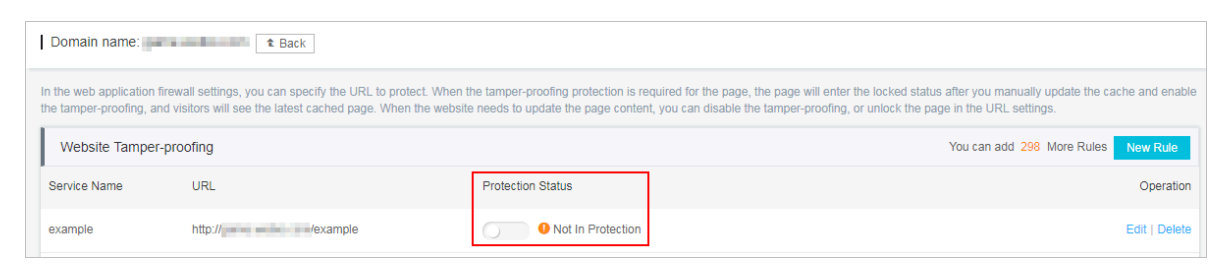

7. When the locked web page is updated, you must click Update Cache to cache the latest content. If you do not perform this operation, WAF always returns the last cached content.

| Domain name:                                  |                                                                                                    |                   |                                                                                                 |                                     |  |  |  |  |
|-----------------------------------------------|----------------------------------------------------------------------------------------------------|-------------------|-------------------------------------------------------------------------------------------------|-------------------------------------|--|--|--|--|
| In the web application the tamper-proofing, a | In the web application firewall settings, you can specify the URL to protect. When the tamper-proofing protection is required for the page, the page will enter the locked status after you manually update the cache and enable the tamper-proofing, and visitors will see the latest cached page. When the website needs to update the page content, you can disable the tamper-proofing, or unlock the page in the URL settings. |                   |                                                                                                 |                                     |  |  |  |  |
| Website Tamper                                | r-proofing                                                                                                    |                   | ٢                                                                                               | You can add 298 More Rules New Rule |  |  |  |  |
| Service Name                                  | URL                                                                                                    | Protection Status | After the update, the page will be replaced with<br>the latest cached content within one minute | Operation                           |  |  |  |  |
| example                                       | http:///example                                                                                                    | Cached Normal Ser | rvice webpage ( Update Cache?))                                                                 | Edit   Delete                       |  |  |  |  |

### 5.10 Data leakage prevention

The data leakage prevention function allows Web Application Firewall (WAF) to comply with China's Cyber Security Law that stipulates that "network operators should take technical measures and other necessary measures to guarantee the security of personal information they collect and prevent information leaks, damages, and loss. In the event of, or possible occurrence of, any personal information leaks, damages, or loss, the network operators involved shall immediately take remedial measures, notify users in a timely manner, and report the case to competent authorities in accordance with the provisions."

### **Function description**

The data leakage prevention function provides desensitization and warning measures for sensitive information leaks on websites (especially mobile phone numbers, ID card numbers, and credit card information) and the leakage of sensitive keywords. It also allows you to block specified HTTP status codes.

You must upgrade WAF to the Business or Enterprise edition to use this function. For more information, see Renewal and upgrade.

Common information leak situations faced by websites include:

- Unauthorized access to a URL, such as unauthorized access to the website management background.
- Excessive permission access vulnerabilities, such as horizontal excessive permission access vulnerabilities and vertical excessive permission access vulnerabilities.
- · Sensitive information crawled by malicious crawlers on webpages.

The data leakage prevention function can do the following tasks for you:

- Detects and identifies private and sensitive data generated on the webpage and offers protection measures, such as early warnings and the shielding of sensitive information, to avoid website operation data leaks. This sensitive and private data includes, but is not limited to, ID card numbers, mobile phone numbers, and bank card numbers.
- Supports one-click blocking of sensitive server information that may expose the web application software, operating systems, and versions used by the website to avoid leaks of sensitive server information.
- Using a built-in illegal and sensitive keyword library, the function provides warnings, illegal keyword shielding, and other protective measures to deal with illegal and sensitive keywords that appear on webpages.

### How it works

The data leakage prevention function detects if response pages have ID card numbers , mobile phone numbers, bank card numbers, and other types of sensitive informatio n. If it discovers a sensitive information match, it sends a warning or filters the sensitive information based on the action configured for the matching rule. When sensitive information is filtered, the sensitive portion of the information is replaced by asterisks (\*) to protect it.

The data leakage prevention function supports Content-Types including text /\*, image /\*, and applicatio n /\* and covers web terminals, app terminals, and API interfaces.

#### Procedure

Follow these steps to enable and configure Data Leakage Prevention:

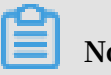

Note:

Make sure that you have added your domain to the WAF protection list before proceeding with the following operations. For more information, see CNAME access guide.

- 1. Log on to the Web Application Firewall console.
- 2. Go to the Management > Website Configuration page, and select the region of your WAF instance (Mainland China or International).
- 3. Select the domain to be configured, and click Policies.
- 4. Enable the Data Leak Prevention function and click Settings.

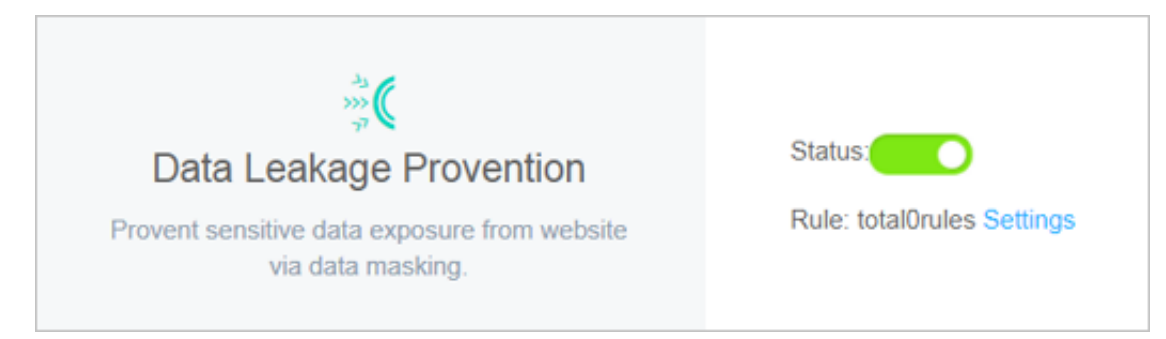

5. Click Add Rule to add a sensitive information protection rule.

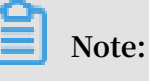

In the Add Rule dialog box, you can click and to add more URL matching conditions.

• Sensitive information masking: For webpages that may display mobile phone numbers, ID card numbers, and other sensitive information, configure the relevant rules to mask this information or provide warnings. For example, you

# can set the following protection rule to protect mobile phone numbers and ID card numbers by data masking.

| Add Rule                                 |             |                                 |                          | ×           |
|------------------------------------------|-------------|---------------------------------|--------------------------|-------------|
| Rule name                                |             |                                 |                          |             |
| rule1                                    |             |                                 |                          |             |
| This parameter must be 2 to hyphens (-). | 30 characte | ers in length, including letter | s, Chinese characters, d | ligits, and |
| wafnext.leak.form.label.co               | ndition     |                                 |                          |             |
| Sensitive Info $\sim$                    | Includes    | ID Card $~\times~$              | $\checkmark$ and         |             |
|                                          |             | Telephone No. $~\times~$        |                          |             |
| Matching Action                          |             |                                 |                          |             |
| Sensitive inform $\checkmark$            |             |                                 |                          |             |
|                                          |             |                                 | Confirm                  | Cancel      |

After setting this protection rule, mobile phone and ID card numbers displayed on all webpages in this website are automatically desensitized.

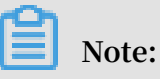

When a webpage has business contact phone numbers, support hotline numbers, and other mobile phone numbers that are to be provided to the •

public, these may also be filtered out by the configured mobile phone number sensitive information filtering rule.

Status code blocking: You can set rules to block or warn of specific HTTP request status codes to avoid leaking sensitive server information. For example, you can set the following protection rule to block HTTP 404 status codes.

| Add Rule                  |                                                                                                  | ×     |
|---------------------------|--------------------------------------------------------------------------------------------------|-------|
| * Rule Name :             | rule2<br>Please enter characters within 30 by English letters, numbers, or Chinese<br>characters |       |
| * Matching<br>Condition : | Respon     Include:     404 ×     and       Delete                                               |       |
| * Matching<br>Action :    | Block T                                                                                          | ancel |

After setting this protection rule, when users request a page that does not exist under this website, the specified page is returned.

Filter sensitive information of specified URLs: For specified webpage URLs that may display mobile phone numbers, ID card numbers, and other sensitive information, configure the relevant rules to filter this information or provide warnings. For example, you can set the following protection rule to filter ID card numbers on the webpage admin.php.

| Add Rule                              |        |            |                                      |        |               |             | $\times$ |
|---------------------------------------|--------|------------|--------------------------------------|--------|---------------|-------------|----------|
| Rule name                             |        |            |                                      |        |               |             |          |
| rule3                                 |        |            |                                      |        |               |             |          |
| This parameter must b<br>hyphens (-). | e 2 to | 30 charact | ers in length, including letters, Ch | inese  | characters, o | digits, and |          |
| wafnext.leak.form.lab                 | oel.co | ndition    |                                      |        |               |             |          |
| Sensitive Info                        | $\sim$ | Includes   | ID Card $\times$                     | $\sim$ | and 🗸         |             |          |
| URL                                   |        | Includes   | admin.php                            |        |               |             |          |
| Matching Action                       |        |            |                                      |        |               |             |          |
| Sensitive inform                      | $\sim$ |            |                                      |        |               |             |          |
|                                       |        |            |                                      |        | Confirm       | Cance       | I        |

After setting this protection rule, ID card numbers are desensitized on the admin.php webpage.

6. For an added rule, you can also Edit or Delete it.

After enabling the Data Leak Prevention function, you can log on to the Web Application Firewall console, and go to the Reports > Attack Protection page to view protection reports. This report allows you to query logs of access requests filtered out or blocked by data leakage prevention rules.

### 5.11 IP blocking

IP blocking helps you automatically block client IP addresses that launch multiple Web attacks on your domain within a short period of time.

### Prerequisites

You can enable this feature in Web Application Firewall (WAF) only when the following conditions are met:

• You have bought a monthly or yearly subscription WAF service. For more information, see Activate Alibaba Cloud WAF.

- You have added your domain to WAF for protection. For more information, see the "Configure WAF" part of the "Overview" section in Alibaba Cloud WAF User Guide.
- You have enabled Web application protection and HTTP flood protection. For more information, see Web application protection and HTTP flood protection.

### Context

You can enable the IP blocking feature to automatically detect and block client IP addresses that launch multiple Web attacks on your domain within a short period of time. Requests from the blocked IP addresses are rejected during the blocking period. After the blocking period expires, the blocked IP addresses are automatica lly unblocked. After enabling IP blocking, you can customize a protection rule. For more information, see Step 5. You can also unblock IP addresses manually. For more information, see Step 6.

### Procedure

- 1. Log on to the WAF console.
- 2. In the left-side navigation pane, choose Management > Website Configuration. On the Website Configuration page that appears, select the region of your WAF instance (Mainland China or International).
- 3. Find the domain to be configured in the domain list, and click Policies in the Operation column.
- 4. On the page that appears, scroll down to the Block IPs Initiating High-frequency Web Attacks area and turn on Status to enable IP blocking.

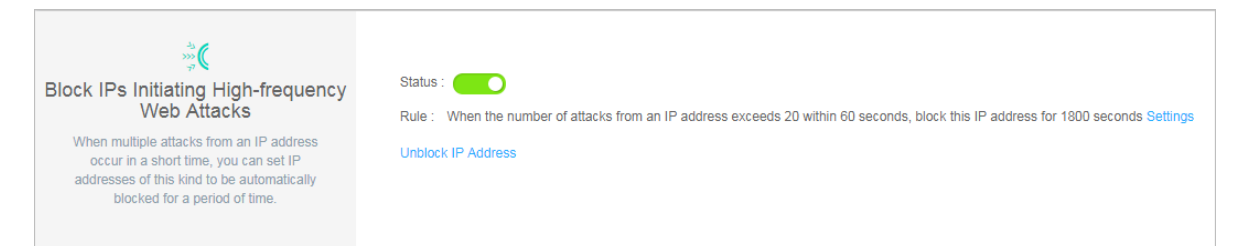

After IP blocking is enabled, the following protection rule takes effect by default: If WAF detects that a client IP address has launched more than 20 Web attacks on the specified domain within 60 seconds, WAF blocks the IP address for 1,800 seconds.

- 5. Optional: You can perform the following steps to customize a protection rule:
  - a) In the Block IPs Initiating High-frequency Web Attacks area, Click Settings.
  - b) In the Rule Setting dialog box that appears, set the following parameters.

### Note:

If you do not know how to set these parameters, set Mode to one of the following values: Flexible Mode, Strict Mode, and Normal Mode. Each of these values correspond to a default protection rule that is configured to a certain degree of strictness. You can adjust the settings in these rules to customize the degree of strictness.

| Parameter                        | Description                                                                                                    |
|----------------------------------|----------------------------------------------------------------------------------------------------|
| Inspection Time<br>Range         | The period of time at which WAF checks for Web<br>attacks from client IP addresses on the specified<br>domain. Unit: second.                                                                                                    |
| The number of attacks<br>exceeds | The maximum number of Web attacks that a client IP<br>address can launch on the specified domain within<br>the specified period of time. If the number of Web<br>attacks from a client IP address exceeds the value of<br>this parameter, WAF blocks this IP address. |
| Blocked IP Addresses             | The period of time over which a client IP address is blocked. Unit: second.                                                                                                    |

| Rule Setting                  |                                       | ×      |
|-------------------------------|---------------------------------------|--------|
| Inspection Time Range         | 60                                    | S      |
| The number of attacks exceeds | 20                                    | Times  |
| Blocked IP Addresses          | 1800                                  | S      |
| Mode                          | Flexible Mode Strict Mode Normal Mode |        |
|                               | ОК                                    | Cancel |

- c) Click OK.
- 6. Optional: To manually unblock client IP addresses, click Unblock IP Address in the Block IPs Initiating High-frequency Web Attacks area.

### 5.12 Directory traversal protection

Directory traversal protection helps you automatically block client IP addresses that launch multiple directory traversal attacks on your domain within a short period of time.

### Prerequisites

You can enable this feature in Web Application Firewall (WAF) only when the following conditions are met:

- You have bought a monthly or yearly subscription WAF service. For more information, see Activate Alibaba Cloud WAF.
- You have added your domain to WAF for protection. For more information, see the "Configure WAF " part of the "Overview" section in Alibaba Cloud WAF User Guide.
- You have enabled Web application protection and HTTP flood protection. For more information, see Web application protection and HTTP flood protection.

### Context

You can enable the directory traversal protection feature to automatically detect and block client IP addresses that launch multiple directory traversal attacks on your domain within a short period of time. Requests from the blocked IP addresses are rejected during the blocking period. After the blocking period expires, the blocked IP addresses are automatically unblocked. After enabling directory traversal protection , you can customize a protection rule. For more information, see Step 5. You can also unblock IP addresses manually. For more information, see Step 6.

### Procedure

- 1. Log on to the WAF console.
- 2. In the left-side navigation pane, choose Management > Website Configuration. On the Website Configuration page that appears, select the region of your WAF instance (Mainland China or International).
- 3. Find the domain to be configured in the domain list, and click Policies in the Operation column.

4. On the page that appears, scroll down to the Directory Traversal Protection area and turn on Status to enable directory traversal protection.

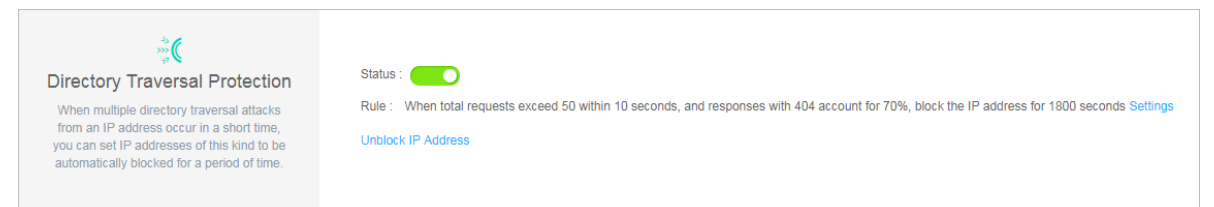

After directory traversal protection is enabled, the following protection rule takes effect by default: If WAF detects more than 50 access requests from a client IP address to the specified domain within 10 seconds and that more than 70% of the responses to these requests contain the 404 response code , WAF blocks the IP address for 1,800 seconds.

- 5. Optional: You can perform the following steps to customize a protection rule:
  - a) In the Directory Traversal Protection area, click Settings.
  - b) In the Rule Setting dialog box that appears, set the following parameters.

## Note:

If you do not know how to set the parameters, set Mode to one of the following values: Flexible Mode, Strict Mode, and Normal Mode. Each of these values correspond to a default protection rule that is configured to a certain degree of strictness. You can adjust the settings in these rules to customize the degree of strictness.

| Parameter                                                                               | Description                                                                                                    |
|-----------------------------------------------------------------------------------------|----------------------------------------------------------------------------------------------------|
| Inspection Time<br>Range                                                                | The period of time at which WAF checks for directory<br>traversal attacks from client IP addresses on the<br>specified domain. Unit: second.                                                                                                    |
| The total requests<br>exceeds<br>And the percentage<br>of responses with 404<br>exceeds | The maximum number of access requests that can<br>be sent from a client IP address to the specified<br>domain within the specified period of time. WAF<br>blocks a client IP address when both of the following<br>conditions are met: The number of access requests<br>from the IP address to the specified domain within<br>the specified period of time is greater than the value<br>of this parameter, and the percentage of responses to<br>these requests with the 404 response code exceeds the<br>specified threshold. |

| Parameter            | Description                                                                 |  |
|----------------------|-----------------------------------------------------------------------------|--|
| Blocked IP Addresses | The period of time over which a client IP address is blocked. Unit: second. |  |

| Rule Setting                                        |                                       | ×      |
|-----------------------------------------------------|---------------------------------------|--------|
| Inspection Time Range                               | 10                                    | S      |
| The total requests exceed                           | 50                                    | Times  |
| And the percentage of<br>responses with 404 exceeds | 70                                    | %      |
| Blocked IP Addresses                                | 1800                                  | S      |
| Mode                                                | Flexible Mode Strict Mode Normal Mode |        |
|                                                     | ОК                                    | Cancel |

- c) Click OK.
- 6. Optional: To manually unblock client IP addresses, click Unblock IP Address in the Directory Traversal Protection area.

### 5.13 Threat intelligence

Threat intelligence helps you automatically block access requests from common vulnerability scanners or from IP addresses in the Alibaba Cloud library of identified port scan attackers.

### Prerequisites

You can enable this feature only when the following conditions are met:

- You have bought a monthly or yearly subscription WAF service. For more information, see Activate Alibaba Cloud WAF.
- You have added your domain to WAF for protection. For more information, see the "Configure WAF" part of the "Overview" section in Alibaba Cloud WAF User Guide.
- You have enabled Web application protection and HTTP flood protection. For more information, see Web application protection and HTTP flood protection.

### Context

You can enable the threat intelligence feature to automatically block access requests from common vulnerability scanners, including sqlmap, Acunetix Web vulnerability scanner (AWVS), Nessus, AppScan, WebInspect, Netsparker, Nikto, and RSAS. You can also use the collaborative defense function of this feature to automatically block access requests from all IP addresses in the Alibaba Cloud global library of identified port scan attackers.

Procedure

- 1. Log on to the WAF console.
- 2. In the left-side navigation pane, choose Management > Website Configuration. On the Website Configuration page that appears, select the region of your WAF instance (Mainland China or International).
- 3. Find the domain to be configured in the domain list, and click Policies in the Operation column.
- 4. On the page that appears, scroll down to the Threat Intelligence area and enable or disable the protection functions as required.

The following protection functions are available in threat intelligence:

- Scanning Tool Blocking: identifies common vulnerability scanners and blocks their access requests.
- Collaborative Defense: automatically blocks access requests from all IP addresses in the Alibaba Cloud global library of identified port scan attackers.

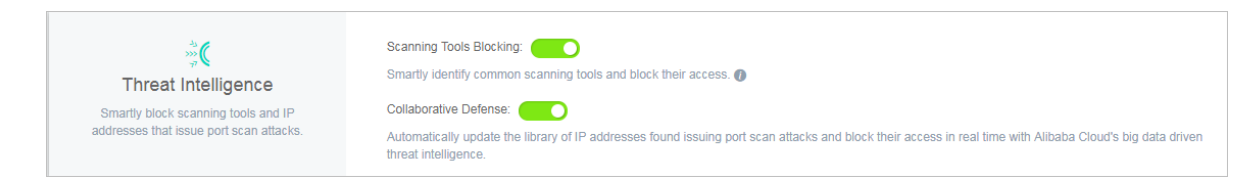

### 5.14 Positive security model

A positive security model is also known as a whitelist. The positive security model of Web Application Firewall (WAF) applies Alibaba Cloud machine learning to network traffic to generate security rules, block malicious requests, and allow benign network traffic to pass through.

### Prerequisites

- Before you use the positive security model, make sure that you have added your domain to WAF for protection. For more information, see Configure WAF in Overview of Alibaba Cloud WAF User Guide.
- If you are using the WAF Pro or Enterprise edition, you must upgrade WAF to the Ultimate edition. For more information about how to upgrade WAF, see Renew and upgrade.

### Context

Traditional security models use predefined security rules to detect malicious network traffic. The positive security model of WAF applies machine learning to network traffic in an unsupervised way. Deep learning models are trained based on benign network data and then used to generate security rules. Only requests that reach the baselines of benign traffic in these rules are allowed to pass through. The positive security model works with other detection modules of WAF to prevent attacks at different network layers.

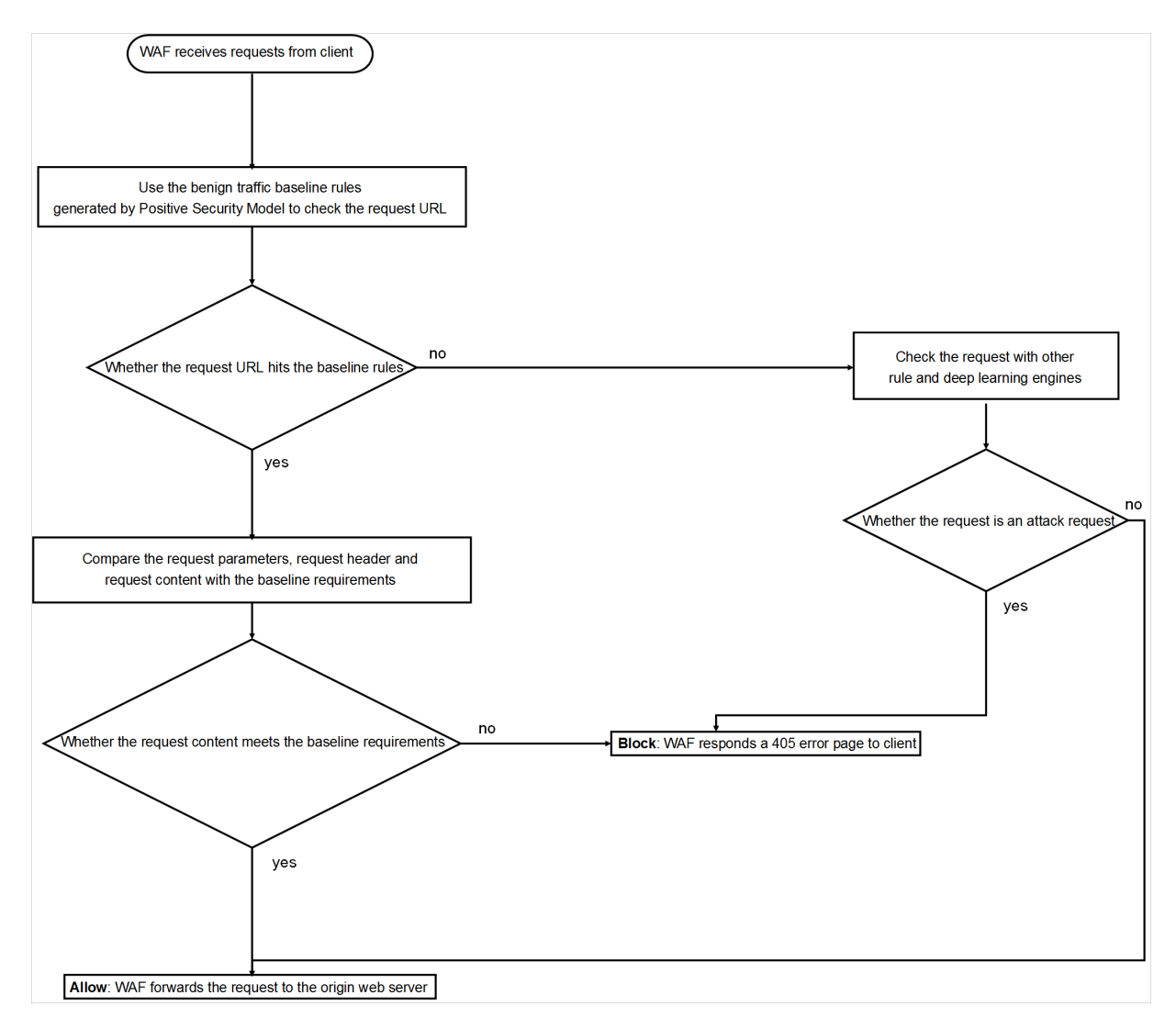

### Procedure

- 1. Log on to the WAF console.
- 2. In the left-side navigation pane, choose Management > Website Configuration. On the top of the Website Configuration page, select the region of your WAF instance: Mainland China or International.
- 3. In the domain list, find the domain that you want to manage, and click Policies in the Operation column.
- 4. In the Positive Security Model area, click the switch to enable the positive security model.

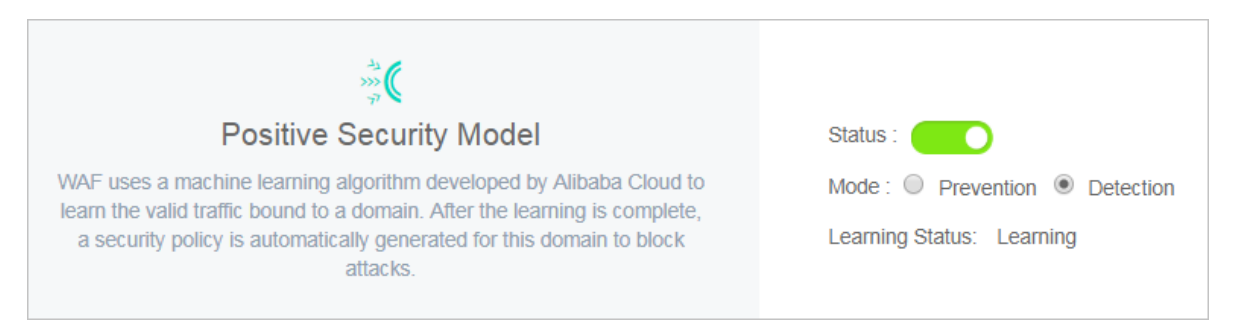

If this is the first time that you have enabled the positive security model for your domain, WAF automatically uses historical network traffic data and deep learning to train machine learning models. WAF then generates security rules to protect your domain.

# Note:

The entire machine learning process may be time-consuming depending on the total amount of the network traffic data. Typically it takes up to one hour for WAF to complete learning and generating security rules. After WAF completes learning, you will receive an internal message, SMS message, and email.

5. After the machine learning process is complete, click Settings in the Positive Security Model area to check the generated security rules.

# Note:

By default, the positive security model is set to the Detection mode. This mode only reports requests that fail to match the security rules. These requests are not blocked. Before you set the mode to Prevention, we recommend that you go to the Reports page and check the statistics for a period of time to make sure that the security rule does not incur any false positives.
For security rules in Prevention mode to block malicious requests, you must first set the protection mode of the positive security model to Prevention. When the positive security model is set to Detection, even if your security rules are set to Prevention, malicious requests are not blocked.

| ***<br>***                                                                                                    |                                                         |
|----------------------------------------------------------------------------------------------------|---------------------------------------------------------|
| Positive Security Model                                                                                                    | Status :                                                |
| WAF uses a machine learning algorithm developed by Alibaba<br>Cloud to learn the valid traffic bound to a domain. After the learning<br>is complete, a security policy is automatically generated for this<br>domain to block attacks. | Mode : O Prevention O Detection<br>Rule : total 67 rule |

6. Optional: In the security rules list, click Edit in the Actions column to edit the protection mode of a security rule generated by the positive security model. Click Delete to delete a security rule.

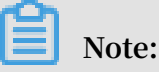

To ensure that the positive security model is protecting your domain efficiently, we recommend that you do not modify or delete security rules. Before you set a security rule to Prevention, set it to Detection, go to the #unique\_36 page, and make sure that the security rule does not incur any false positives.

Fields of security rules

## Note:

Currently, you can only change the Protection Mode field for a security rule.

| Field     | Description                                                                                                    |
|-----------|----------------------------------------------------------------------------------------------------|
| Rule name | The name of the security rule.                                                                                                    |
| Mode      | Specifies the URL of HTTP requests.<br>Request parameters are excluded. For<br>example, for URL / index . php ? a<br>= 122 , enter / index . php into<br>this field. Security rules generated by<br>the positive security model use regular<br>expressions to match requests. |
| Method    | Specifies the methods of HTTP requests<br>. You can specify one or more methods.                                                                                                    |

| Field           | Description                                                                                                    |
|-----------------|----------------------------------------------------------------------------------------------------|
| Parameters      | Specifies the request parameters<br>in the URL. For example, the URL /<br>index . php ? a = 122 contains<br>the parameter a. The value of the<br>parameter is 122. Security rules<br>generated by the positive security<br>model use regular expressions to match<br>requests.                                                                                                    |
| Protection Mode | <ul> <li>The protection mode of the security rule. Valid values:</li> <li>Prevention: Before you set a security rule to Prevention to filter network traffic, you must set the mode of the positive security model to Block. Otherwise, the security rule does not block malicious requests.</li> <li>Detection: If a security rule is set to this mode, malicious requests are only reported. You can check the detailed information about malicious requests on the Reports page.</li> </ul> |
|                 | of a newly added rule to Detection<br>and then check the statistics on the<br>Reports page for a period of time.<br>Make sure that the security rule does<br>not incur any false positives before<br>you set the rule to Prevention.                                                                                                    |

# 6 Reporting

## 6.1 Business overview

The Overview page of the Web Application Firewall (WAF) console displays the overall threat information of all your websites protected by WAF. The information includes an overview of attack protection and threats and detailed analysis of your business, attacks, and threats.

## Context

Take the following steps to view the business, attacks, and threats on all websites protected by WAF:

## Procedure

- 1. Log on to the Web Application Firewall console.
- 2. Choose Reports > Overview. In the upper-left corner, select the region of your WAF instance. The options include Mainland China and International.
- 3. Select one or all domain names and a time period. You can select real-time, 1 day, 7 days, 30 days, or customize a time period.

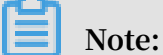

The overall business information for the last 30 days is available. You can customize a time period within the last 30 days.

| Overview |                        | Mainl | and China | a International |  |
|----------|------------------------|-------|-----------|-----------------|--|
|          | All                    |       |           | ~               |  |
|          | Real-time<br>Customize | 1 Day | 7 Days    | 30 Days         |  |

- 4. On the Overview page, you can view the business, attack protection, and threat information of the specified websites in the area as shown in the following figure:
  - Overall information: Displays the total number of requests received by the domain name, the number of Web attacks, the number of HTTP flood attacks, the number of requests blocked by access control, and the number of requests blocked by region blocking policies. You can click the unfold button below to view the trend of the data within the specified time period.

## Note:

If you select all domains, after you click the unfold button, the top five domains of each indicator and the corresponding data are displayed.

| All 3908055 Times | Web Attack Blocking 600325 Times | HTTP Flood Protection 169384 Times | Access Control 620535 Times | Region Blocking<br>1838877 Times |
|-------------------|----------------------------------|------------------------------------|-----------------------------|----------------------------------|
|                   |                                  |                                    |                             |                                  |
| com 1701868       | nbao.c 244168                    | m 169                              | 008 . m                     | 269268 :om 1420187               |
| m 1145082         | m 222520                         | om                                 | 376 nbao.c                  | 249228 m 334902                  |
| nbao.c 1020221    | com 120439                       | No data                            | 0 com                       | 101024 nbao.c 83716              |
| om 15942          | om 12447                         | No data                            | 0                           | 473 om 36                        |
| om 8146           | - 0m 280                         | No data                            | 0                           | 172                              |

Attacks and events: WAF classifies the blocked attacks into events and displays the events below the domain drop-down list. You can quickly learn about the attacks and threats on your websites.

## Note:

If you select all domains, the numbers of attacks and events on all domains are provided. You can click a domain to view the corresponding events.

WAF classifies the attacks into events based on the attack type, severity level, frequency, and time. The event types include invalid requests, HTTP flood attacks, Web attacks, requests blocked by precise access control, requests

blocked by region blocking policies, and requests blocked by continuous attack protection.

| com                                 | $\sim$      |
|-------------------------------------|-------------|
| Real-time 1 Day 7 Days<br>Customize | 30 Days     |
| 💮 116811Attacks                     | 18 days ago |
| © 55615Attacks                      | 18 days ago |
| 38310Attacks                        | 19 days ago |
| 🚔 69941Attacks                      | 19 days ago |
| 69941Attacks                        | 19 days ago |
| 95380Attacks                        | 19 days ago |
| 97817Attacks                        | 19 days ago |

You can click an event to view details and the related data of the event type. For example, in the HTTP flood attacks area, you can view the top five source IP addresses, the top five UserAgents, the top five referrers, the top five requested

# URLs, and the number of blocked attacks on each of these URLs. You can also refer to the protection suggestions provided below the data.

| HTTP Flood Protection                                                           | >                               |
|---------------------------------------------------------------------------------|---------------------------------|
| May 30, 2019 10:49 AM $\rightarrow$ May 30, 2019 10:57 AM                       |                                 |
| Requests     Blocked Attacks     Pea       157256 Times     116811 Times     39 | « QPS<br>91                     |
| Attack Source IP                                                                | UserAgent                       |
| 1 Shanghai 3492                                                                 | 0 python-requests/2.18.4 116811 |
| 1 Shanghai 2958                                                                 | 0 No data 0                     |
| 57 Afghanistan 2928                                                             | 6 No data 0                     |
| 2 Sichuan 2897                                                                  | 6 No data 0                     |
| 103. Australia 2896                                                             | 9 No data 0                     |
| Referer                                                                         | URL                             |
| - 11683                                                                         | 1 No data 0                     |
| No data                                                                         | 0 No data 0                     |
| No data                                                                         | 0 No data 0                     |
| No data                                                                         | 0 No data 0                     |
| No data                                                                         | 0 No data 0                     |
| Suggestion<br>We recommend the following solutions:                             |                                 |

 Business trend graph: This graph shows how the number of requests, queries per second (QPS), bandwidth consumed by the requests, and status code vary with time within the specified time period. The data at each minute is provided.

Note:

Click the icons below the graph to hide or show the corresponding records.

 Requests: This tab shows the trend of the total number of requests, the number of blocked Web attacks, the number of blocked HTTP flood attacks, the number of requests blocked by precise access control, and the number of requests blocked by region blocking policies.

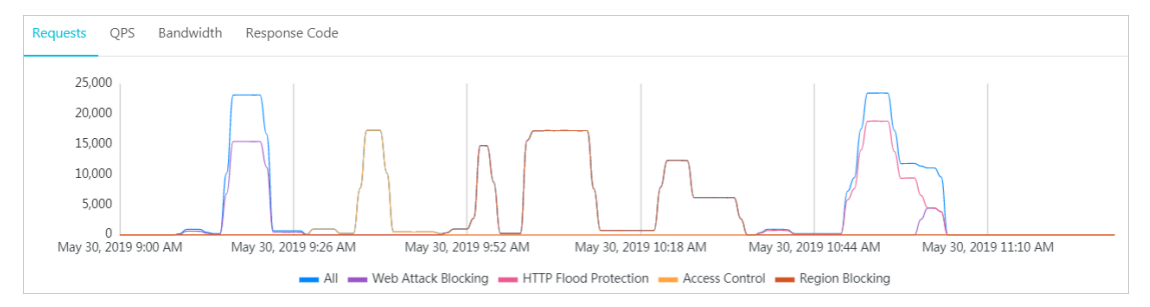

 QPS: This tab shows the total requests per second, the blocked Web attacks per second, the blocked HTTP flood attacks per second, the requests blocked by precise access control per second, and the requests blocked by region blocking policies per second.

Note:

Click Average or Peak in the upper-right corner of the graph to switch between the average QPS and peak QPS.

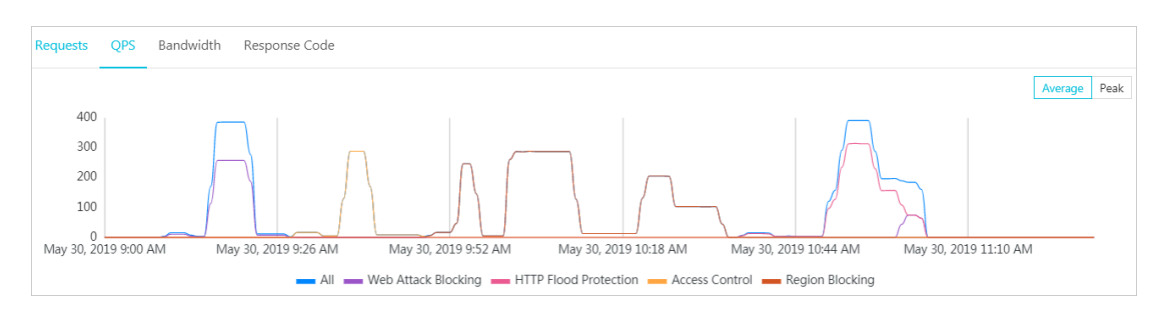

- Bandwidth: This graph shows the inbound bandwidth and the outbound bandwidth in bit/s.

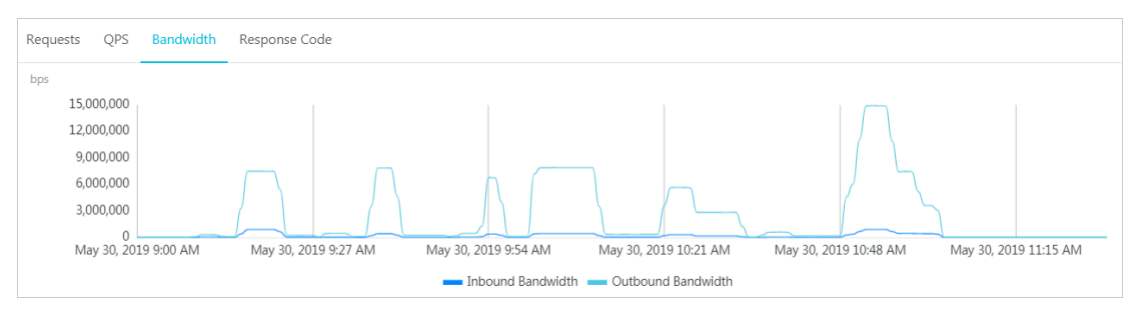

- Status code: Displays the trends of HTTP response status codes such as 5XX, 405, 499, 302, and 444.

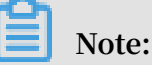

In the upper-right corner, click WAF to Client to view the status codes from the WAF instance to the client, or click Origin Server to WAF to view the status codes from the origin server to the WAF instance.

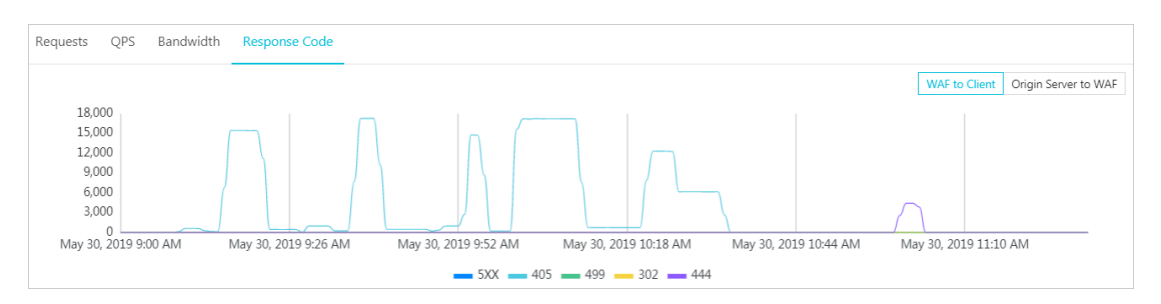

• Event distribution: In the Attack Distribution area, the attack events distribution is displayed.

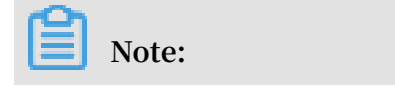

You can click an event in the graph to view the event details and related data of the event type.

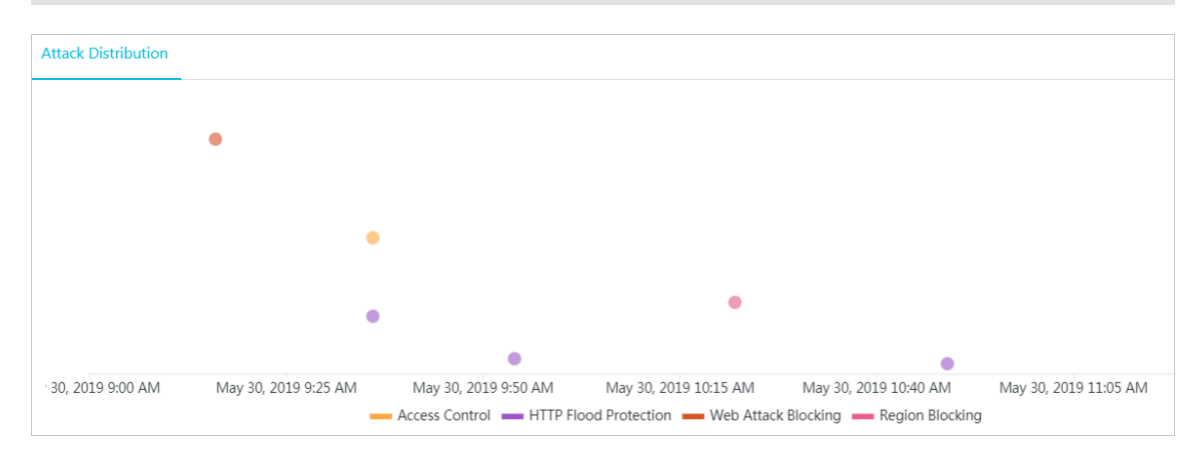

• Browser distribution: On the Browser Distribution tab page, a pie chart shows the distribution of browsers used by the request sources.

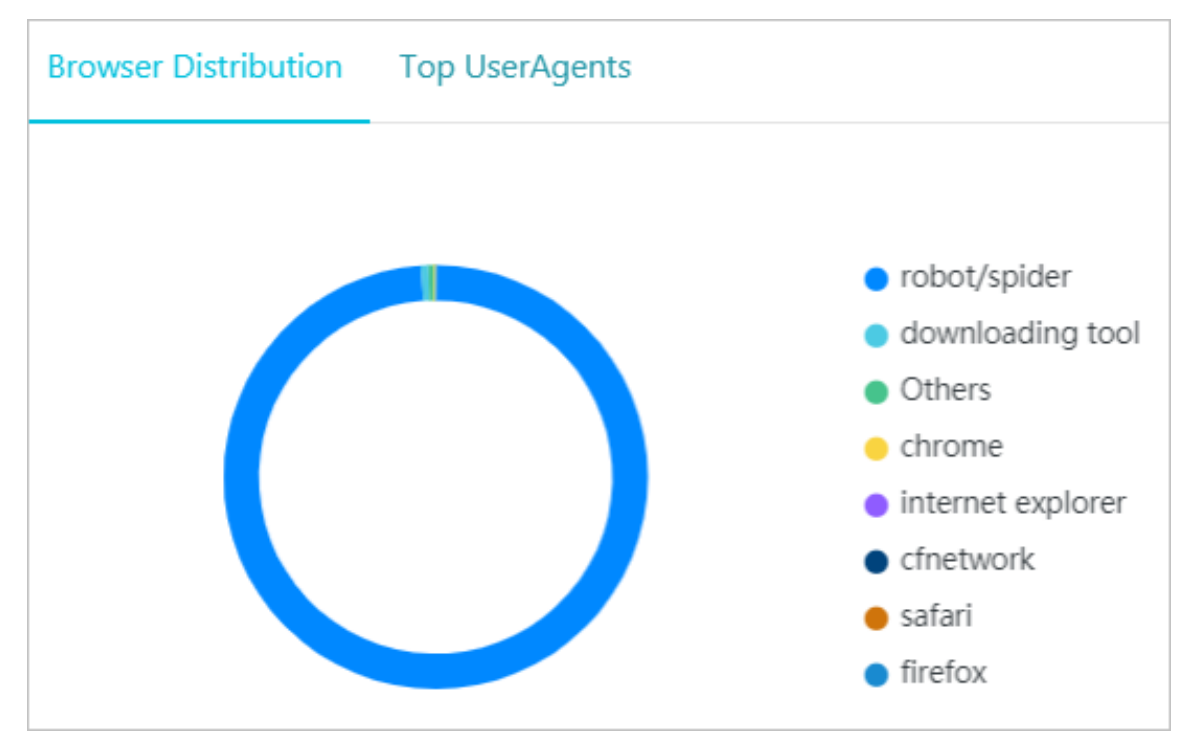

• Top UserAgents: On the UA Top tab page, the most frequently used UserAgents and the numbers of corresponding requests are listed.

| Browser Distribution Top UserAgents                                        |         |
|----------------------------------------------------------------------------|---------|
| python-requests/2.18.4                                                     | 3870002 |
| curl/7.54.0                                                                | 22334   |
| sqlmap/1.3.4#stable (http://sqlmap.org)                                    | 11744   |
| sqlmap/1.2.7#stable (http://sqlmap.org)                                    | 3725    |
| Mozilla/5.0 (Macintosh; Intel Mac OS X 10_14_4) AppleWebKit/537.36 (K      | 2291    |
| Mozilla/5.0 (Macintosh; Intel Mac OS X 10_14_4) AppleWebKit/537.36 (K      | 1288    |
| PostmanRuntime/7.13.0                                                      | 905     |
| curl/7.15.5 (x86_64-koji-linux-gnu) libcurl/7.15.5 OpenSSL/0.9.8b zlib/1.2 | 462     |
| Mozilla/5.0 (Macintosh; Intel Mac OS X 10_14_5) AppleWebKit/537.36 (K      | 387     |
| curl/7.47.0                                                                | 167     |

• Most frequently requested URLs: On the URL Requests tab page, the most frequently requested URLs and the number of corresponding requests are listed.

URL Requests Top IP

| /area_block | 1852642 |
|-------------|---------|
| /1.mdb      | 822376  |
| /acl        | 606988  |
| /cc         | 596485  |
| /a.mdb      | 11751   |
| /sdk        | 4427    |
| /           | 4001    |
| /aaa        | 3004    |
| /234243     | 2036    |
| /slide      | 1805    |

# • Top source IP addresses: On the Top IP tab page, the source IP addresses with the most requests and the number of corresponding requests are listed.

| URL Requests Top IP |         |
|---------------------|---------|
| 5 Afghanistan       | 1122215 |
| 103 Australia       | 1119964 |
| 12 Beijing          | 1113666 |
| Sichuan             | 258840  |
| Shanghai            | 251702  |
| 10 Hong Kong        | 11744   |
| Beijing             | 4655    |
| 1 Australia         | 4310    |
| 42 Zhejiang         | 3955    |
| 4 Beijing           | 3567    |
|                     |         |

## 6.2 WAF security reports

Alibaba Cloud WAF provides security reports for you to view and understand all protection actions of WAF. You can view the attack protection and risk warning statistics.

**Background information** 

Alibaba Cloud WAF security reports include attack protection report and risk warning report.

- The attack protection report gives you an overall view of all Web application attacks, HTTP flood attacks, and HTTP ACL events.
- The risk warning report records and summarizes common attacks that occur on your network assets, and provides you with risk warning information. You can view the following risk warnings: known hacker attack, WordPress attack, suspected attack, robots script, crawler access, and SMS abuse.

## Procedure

Follow these steps to view WAF security reports:

- 1. Log on to the Alibaba Cloud WAF console.
- 2. Go to the Reports > Reports page.

- 3. Go to the Attack Protection or Risk Warning tab page to view the corresponding report.
  - View attack protection report

On the Attack Protection tab page, select the attack type to view the detailed records. You can view the following records:

- Web Application Attack: displays records of all Web attacks inspected by WAF. You can filter the records based on domain names, attack IP addresses, and attack time.

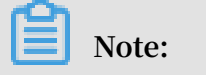

For more information about web attack protection, see Web application attack protection.

| Attack P    | Attack Protection Risk Warning                                |                    |                         |                                                  |               |        |               |             |         |
|-------------|---------------------------------------------------------------|--------------------|-------------------------|--------------------------------------------------|---------------|--------|---------------|-------------|---------|
| Select type | Select type: Web Application Attack HTTP Flood HTTP ACL Event |                    |                         |                                                  |               |        |               |             |         |
| Select don  | nain name:                                                    | All 🔶 [            | Display type: At        | tack detail Attack statistical                   |               |        |               |             |         |
| Attack IP : |                                                               |                    | Query time:             | 2018-12-20 10:37 - 2018-12-21 16:37 Search       |               |        |               |             |         |
| Attack IP   |                                                               | Region             | Time attacked           | Attacked URL                                     | Attack type   | Method | Parame<br>ter | Rule action | Rule ID |
| 4.00        | -                                                             | Zhejiang C<br>hina | 2018-12-21 16:<br>30:33 | kanapit onto the fiction data<br>Kingdal         | SQL injection | GET    | -             | Block       | 110096  |
| -0.00       | 100                                                           | Zhejiang C<br>hina | 2018-12-21 16:<br>30:32 | a harrin oldar pyrar birdi av bilan.<br>Ribelari | SQL injection | GET    | -             | Block       | 110096  |

By default, the records are displayed in details. You can also view the attack statistics. Attack statistics displays the distribution of security attack types, top 5 attacker source IP addresses, and top 5 attacker source regions.

| Attack Protection Risk Warning                        |                                       |                              |           |
|-------------------------------------------------------|---------------------------------------|------------------------------|-----------|
| Select type: Web Application Attack HTTP Flood HTTP   | P ACL Event                           |                              |           |
| Select domain name: All   Display type: Attack detail | Attack statistical Query time: Yester | day Today 7 days 30 days     |           |
| Security attack type distribution                     | Top 5 attack source IPs               | Top 5 attack source regions  |           |
|                                                       | (Zheii                                | 5 Times Zheijang             | 136 Times |
|                                                       | (Zhejia                               | 4 Times No Source IP Locatio |           |
|                                                       | Zhejia                                | 3 Times No Source IP Locatio |           |
|                                                       | (Zheji                                | 3 Times No Source IP Locatio |           |
|                                                       | (Zheji                                | 3 Times No Source IP Locatio |           |
| SQL injection                                         |                                       |                              |           |

- HTTP Flood: displays the records of HTTP flood attacks inspected by WAF. You can select the domain name and query time to view the corresponding records.

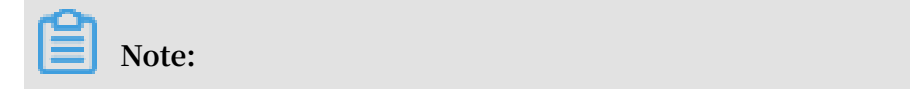

# For more information about HTTP flood attack protection, see HTTP flood protection.

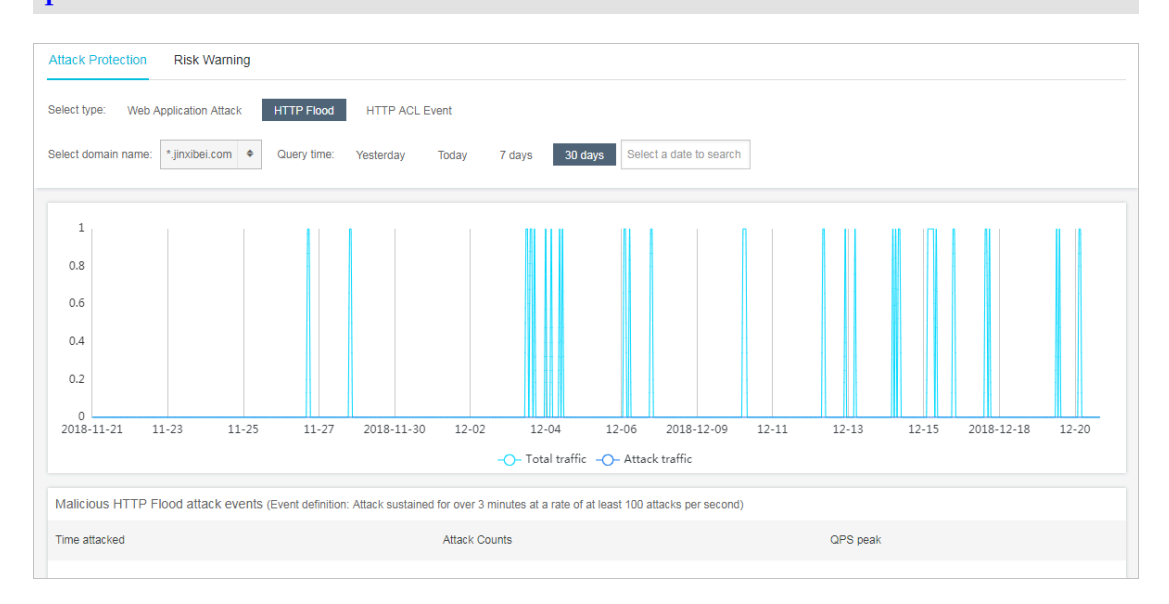

The real-time total QPS and attack QPS records are displayed at the top of the page, and all HTTP flood events are displayed at the bottom of the page. Alibaba Cloud WAF defines the HTTP flood attack as follows: attack duration > 3 minutes and attack frequency (per second) > 100.

- HTTP ACL Event: displays the ACL events for a domain name. You can select the domain name and query time to view the corresponding records.

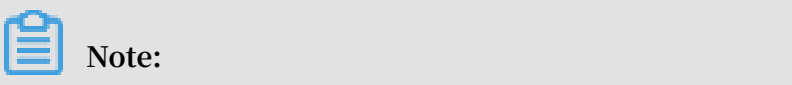

| For more information about the HTTP ACL events, see HTTP ACL events. |
|----------------------------------------------------------------------|
|----------------------------------------------------------------------|

| Attack Protection Ri     | Attack Protection Risk Warning                                |                |                                        |  |  |  |
|--------------------------|---------------------------------------------------------------|----------------|----------------------------------------|--|--|--|
| Select type: Web Applica | Select type: Web Application Attack HTTP Flood HTTP ACL Event |                |                                        |  |  |  |
| Select domain name: All  | Query time: Yesterday Today                                   | 7 days 30 days |                                        |  |  |  |
| Rule ID                  | Rule description                                              | No. of matches | Rule action                            |  |  |  |
| 143709                   | e2erule1                                                      | 68             | Block                                  |  |  |  |
| 143707                   | e2erule1                                                      | 34             | Block                                  |  |  |  |
| 143711                   | e2erule1                                                      | 33             | Block                                  |  |  |  |
|                          |                                                               |                | Total: 3 item(s), Per Page: 10 item(s) |  |  |  |

· View risk warning report

On the Risk Warning tab page, select a risk type to view details. You can view the following risk records:

- Hacker attack

Risk warning provides the hacker profiling function based on Alibaba Cloud big data analytics and the attack source tracing capability. This function identifies and records the malicious behaviors and activities of recognized hackers on your website. These behaviors include footprints, scans, and attacks. A hacker can be an individual or it can be a group of hackers, with real identities. When you receive such alarms, it means your website is hacked by a known hacker.

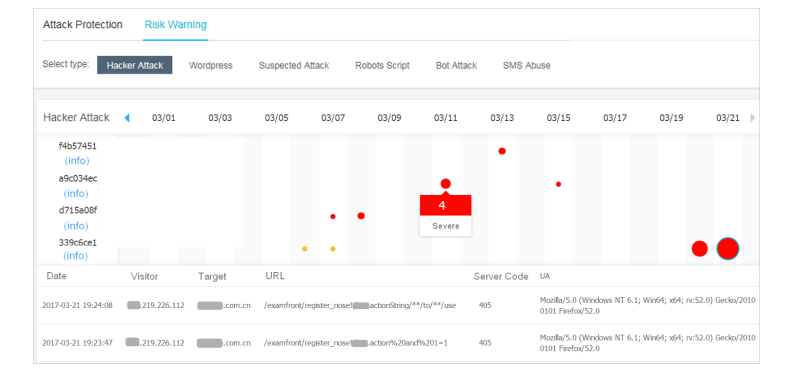

Dots in the figure indicate the activity of hackers on the corresponding date. Click a specific dot to view the detailed attack record. Here,

- Different lines stand for different hackers. Click hacker information to view the characteristics of the hacker.
- The severity of the hazard is gauged by the color of the dot. Darker the color, more severe is the hazard.
- The size of the dots indicates the frequency of attacks during the day. Bigger dots indicate more attacks and smaller dots, lesser attacks.

Defense: The attack displayed in the report is intercepted by WAF. You do not need to worry about it. We recommend that you pay attention to non-web services security on the server because the hackers may try various options ( for example, SSH and database port) to penetrate into your website.

- Wordpress

Risk warning detects WordPress attacks according to attack features described in Prevent WordPress bounce attacks. If the number of such warnings keeps increasing, your server may encounter this kind of HTTP Flood attacks these days.

Defense: Configure HTTP flood protection according to the defense suggestions provided in the preceding document.

- Suspected attack

Based on the exception detection algorithm of big data analytics, WAF screens suspicious access requests, which may include abnormal parameter names,

types, sequences, special symbols, and statements, for you to perform further analysis and provide protection based on service features.

The risk warnings highlight the abnormal portion. For example, the request shown in the following figure includes two repeated parameters and is not connected with the conventional "&" symbol.

| Attack Det | ails                                                            |
|------------|-----------------------------------------------------------------|
| Host       | .com                                                            |
| URL        | /info/hq?system=ics?system=ics8iversion=5.08idfv=0A2537A1-016C4 |
| Referer    |                                                                 |
| User-agent | /2.5 (iPhone; iOS 9.2.1; Scale/3.00)                            |

Defense: The alarm here reports a suspicious request, which may be a normal request of a special service or a variant attack. Analyze the alarm based on features of your service.

Robot Script

WAF supports detecting features of common machine script tools, such as Python2.2 and HttpClient. If you have not submitted a large number of requests through the test tool recently, the alarm number indicates the number of malicious requests received or detected from some machine script tools. It may also include the tools used to test the traffic pressure or initiate HTTP flood attacks.

Defense: Check whether HTTP flood attacks exist by analyzing logs and intercept malicious attacks based on protection algorithms such as HTTP ACL Policy, HTTP flood protection emergency mode, and blocked region.

- Bot Attack

WAF supports detecting crawler requests (including valid crawlers such as Baidu spider). If the number of this alarms is high, the number of requests increases abnormally on the server, and the CPU usage increases, the website may encounter malicious crawler requests or HTTP flood attacks that are masqueraded as crawlers.

Defense: Based on logs and server performance analysis, check whether HTTP flood attacks or malicious crawler requests exist. For more information, see Intercept malicious crawlers. WAF does not incept valid crawler (for example, Baidu crawler) requests.

SMS Abuse

WAF supports detecting requests on interfaces such as the short message registration interface and short message verification interface. If you receive more alarms, your short message interface is being abused (causing high short message overhead).

Defense: Click View Details to view specific requests. You can analyze whether the invocation is normal service invocation based on the source IP address and interface to which most requests are sent. If not, we recommend that you use Data Risk Control and Custom HTTP flood protection to protect the abused interfaces.

## 6.3 Log search

When the Log search feature is enabled, Alibaba Cloud WAF helps you record all web requests to your website and enables you to search the stored logs for business analysis or security management.

#### Context

You must upgrade Alibaba Cloud WAF Pro to the Business or Enterprise plan to use this feature. For more information, see <u>Renewal and upgrade</u>.

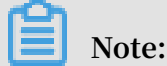

The international WAF instance must be upgraded to the Enterprise edition to use this feature.

With the log search function, you can easily complete the following O&M tasks:

- Check the action (block or allow) WAF performs on a specific request.
- Check the type of rule that terminated a request: web attack protection rule, HTTP flood attack protection rule, or custom access control rule.
- Check the response time of a specific request to see if the origin server response timed out.
- Use a combination of field filtering conditions to search for specific requests.
   For example, source IP address, URL keyword, cookie, referer, user-agent, Xforwarded-for, server response status code, and more.

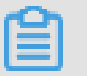

Note:

When you enable the Log search function, this constitutes your permission for Alibaba Cloud to record all of the web requests that are inspected by WAF (POST data is not recorded).

As a prerequisite, you must go to the Website Configuration page to enable the log search function for a specific domain name. Alibaba Cloud WAF starts recording request logs for the website only when the Log search switch is on. When Log search is enabled, you can go to the Logs page to search for logs of the domain name.

Note:

You can view the request log for up to 100 domain names.

## Procedure

- 1. Log on to the Alibaba Cloud WAF console.
- 2. Go to the Management > Website Configuration page and select the region of your WAF instance (Mainland China or International).
- 3. Select the domain name to be configured and enable Log search for it.

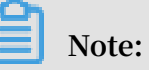

You can also disable Log search on this page. When Log search is disabled, the request log is no longer recorded. Even if you enable Log search again, you cannot query the request log for the time during which the function is disabled.

| Domain Name 🔻   | Please enter keywords to search | Search          |            |
|-----------------|---------------------------------|-----------------|------------|
| Domain Name     | DNS resolution status           | Protocol status | Log search |
|                 |                                 |                 |            |
| aliyuntest.club | • Exception 🕕 근 🗾               | HTTP • Normal   |            |

4. Go to the Reports > Logs page.

## 5. Select the domain name, Query time and click Search.

| Note:              |                     |         |                  |                       |        |        |          |         |       |        |          |
|--------------------|---------------------|---------|------------------|-----------------------|--------|--------|----------|---------|-------|--------|----------|
| nly the lates      | st 30 days' lo      | ogs car | n be accesse     | d.                    |        |        |          |         |       |        |          |
| elect domain name: | NAME AND ADDRESS OF | ~       | Query time: 2019 | -02-19 1 <sup>.</sup> | 1:18 - | 2019-( | 02-19 11 | 1:33    | Sea   | irch   | Advanced |
| Service Traffic    |                     |         | 1 hour 6 l       | hours                 | 1 day  | 7 days |          |         | Confi | irm    |          |
| 1                  |                     |         | Start Time:      | 2019-02               | 2-19   | Ħ      | 11       | ^<br>~: | 18    | ~ ~    |          |
| 0.0                |                     |         | End Time:        | 2019-02               | 2-19   | Ħ      | 11       | ^<br>~  | 33    | ^<br>~ |          |
| 0.0                |                     |         |                  | <                     |        | Fel    | oruary 2 | 2019    |       | >      |          |
| 0.6                |                     |         |                  | Sun                   | Mon    | Tue    | Wed      | Thu     | Fri   | Sat    |          |
|                    |                     |         |                  | 27                    | 28     | 29     | 30       | 31      | 01    | 02     |          |
| 0.4                |                     |         |                  | 03                    | 04     | 05     | 06       | 07      | 08    | 09     |          |
|                    |                     |         |                  | 10                    | 11     | 12     | 13       | 14      | 15    | 16     |          |
| 0.2                |                     |         |                  | 17                    | 18     | 19     | 20       | 21      | 22    | 23     |          |
|                    |                     |         |                  | 24                    | 25     | 26     | 27       | 28      | 01    | 02     |          |

You can also click Advanced Search to define more detailed search conditions.

| Table 6-1: Advanced | search fields |
|---------------------|---------------|
|---------------------|---------------|

| Field           | Description                                                                                          |
|-----------------|----------------------------------------------------------------------------------------------------|
| Source IP       | The source IP address.                                                                               |
| URL Key Words   | The requested URL.                                                                                   |
|                 | Note:<br>This field supports the "/" symbol. For example, you<br>can enter /NTIS/casier.             |
| Cookie          | The client-side cookie, which is included in the request header.                                     |
| Referer         | The referer field in the HTTP request header.                                                        |
| User-Agent      | The user agent string in the request that identifies the client browser, operating system, and more. |
| X-Forwarded-For | The XFF field in the request header.                                                                 |

| Field                          | Description                                                                                                    |
|--------------------------------|----------------------------------------------------------------------------------------------------|
| Server Response Code           | The response status code that Alibaba Cloud WAF received from the origin server.                                                                                                    |
|                                | Note:<br>A three-digit number is supported. You can also<br>specify the -symbol to search for requests that have<br>no response status information. For example, the<br>request was blocked.                  |
| Status Code Returned by<br>WAF | The response status code that Alibaba Cloud WAF returned to the client.                                                                                                    |
|                                | Note:<br>A three-digit number is supported. You can also<br>specify the -symbol to search for requests that have<br>no response status information. For example, the<br>request was blocked.                  |
| Request Unique ID              | The request ID. If the request was blocked, you can find the request ID in the blocking page.                                                                                                    |
| Request Domain                 | When a wildcard domain name is enabled with the<br>log search function, you can use this field to search<br>for a specific domain name.                                                                       |
| Protection policies            | You can use this option to specify the rule matching<br>type, which includes Web Application Attack<br>Protection, HTTP Flood Protection Policies, HTTP<br>ACL Rules, Region Blocking, and Data Risk Control. |

## 6. View the search result.

· In the Service Traffic area, you can view access request volume trend charts for the search time range.

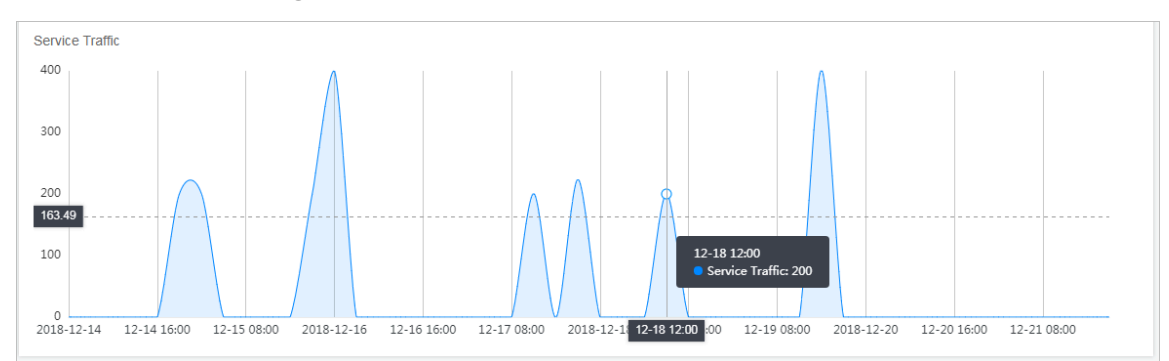

• In the Request Logs list, you can view the access request records that match the search conditions. The following figure shows the log for an access request that was blocked against the HTTP flood attack protection rule.

| Request Logs (The data may delay a bit, less than 15 minutes) |           |                |                 |                                                                                     |                   |                                                                             |
|---------------------------------------------------------------|-----------|----------------|-----------------|-------------------------------------------------------------------------------------|-------------------|-----------------------------------------------------------------------------|
| Request Time                                                  | Source IP | Request Domain | Request Content | Request HTTP headers                                                                | Protection Status | Origin's Response info                                                      |
| 2018-12-19 18:56:35                                           | 10.000    | 120.00441-08   | GET / HTTP/1.1  | Cookie: -<br>Referer: -<br>User-Agent: python-requests/2.18.4<br>X-Forwarded-For: - | No Attack Found   | Status: 200<br>Upstream Status: 200<br>Upstream_ip:<br>Upstream_time: 0.025 |

Descriptions of parameters in the Origin's response info

- Status: indicates the response status information that Alibaba Cloud WAF returns to the client.
- Upstream\_status: indicates the response status information that Alibaba Cloud WAF received from the origin server. If "- " is returned, this indicates no response. For example, this request was blocked by Alibaba Cloud WAF or the origin server response timed out.
- Upstream\_ip: indicates the origin site IP address of this request. For example, when Alibaba Cloud WAF returns traffic back to an ECS instance, this parameter returns the IP address of the origin ECS instance.
- Upstream\_time: indicates the time the origin server took to respond to the WAF request. "- " indicates the response timed out.
- 7. Click Log download in the upper-right corner of the Log query page to add a download task for the currently retrieved log. On the View the downloaded file page, you can download the log file to your local client.

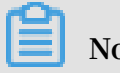

Note:

You can download up to 20 million lines of logs at a time. If you want to export more than 20 million lines of logs, we recommend that you perform multiple download tasks.

Description of request log fields

| Field               | Name                       | Description                                                                                                    |
|---------------------|----------------------------|----------------------------------------------------------------------------------------------------|
| Time                | Time                       | The UTC time of the request.                                                                                                    |
| Domain              | Domain                     | The requested domain name.                                                                                                    |
| Source_IP           | Source IP                  | The source IP address.                                                                                                    |
| IP_City             | IP City                    | The city from which the request originated.                                                                                                    |
| IP_Country          | IP Country                 | The country from which the request originated.                                                                                                    |
| Method              | Method                     | The HTTP method of the request.                                                                                                    |
| URL                 | Access request<br>URL      | The requested URL.                                                                                                    |
| Https               | Access Request<br>Protocol | The protocol specified in the request.                                                                                                    |
| Referer             | Referer                    | The referer field in the HTTP header.                                                                                                    |
| User-Agent          | User Agent                 | The user agent string in the request that<br>identifies the client browser, operating<br>system, and more.                                                                   |
| X-Forwarded-<br>For | X-Forwarded-For            | The x-forward-field in the request header<br>that identifies the originating IP address of<br>a client connecting to a web server through<br>an HTTP proxy or load balancer. |
| Cookie              | Cookie                     | The cookie field in the request header that identifies the client cookie information.                                                                                        |

| Field               | Name                    | Description                                                                                                    |
|---------------------|-------------------------|----------------------------------------------------------------------------------------------------|
| Attack_Type         | Attack Type             | <ul> <li>The event triggered by the request.</li> <li>0: indicates that no attack was found.</li> <li>1: indicates that the Web application<br/>attack protection rule was triggered.</li> <li>2: indicates that the HTTP flood<br/>protection rule was triggered.</li> <li>3: indicates that the HTTP ACL policy<br/>rule was triggered.</li> <li>4: indicates that the Blocked region rule<br/>was triggered.</li> <li>5: indicates that the Data risk control rule<br/>was triggered.</li> </ul> |
| Status              | Response Status<br>Code | The response status code that Alibaba Cloud<br>WAF returned to the client.                                                                                                    |
| Upstream_s<br>tatus | Status                  | The response status code that Alibaba<br>Cloud WAF received from the origin site. "-"<br>indicates that no response was received. For<br>example, the request was blocked by WAF<br>or the origin site timed out.                                                                                                    |
| Upstream_IP         | Upstream IP             | The source IP address of the request. For<br>example, when Alibaba Cloud WAF returns<br>traffic to an ECS instance, this parameter<br>indicates the IP address of the origin ECS<br>instance.                                                                                                    |
| Upstream_T<br>ime   | Upstream Time           | The time that the origin server took to<br>respond to the request. "-" indicates that the<br>response timed out.                                                                                                    |

## 6.4 Data visualization

Based on the detailed website logs collected by WAF, WAF provides the data visualization service. By converting the data into a visual big screen, you can monitor and understand the real-time attack and defense situations of your website. This provides you with visual and transparent data analysis and decision-making capabilities to keep your website security.

#### Features

Currently, the WAF data visualization service provides the following two visual screens for your choice:

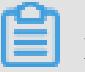

## Note:

More WAF data visualization screens are coming.

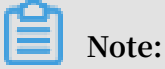

Because of the particularity of visual screens, only Google Chrome browser 56 and a later version is supported.

WAF Real-time Attack and Defense Situation Screen

WAF real-time attack and defense situation screen is updated every second. It displays current day's website visit and overall interception situations for all your websites that protected by WAF. This screen focus on displaying the stability of the website service and the quality of the network service.

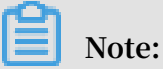

The data range on this screen is from 0:00 to the current time of today.

| Display item            | Description                                                          |
|-------------------------|----------------------------------------------------------------------|
| Inbound Bandwidth       | Inbound bandwidth traffic (Unit: bps).                               |
| Outbound Bandwidth      | Outbound bandwidth traffic (Unit: bps).                              |
| QPS                     | Current website traffic (Unit: QPS).                                 |
| Interception Ratio      | The percentage of the website requests that are intercepted by WAF.  |
| Today's Interceptions   | The number of the website requests that are intercepted by WAF.      |
| Mobile OS Distribution  | OS distribution for the visit requests from mobile clients.          |
| PC Browser Distribution | Browser distribution for the visit requests from PC clients.         |
| Top 10 Source IPs       | The top 10 source IPs that have most visits and their visit volumes. |
| Top 5 Visited URLs      | The top 5 URLs that is visited and their visit volumes.              |

| Display item                      | Description                                                                                                    |
|-----------------------------------|----------------------------------------------------------------------------------------------------|
| Exception Monitoring              | The exception HTTP response status code returned and their occurrences.                                                                                                    |
| Visit Statistics (Mainland China) | The visit statistics heat map shows the source distribution of the visit requests in the last hour.                                                                                                    |
| Request                           | Shows the visit request trending (Unit: QPS<br>). Additionally, this chart shows the trend in<br>the number of requests intercepted by WAF,<br>including precise access control interception, anti<br>-fraud interception, web attack interception and<br>HTTP flood attack interception. |
| Bandwidth                         | Shows the inbound and outbound bandwidth trending (Unit: bps).                                                                                                    |

The white points on the earth in the middle of the screen show the global WAF server room.

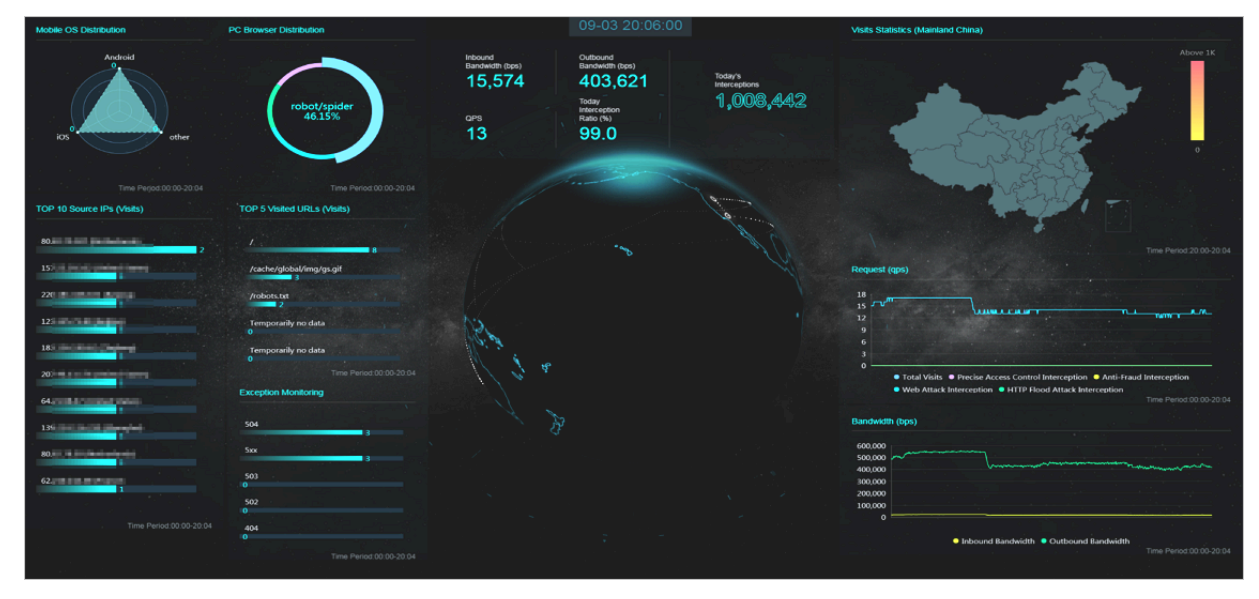

## WAF Security Data Platform Screen

WAF security data platform screen displays security information about web attacks, HTTP flood attack, and precise access control interceptions.

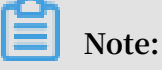

By clicking the Domains to be Monitored area at the lower-left corner of the screen, you can choose the domains that you want to monitor. You can also choose to monitor all the domains.

| Display item             | Description                                                                                                    |
|--------------------------|----------------------------------------------------------------------------------------------------|
| Total Visits             | The number of total visits of the selected domains on the day.                                                                                                    |
| Web Attacks              | The number of web attacks intercepted by WAF for the selected domains on the day.                                                                                                    |
| HTTP Flood Attacks       | The number of HTTP flood attacks intercepted by<br>WAF for the selected domains on the day.                                                                                                    |
| Precise Access Control   | The number of requests intercepted by the WAF<br>precise access control rules for the selected<br>domains on the day.                                                                                                   |
| Top Web Attack Source IP | Top attack source IPs, the region of the IPs, and<br>their attack volumes. Additionally, hover the<br>mouse over the top attack source IP to view the<br>web attack type distribution and the tags of the<br>source IP. |
| Regional heat map        | The regional heat map on the upper-right corner<br>shows the distribution of the regions that the<br>attack source belongs to.                                                                                          |

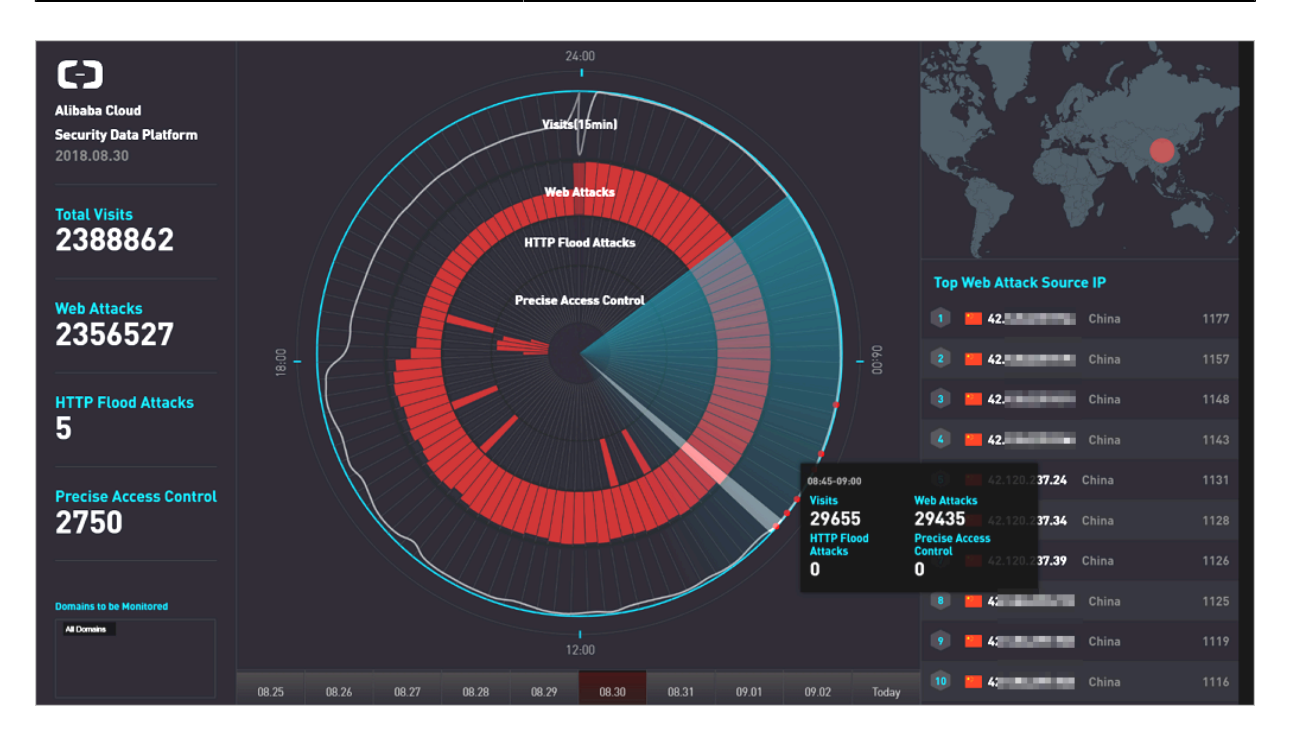

The radar chart in the middle of the WAF security data platform screen shows the visits, web attack interception, HTTP flood attack interception, and precise access control interceptions every 15 minutes as an interval. Additionally, you can select a time period in the radar chart, and click the floating window, to view detailed security data information for that time period.

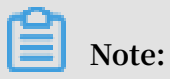

Click the date at the bottom of the large screen to select to display the security data for the specified date.

| Display item             | Description                                                                                                    |
|--------------------------|----------------------------------------------------------------------------------------------------|
| Visits                   | Website visits (Unit: QPS).                                                                                                    |
| Web Attacks              | The number of web attacks intercepted by WAF.                                                                                                    |
| HTTP Flood Attacks       | The number of HTTP flood attacks intercepted by WAF.                                                                                                    |
| Precise Access Control   | The number of requests intercepted by precise access control rules in WAF.                                                                                                    |
| Top Web Attack Source IP | Top attack source IPs, the region of the IPs, and<br>their attack volumes. Additionally, hover the<br>mouse over the top attack source IP to view the<br>web attack type distribution and the tags of the<br>source IP. |
| Web Attack Types         | The distribution of web attack types intercepted.                                                                                                    |
| Top Attack Regions       | The top 5 attack source regions.                                                                                                    |
| Top Hit Rules            | The top 5 WAF protection rules that were hit.                                                                                                    |

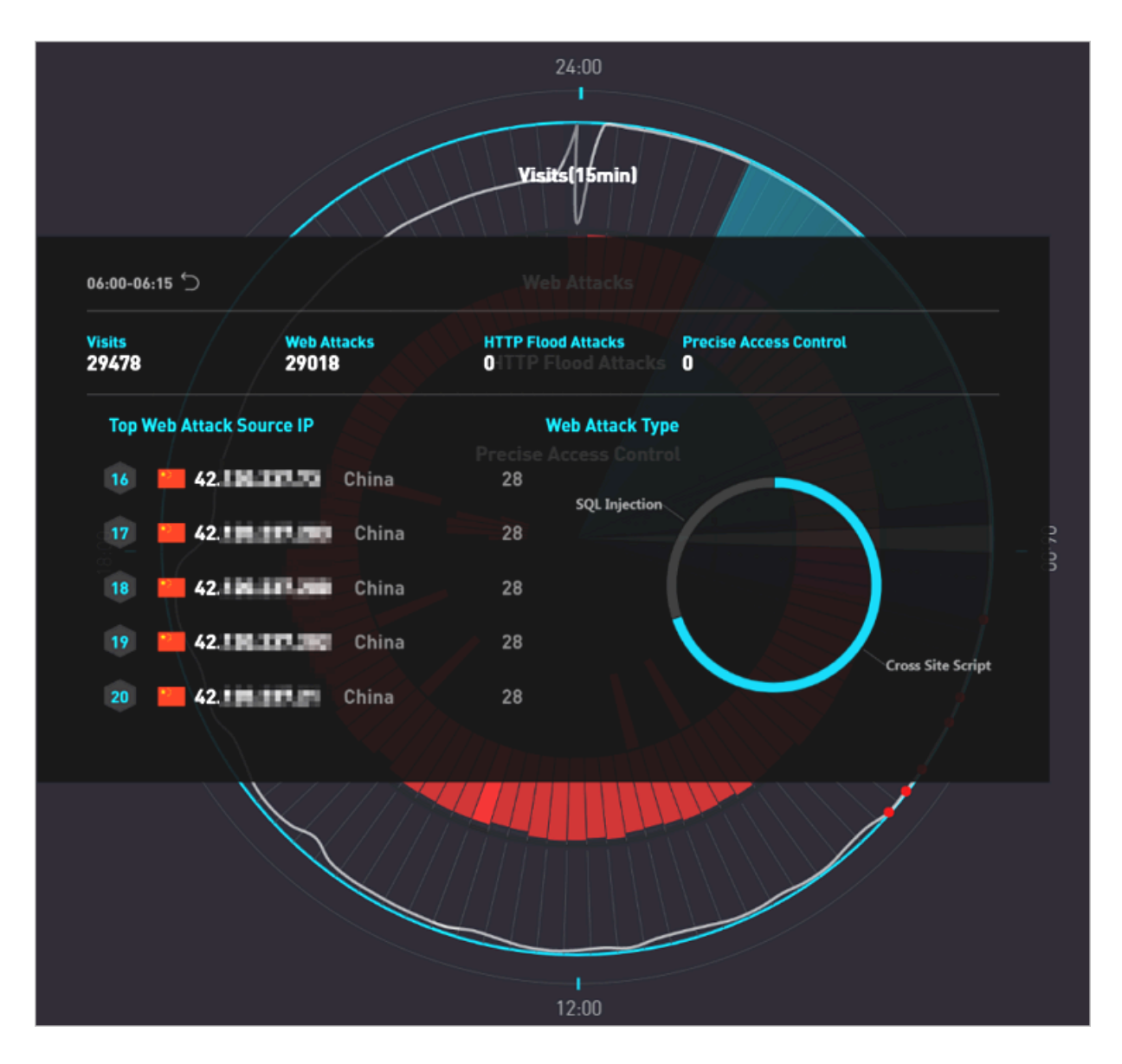

Enable the Data Visualization service

To enable the Data Visualization service, follow these steps:

- 1. Log on to the Alibaba Cloud Security WAF management console.
- 2. Go to Reports > Data Visualization, select the region of your WAF instance, and click Purchase Now $_{\circ}$

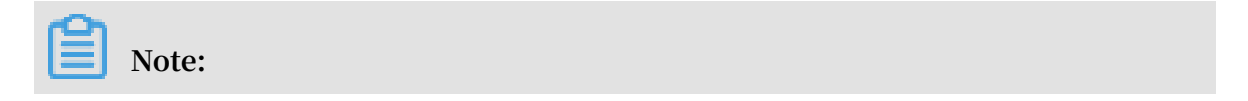

If the region of your WAF instance is International, you must upgrade it to the Business or Enterprise version.

| International V                            |      |                                                                                                    |  |
|--------------------------------------------|------|----------------------------------------------------------------------------------------------------|--|
| WAF Read time Attack and Defense Situation | 2333 | Baly Malcious Bot Request      Daty Malcious Bot Request      Daty Malcious Bot Request |  |
| Coming Soon!                               |      |                                                                                                    |  |

3. On the WAF instance upgrade page, select Single Screen or Multiple Screens.

| Options         | Description                                       | Pricing       |
|-----------------|---------------------------------------------------|---------------|
| Single Screen   | Only one data visualization screen is supported.  | USD 300/month |
| Multiple Screen | All WAF data visualization screens are supported. | USD 600/month |

## Note:

The Data Visualization service inherits the expiration time of your current WAF instance. According to the service option you selected and the expiration time of the current WAF instance, the system automatically calculates the payment for you. After you enable the Data Visualization service, you have to renew the Data Visualization service when you renew your WAF instance.

- 4. Click to select the Web Application Firewall Service of Terms, and click Pay.
- 5. On the Data Visualizationpage, click one data visualization screen to enjoy the WAF Data Visualization service.

## Note:

If you purchased the Single Screen service, select one data visualization screen, and click Enable Now.

# 7 Setting

## 7.1 View product information

The Product Information page of Alibaba Cloud WAF provides you with an intuitive view over your subscription details, the built-in protection rule updates, feature changes, and WAF's IP addresses.

## Procedure

- 1. Log on to the Alibaba Cloud WAF console.
- 2. On the top of the page, select the region: Mainland China or International.

- 3. Go to the Setting > Product Information page to view the following information.
  - Subscription details
    - The current subscription plan and expiration time ( Renew and Upgrade are supported)
    - The maximum number of Top-level Domain(s) can be configured
    - The maximum number of Overall Domains can be configured
    - The maximum Business Bandwidth of all accessed domains
    - The maximum Business QPS of all accessed domains
    - The number of Exclusive IP(s)
    - The extra DDoS Protection Bandwidth (by region)
    - The business QPS graph of the latest 7 days

| oduct Information Mainland Chin              | a International                             |                                              |                                                                    |                                                                                        |
|----------------------------------------------|---------------------------------------------|----------------------------------------------|--------------------------------------------------------------------|----------------------------------------------------------------------------------------|
| vveb Application Firewall ( E                | Enterprise )                                |                                              | Expiration                                                         | n Time: Renew   Upgr                                                                   |
| 1                                            | 10                                          | 208-144                                      | 10000                                                              |                                                                                        |
| Top-level Domain(s)                          | Overall Domain(s)                           | Business Bandwidth                           | Business QPS                                                       | Exclusive IP(s)                                                                        |
| DDoS Protection Bandwidth -<br>South China 1 | DDoS Protection Bandwidth -<br>East China 1 | DDoS Protection Bandwidth -<br>North China 2 |                                                                    |                                                                                        |
| 12/13/2018 12/14/2018                        | 12/15/2018 12/16/2018                       | 12/17/2018 QPS 0                             | According to your busi<br>QPS Peak Volume 2;<br>Recommended: Web / | iness QPS in last 7 days:<br>Average QPS 0,<br>Application Firewall (Flagship Edition) |

#### • Rule Updates Notice

Informs you about the latest updates of the built-in protection rules of Alibaba Cloud WAF. View details by clicking a title.

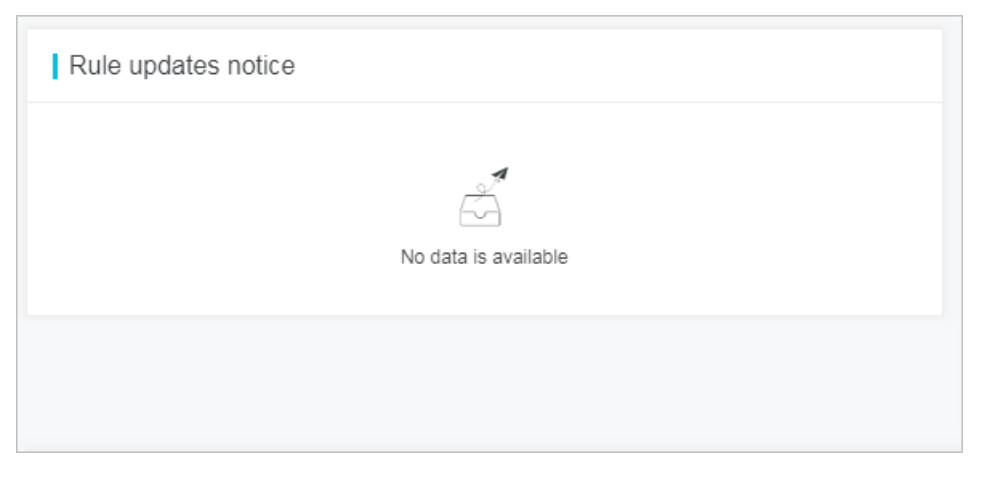

## • Feature Updates Notice

## Informs you about the latest change in the Alibaba Cloud WAF feature.

| Feature updates notice                                                     |            |  |  |  |  |  |  |
|----------------------------------------------------------------------------|------------|--|--|--|--|--|--|
| SMS or Email reminder for black hole events of the international WAF i new | 01/02/2018 |  |  |  |  |  |  |
| Convenient Open APIs cover all common operations in the manageme           | 01/02/2018 |  |  |  |  |  |  |
| Deep learning based protection algorithms can cope with sophisticated      | 01/02/2018 |  |  |  |  |  |  |
| DingTalk Service Group offers timely response to handle urgent issues      | 01/02/2018 |  |  |  |  |  |  |
| Data visualization dashboards display overall business security situation  | 01/02/2018 |  |  |  |  |  |  |
|                                                                            |            |  |  |  |  |  |  |

#### · WAF IP Segments

Lists all Alibaba Cloud WAF IP addresses. Click Copy All IPs to copy them to the clipboard.

| WAF IP Segments                                      |                                                                         |                                                                              |                                                             |                                                                          |  |  |
|------------------------------------------------------|-------------------------------------------------------------------------|------------------------------------------------------------------------------|-------------------------------------------------------------|--------------------------------------------------------------------------|--|--|
| 12-67029<br>NER-MER<br>ROBALING<br>PAR NUM<br>CHURCH | ULD THEN<br>THE PTHEN<br>CONTRACTOR<br>PTHEN<br>THE PHONE<br>CONTRACTOR | 10.00 (0.00)<br>10.00 (0.00)<br>10.00 (0.00)<br>10.00 (0.00)<br>11.00 (0.00) | 10.40778.304<br>10.40778.0079<br>34.40727.1028<br>accel.com | 10-07-00-004<br>40-007-00-004<br>40-000-004<br>40-00-004<br>40-00-00-002 |  |  |

## 7.2 Custom rule groups

A rule group is a combination of the built-in protection rules of Alibaba Cloud WAF that makes up an optional policy for a specific protection function. You can create and apply a custom rule group for a specific protection function of WAF to achieve dedicated protection effect.

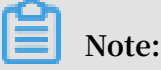

Custom rule group is included in the Enterprise subscription plan. Currently, this feature only applies to Web application protection. For more information about the default protection policy of Web application protection, see Web application protection.

View the build-in protection rules

Before you create a custom rule group, we recommend that you get yourself familiar with the build-in protection rules of Alibaba Cloud WAF.

#### Procedure

- 1. Log on to the Alibaba Cloud WAF console.
- 2. On the top of the page, select the region: Mainland China or International.
- 3. On the Setting > Customize Rule Groups page, select the protection function to view. Currently, only Web Application Protection is supported.
- 4. Click the Built-in Rule Set page tab to view the protection rules of Web application protection. Each rule consists of the following information:
  - Rule: The name of this rule.
  - Rule ID: The unique identifier of this rule.
  - Risk Level: The risk level of the vulnerability that is defended against by this rule.
  - Application Type: The application that is protected by this rule. Options: Common, Wordpress, Discuz, Tomcat, phpMyAdmin, and more.
  - Protection Type: The type of the web attack that is defended against. Options:
     SQL Injection, Cross-site Script, Code Execution, CRLF, Local File Inclusion,
     Remote File Inclusion, Webshell, CSRF, and Others.
  - Description: The description of this rule, including web attack description, code to inspect, and on which selector to run the inspection.

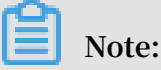

You can view the detailed description of a rule by placing the pointer on a description.

|                                                               |                                                    |                      |                  |                                  |                                                        |                                                                                                    | _  |  |
|---------------------------------------------------------------|----------------------------------------------------|----------------------|------------------|----------------------------------|--------------------------------------------------------|----------------------------------------------------------------------------------------------------|----|--|
| Web Application Firewall                                      | Customize rule groups Maintand China International |                      |                  |                                  |                                                        |                                                                                                    |    |  |
|                                                               |                                                    |                      |                  |                                  |                                                        |                                                                                                    |    |  |
| ▼ Reports                                                     | Web Application Pro                                | otection             |                  |                                  |                                                        |                                                                                                    | I  |  |
| Overview                                                      | Customize rule grou                                | ps Built-in Rule Set |                  |                                  |                                                        |                                                                                                    | I  |  |
| Reports                                                       | Protection Type                                    | ~                    | Application Type |                                  | ✓ Risk Level                                           | ×                                                                                                    | I  |  |
| Logs                                                          | Rule                                               | Rule ID              | Risk Level       | Application Type                 | Protection Type                                        | Description                                                                                                    | I  |  |
| <ul> <li>Management</li> <li>Website Configuration</li> </ul> | Cross-site scripting attack                        | 112036               | Medium           | Common                           | Cross-site Script                                      | Cross-Site Scripting Cross-site scripting. When a user browses this webpage, th                                                                                                    |    |  |
| <ul> <li>App Market</li> </ul>                                | SQL injection                                      | 111001               | High             | Cross-Site Scr<br>the attacker's | ripting Cross-site scriptin<br>purpose. For example, g | g. When a user browset this webpage, the script will be executed on the user's browser to achie<br>et the user's cookie, navigate to the malicious website, carry the Trojan Wait.<br>tion in MTT connect. | ve |  |
| App Management                                                | SQL injection                                      | 111002               | High             | Commo<br>Detection pa            | art:                                                   | uon in HTTP request                                                                                                    |    |  |
| ▼ Setting                                                     | SQL injection                                      | 111003               | High             | Common                           | SQL Injection                                          | SQL Injection (SQLI) refers to an injection attack wherein an attacker can execut                                                                                                    | T  |  |
| Product Information                                           | SQL injection                                      | 111004               | High             | Common                           | SQL Injection                                          | SQL Injection (SQLi) refers to an injection attack wherein an attacker can execut                                                                                                    | I  |  |
| Alarm Settings                                                | SQL injection                                      | 111005               | High             | Common                           | SQL Injection                                          | SQL Injection (SQLi) refers to an injection attack wherein an attacker can execut                                                                                                    |    |  |
| Customize rule group                                          | SQL injection                                      | 111006               | High             | Common                           | SQL Injection                                          | SQL Injection (SQLi) refers to an injection attack wherein an attacker can execut                                                                                                    |    |  |

#### 5. (Optional) Use filters and search to locate to a specific rule.

• You can filter rules by protection type, application type, and risk level.

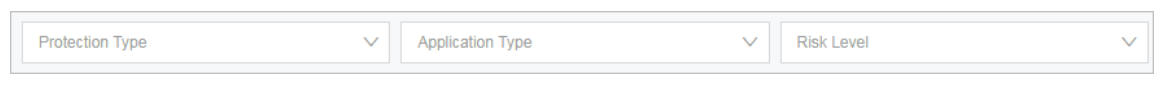

• You can search for rules by rule name or ID.

| Enter rule grou | o name/ID for search |
|-----------------|----------------------|
|                 |                      |

#### Add a custom rule group

You can create a custom rule group for a specific protection function (only Web Application Protection is supported now). When you are creating a custom rule group , you select built-in rules to add to the group to compose a dedicated protection policy

#### Procedure

- 1. Log on to the Alibaba Cloud WAF console.
- 2. On the top of the page, select the region: Mainland China or International.
- 3. On the Setting > Customize Rule Groups page, select the protection function to be operated. Currently, only Web Application Protection is supported.

The Customize Rule Groups page displays all rule groups of Web Application Protection, among which the rule group IDs of 1011, 1012, and 1013 are the default rule groups.

| Customize rule groups Mainland China International |                   |                      |            |                                      |                           |                                            |
|----------------------------------------------------|-------------------|----------------------|------------|--------------------------------------|---------------------------|--------------------------------------------|
| Web Application Protection                         |                   |                      |            |                                      |                           |                                            |
| Customize rule groups                              | Built-in Rule Set |                      |            |                                      |                           |                                            |
|                                                    |                   |                      | Y          | ou have added 1 rules. You can still | have 9 rules to be added. | Add Rule Group                             |
| Rule Group ID                                      | Rule Group Name   | Built-in Rule Number | Website    | Description                          |                           | Action                                     |
| 1012                                               | Medium rule group | 790                  | The second |                                      |                           | Apply to Website<br>Copy                   |
| 1011                                               | Strict rule group | 812                  |            |                                      |                           | Apply to Website<br>Copy                   |
| 1013                                               | Loose rule group  | 781                  |            |                                      |                           | Apply to Website<br>Copy                   |
| 10035                                              | asdfalkjas        | 9                    |            |                                      |                           | Apply to Website<br>Copy<br>Edit<br>Delete |

4. Add a custom rule group by creating one or coping an existing one.

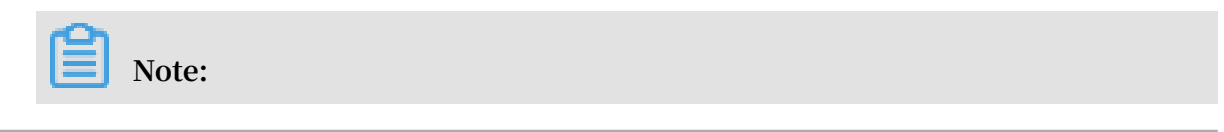

#### You can add up to 10 custom rule groups for Web Application Protection.

- · Create a custom rule group
  - a. Click Add Rule Group.
  - b. On the Add Rule Group page, complete the following configuration.
    - Rule Group Name: Required. Name this rule group. We recommend that you use a name with an indicative meaning, because this name will display in the drop down box for you to select a protection policy.
    - Description: Optional. Add a description for this rule group.
    - Rules: Select rules from the left-side area of all built-in rules to add to the right-side area of this rule group's rules.

For more information about rules, see Step 4 of View the built-in rules. You can locate to a specific rule by using filters and search. For more information, see Step 5 of View the built-in rules.

c. Click Confirm to add the rule group.

The newly created rule group is assigned with a rule group ID.

- · Copy an existing rule group
  - a. Locate to the rule group to be copied and click Copy.
  - b. On the Add Rule Group page, enter a new name in Rule Group Name, and confirm the inherited rules. (You cannot add or delete rules in this step.)
  - c. Click Confirm to add the rule group.

The newly copied rule group is assigned with a rule group ID. See Edit a custom rule group to add or delete rules in this rule group.

Apply a custom rule group to websites

When a rule group is added, you can enable it in the protection Policies of a specific website or enable it for bulk domains in the Customize Rule Groups page.

Procedure

Taking Web Application Protection as an example, you can follow these steps to enable or disable a custom rule group in website configuration.

- 1. Log on to the Alibaba Cloud WAF console.
- 2. On the top of the page, select the region: Mainland China or International.
- 3. On the Management > Website Configuration page, select the domain name to be configured and click Policies.
- 4. Under Web Application Protection, enable the protection.
- 5. Expand the Mode of protection policies drop down box, and select the newly added rule group by name. (In this example, select custom.)

To disable a custom rule group, you select a default policy in the Mode of protecting policy drop down box. In this example, select Strict rule group, Medium rule group, or Loose rule group.

| sinct rule group |
|------------------|
|------------------|

Taking Web Application Protection as an example, follow these steps to apply a custom rule group to bulk domains:

# Note:

To disable a rule group, we recommend that you go to the protection Polices page of the specific domain.

- 1. Log on to the Alibaba Cloud WAF console.
- 2. On the top of the page, select the region: Mainland China or International.
- 3. On the Setting > Customize Rule Groups page, select the protection function to be operated. Currently, only Web Application Protection is supported.
- 4. On the Customize Rule Groups tab page, locate to the rule group to be operated, and click Apply to Website.

5. Check the website to apply the specified rule group and click Confirm.

You can search for domains.

| test.com |         |
|----------|---------|
| V        |         |
|          |         |
|          | Confirm |

Edit a custom rule group

When a custom rule group is successfully added, you can edit it to manage the rules or change its name and description. The default rule group cannot be edited.

Procedure

- 1. Log on to the Alibaba Cloud WAF console.
- 2. On the top of the page, select the region: Mainland China or International.
- 3. On the Setting > Customize Rule Groups page, select the protection function to be operated. Currently, only Web Application Protection is supported.
- 4. Locate to the rule group to be operated, and click Edit.
- 5. On the Edit Rule Group page, re-configure the rule group. For more information, see Add a custom rule group.
- 6. Click Confirm to update the rule group.

Delete a custom rule group

For an unnecessary custom rule group, you can delete it. Before deleting a rule group , you must make sure that the rule group has not been applied to any website. The default rule group cannot be deleted.

Procedure

- 1. Log on to the Alibaba Cloud WAF console.
- 2. On the top of the page, select the region: Mainland China or International.
- 3. On the Setting > Customize Rule Groups page, select the protection function to be operated. Currently, only Web Application Protection is supported.
- 4. Locate to the rule group to be deleted, and click Delete.

5. In the Tips dialog box, click Confirm.

# Note:

If the group has been applied to websites, you must disable it from the website configuration to continue the deletion. For more information, see Apply a custom rule group to websites.

## 7.3 Configure alarm settings

#### Context

Alibaba Cloud WAF informs you about security events and system events through emails. You can configure the alarm triggering condition and alarm time interval.

#### Procedure

- 1. Log on to the Alibaba Cloud WAF console.
- 2. On the top of the page, select the region: Mainland China or International.

3. On the Setting > Alarm Settings page, complete the following configuration.

| Triggered by       Specify which security or system event can trigger an alar         Image: Specify which security or system event can trigger an alar         Image: Specify which security or system event can trigger an alar         Image: Specify which security or system event can trigger an alar         Image: Specify which security or system event can trigger an alar         Image: Specify which security or system event can trigger an alar         Image: Specify the feature of the system event of the system event event event                                                                                                    | Configuration | Description                                                                                                    |  |  |  |  |  |  |
|----------------------------------------------------------------------------------------------------|---------------|----------------------------------------------------------------------------------------------------|--|--|--|--|--|--|
| <ul> <li>Vote:<br/>The default alarm cannot be disabled or configured.</li> <li>Event Alarms <ul> <li>Blackhole Routing Status Due to DDoS Events (defaul)</li> <li>Blackhole Routing Status Ends (default)</li> <li>HTTP Flood Attack</li> <li>You must specify the conditions that trigger the alarn</li> <li>QPS exceeds a predefined maximum value (1 to 10<br/>000,000) and increases by a predefined maximum rate (0% to 1,000%).</li> <li>4xx requests exceed a predefined maximum QPS (<br/>to 10,000,000) and occupy a predefined maximum proportion (0% to 1,000%).</li> <li>5xx requests exceed a predefined maximum QPS (<br/>to 10,000,000) and occupy a predefined maximum proportion (0% to 1,000%).</li> <li>5xx requests exceed a predefined maximum proportion (0% to 1,000%).</li> <li>Massive Web Scan Events<br/>You must specify the maximum frequency per 5<br/>minutes.</li> <li>System Alarms: Expiration Alarm (default)</li> </ul> </li> <li>[Mem Gefage Terms Terms</li></ul>                                                                                                    | Triggered by  | Specify which security or system event can trigger an alarm                                                                                                    |  |  |  |  |  |  |
| <ul> <li>Event Alarms</li> <li>Blackhole Routing Status Due to DDoS Events (default)</li> <li>Blackhole Routing Status Ends (default)</li> <li>HTTP Flood Attack</li> <li>You must specify the conditions that trigger the alarn</li> <li>QPS exceeds a predefined maximum value (1 to 10 000,000) and increases by a predefined maximum rate (0% to 1,000%).</li> <li>4xx requests exceed a predefined maximum QPS (to 10,000,000) and occupy a predefined maximum proportion (0% to 1,000%).</li> <li>5xx requests exceed a predefined maximum proportion (0% to 1,000%).</li> <li>5xx requests exceed a predefined maximum proportion (0% to 1,000%).</li> <li>Massive Web Scan Events</li> <li>You must specify the maximum frequency per 5 minutes.</li> <li>System Alarms: Expiration Alarm (default)</li> <li>[Ammediate Status Contents]</li> <li>[Content Alarms]</li> <li>[Content Alarms]</li> <l< td=""><td></td><td colspan="7">Note:<br/>The default alarm cannot be disabled or configured.</td></l<></ul>                                                                                                    |               | Note:<br>The default alarm cannot be disabled or configured.                                                                                                    |  |  |  |  |  |  |
| <ul> <li>Blackhole Routing Status Due to DDoS Events (default)</li> <li>Blackhole Routing Status Ends (default)</li> <li>HTTP Flood Attack</li> <li>You must specify the conditions that trigger the alarn</li> <li>QPS exceeds a predefined maximum value (1 to 10 000,000) and increases by a predefined maximum rate (0% to 1,000%).</li> <li>4xx requests exceed a predefined maximum QPS (to 10,000,000) and occupy a predefined maximum proportion (0% to 1,000%).</li> <li>5xx requests exceed a predefined maximum proportion (0% to 1,000%).</li> <li>5xx requests exceed a predefined maximum proportion (0% to 1,000%).</li> <li>5xx requests exceed a predefined maximum proportion (0% to 1,000%).</li> <li>Massive Web Scan Events</li> <li>You must specify the maximum frequency per 5 minutes.</li> <li>System Alarms: Expiration Alarm (default)</li> </ul>                                                                                                    |               | · Event Alarms                                                                                                    |  |  |  |  |  |  |
| <ul> <li>You must specify the conditions that trigger the alarn</li> <li>QPS exceeds a predefined maximum value (1 to 10 000,000) and increases by a predefined maximum rate (0% to 1,000%).</li> <li>4xx requests exceed a predefined maximum QPS (to 10,000,000) and occupy a predefined maximum proportion (0% to 1,000%).</li> <li>5xx requests exceed a predefined maximum QPS (to 10,000,000) and occupy a predefined maximum proportion (0% to 1,000%).</li> <li>Massive Web Scan Events</li> <li>You must specify the maximum frequency per 5 minutes.</li> <li>System Alarms: Expiration Alarm (default)</li> <li>Arm Seting Toricol Toricol</li></ul>                                                                                                    |               | <ul> <li>Blackhole Routing Status Due to DDoS Events (default</li> <li>Blackhole Routing Status Ends (default)</li> <li>HTTP Flood Attack</li> </ul>                                               |  |  |  |  |  |  |
| <ul> <li>QPS exceeds a predefined maximum value (1 to 10 000,000) and increases by a predefined maximum rate (0% to 1,000%).</li> <li>4xx requests exceed a predefined maximum QPS ( to 10,000,000) and occupy a predefined maximum proportion (0% to 1,000%).</li> <li>5xx requests exceed a predefined maximum QPS ( to 10,000,000) and occupy a predefined maximum proportion (0% to 1,000%).</li> <li>Massive Web Scan Events You must specify the maximum frequency per 5 minutes. • System Alarms: Expiration Alarm (default) Internet of the formation of the to 100 between the to 100 between the to 100 between the to 100 between the to 100 between the to 100 between the to 100 between the to 100 between the top of the to 100 between the top of the top of the</li></ul>                                                                                                    |               | You must specify the conditions that trigger the alarm                                                                                                    |  |  |  |  |  |  |
| <pre>to 10,000,000) and occupy a predefined maximum proportion (0% to 1,000%).</pre> Sxx requests exceed a predefined maximum QPS ( to 10,000,000) and occupy a predefined maximum proportion (0% to 1,000%). • Massive Web Scan Events You must specify the maximum frequency per 5 minutes. • System Alarms: Expiration Alarm (default)   [Amm Settings Immatore   [Bitchtob Roding Status Ends   [Bitchtob Roding Status Ends   [Bitchto                                                                                                    |               | <ul> <li>QPS exceeds a predefined maximum value (1 to 10, 000,000) and increases by a predefined maximum rate (0% to 1,000%).</li> <li>Any requests exceed a predefined maximum ODS (1)</li> </ul> |  |  |  |  |  |  |
| <ul> <li>Sxx requests exceed a predefined maximum QPS (<br/>to 10,000,000) and occupy a predefined maximum<br/>proportion (0% to 1,000%).</li> <li>Massive Web Scan Events<br/>You must specify the maximum frequency per 5<br/>minutes.</li> <li>System Alarms: Expiration Alarm (default)</li> <li>[Alarm Settings University Black Dole to DDols Events<br/>Blackhole Rooting State Ends</li> <li>HTTP Flood Attack</li> <li>[2 0P8 [200 [200 [200 [200 [200 [200 [200 [20</li></ul>                                                                                                    |               | to 10,000,000) and occupy a predefined maximum                                                                                                    |  |  |  |  |  |  |
| <ul> <li>to 10,000,000) and occupy a predefined maximum proportion (0% to 1,000%).</li> <li>Massive Web Scan Events <ul> <li>You must specify the maximum frequency per 5 minutes.</li> <li>System Alarms: Expiration Alarm (default)</li> </ul> </li> <li>[Alarm Settings Mathematical <ul> <li>Weindard China International</li> <li>Weindard China International</li> <li>Weindard China International International Internationa</li></ul></li></ul>                                                                                                    |               | <b>proportion</b> (0% to 1,000%).                                                                                                    |  |  |  |  |  |  |
| proportion (0% to 1,000%).<br>- Massive Web Scan Events<br>You must specify the maximum frequency per 5<br>minutes.<br>- System Alarms: Expiration Alarm (default)<br>Alarm Settings Verify The International<br>Verif Alarm Settings Tatus Due to DDOS Events<br>Blachnie Routing Status Due to DDOS Events<br>Blachnie Routing Status Ends<br>I of PPS I exceeds<br>OPS Exceeds<br>DPS Exceeds<br>DPS E |               | to 10,000,000) and occupy a predefined maximum                                                                                                    |  |  |  |  |  |  |
| <ul> <li>Massive Web Scan Events         <ul> <li>You must specify the maximum frequency per 5             minutes.</li> <li>System Alarms: Expiration Alarm (default)</li> </ul> </li> <li>Alarm Settings Metion Closs International         <ul> <li>Event Alarms</li> <li>Blackhole Routing Status Due to DDoS Events</li> <li>Blackhole Routing Status Due to DDoS Events</li> <li>Blackhole Routing Status Ends</li> <li>HTTP Flood Attack:             <ul> <li>If @ OPS</li> <li>OPS Exceeds</li> <li>OOD 5</li> <li>Blackhole Routing Status Ends</li> <li>Blackhole Routing Status Ends</li> <li>OPS Exceeds</li> <li>OOD 5</li> <li>Massive Web Scan Events</li> <li>System Alarms</li> <li>System Alarms</li> <li>System Alarms</li> <li>System Alarms</li> <li>Expiration Alarm</li> <li>Expiration Alarm</li> <li>Expiration Alarm</li> <li>Expiration Alarm</li> <li>Expiration Alarm</li> <li>Expiration Alarm</li> <li>Expiration Alarm</li> <li>Expiration Alarm</li> <li>Expiration Alarm</li> <li>Expiration Alarm</li> <li>Expiration Alarm</li> <li>Expiration Alarm</li> <li>Expiration Alarm</li> <li>Expiration Alarm</li></ul></li></ul></li></ul>                                                                                                    |               | proportion (0% to 1,000%).                                                                                                    |  |  |  |  |  |  |
| You must specify the maximum frequency per 5 minutes.         • System Alarms: Expiration Alarm (default)         I Alarm Settings Mandad Chills International         Event Alarms         Blackhole Routing Status Due to DDOS Events         Blackhole Routing Status Due to DDOS Events         Blackhole Routing Status Due to DDOS Events         Blackhole Routing Status Due to DDOS Events         Blackhole Routing Status Due to DDOS Events         Blackhole Routing Status Due to DDOS Events         Blackhole Routing Status Due to DDOS Events         Blackhole Routing Status Due to DDOS Events         Blackhole Routing Status Due to DDOS Events         Blackhole Routing Status Ends         I O OPS         I O OPS         OPS Exceeds         2000         PS Exceeds         2000         PS Exceeds         2001         PS Exceeds         2001         PS Exceeds         2001         PS Exceeds         2001         PS Exceeds         2001         PS Exceeds         2010         PS Exceeds         2010         PS Exceeds         2010         PS Exceeds <t< td=""><td></td><td colspan="7">- Massive Web Scan Events</td></t<>                                                                                                    |               | - Massive Web Scan Events                                                                                                    |  |  |  |  |  |  |
| minutes.         • System Alarms: Expiration Alarm (default)         [Aarm Settings Mariand Chriss International         [Vent Alarms         Blackhole Routing Status Due to DDos Events         Blackhole Routing Status Ends         [ HTTP Flood Attack         [ OPS Exceeds ]         [ OPS Exceeds ]                                                                                                    |               | You must specify the maximum frequency per 5<br>minutes.<br>• System Alarms: Expiration Alarm (default)                                                                                            |  |  |  |  |  |  |
| <ul> <li>System Alarms: Expiration Alarm (default)         <ul> <li>Alarm Settings Maintand Chins International</li> <li>Event Alarms</li> <li>Blackhole Routing Status Due to DDOS Events</li> <li>Blackhole Routing Status Ends</li> <li>HTTP Flood Attack</li> <li>I @ oPS</li> <li>OPS Exceeds</li> <li>2000</li> <li>OPS Exceeds</li> <li>2000</li> <li>OPS Exceeds</li> <li>30</li> <li>%</li> </ul> </li> <li>Massive Web Scan Events         <ul> <li>Times per 5 Minutes</li> <li>System Alarms</li> <li>Expiration Alarm</li> </ul> </li> </ul>                                                                                                    |               |                                                                                                    |  |  |  |  |  |  |
| Alarm Settings Maintand China     Event Alarms   Blackhole Routing Status Due to DDoS Events   Blackhole Routing Status Ends   HTTP Flood Attack   I @ OPS   OPS Exceeds   2000   OPS Exceeds   2000   OPS Increase Exceeds   100   %     Nassive Web Scan Events     System Alarms                                                                                                    |               |                                                                                                    |  |  |  |  |  |  |
| Event Alarms   Blackhole Routing Status Due to DDOS Events   Blackhole Routing Status Ends   HTTP Flood Attack   I @ OPS   OPS Exceeds   2000   OPS Increase Exceeds   100   %   Request Ratio Exceeds 30 % Request Ratio Exceeds 30 % System Alarms Expiration Alarm                                                                                                    |               |                                                                                                    |  |  |  |  |  |  |
| Blackhole Routing Status Ends   HTTP Flood Attack   I I O OPS   OPS Exceeds   2000   2000   OPS Exceeds   2000   OPS Exceeds   100   %   System Alarms Expiration Alarm                                                                                                    |               | Event Alarms                                                                                                    |  |  |  |  |  |  |
| Blackhole Routing Status Ends   HTTP Flood Attack   QPS   QPS Exceeds   2000   QPS Increase Exceeds   100   %                                                                                                    |               | ☑ Blackhole Routing Status Due to DDoS Events                                                                                                    |  |  |  |  |  |  |
| In the Photo Kaakk   Image: Constraint of the Photo Kaakk     Image: Constraint of the Photo Kaakk     Image: Conste Kaakk <td></td> <td>Blackhole Routing Status Ends</td>                                                                                                    |               | Blackhole Routing Status Ends                                                                                                    |  |  |  |  |  |  |
| OPS Exceeds   2000   OPS Increase Exceeds   100   %     30     Massive Web Scan Events     Times per 5 Minutes     System Alarms     Expiration Alarm                                                                                                    |               |                                                                                                    |  |  |  |  |  |  |
| 2000       2000       2000         QPS Increase Exceeds       Request Ratio Exceeds       Request Ratio Exceeds         100       %       30       %         Massive Web Scan Events       30       %         Times per 5 Minutes       System Alarms         Expiration Alarm       Units                                                                                                    |               | QPS Exceeds         QPS Exceeds         QPS Exceeds                                                                                                    |  |  |  |  |  |  |
| QPS Increase Exceeds     Request Ratio Exceeds     Request Ratio Exceeds       100     %       30     %       Massive Web Scan Events     System Alarms       ✓     Expiration Alarm                                                                                                    |               | 2000 2000                                                                                                    |  |  |  |  |  |  |
| 100     %     30     %       Massive Web Scan Events     Times per 5 Minutes       System Alarms       ✓ Expiration Alarm                                                                                                    |               | QPS Increase Exceeds Request Ratio Exceeds Request Ratio Exceeds                                                                                                    |  |  |  |  |  |  |
| Massive Web Scan Events  Times per 5 Minutes  System Alarms  Expiration Alarm                                                                                                    |               | 100 % 30 % 30 %                                                                                                    |  |  |  |  |  |  |
| System Alarms  Expiration Alarm                                                                                                    |               | Massive Web Scan Events                                                                                                    |  |  |  |  |  |  |
| System Alarms<br>Expiration Alarm                                                                                                    |               | Times per 5 Minutes                                                                                                    |  |  |  |  |  |  |
| System Alarms    Expiration Alarm                                                                                                    |               |                                                                                                    |  |  |  |  |  |  |
|                                                                                                    |               | System Alarms                                                                                                    |  |  |  |  |  |  |
| 190919                                                                                                    | 190919        | La Lagrenzer / 08111                                                                                                    |  |  |  |  |  |  |

| Configuration          | Description                                                  |  |  |  |  |  |  |  |
|------------------------|--------------------------------------------------------------|--|--|--|--|--|--|--|
| Alarm Time<br>Interval | Repeat alarms for xx (0 to 10) times per xx (0 to 24 hours). |  |  |  |  |  |  |  |
|                        | 2 Times 1 Hour                                               |  |  |  |  |  |  |  |

4. Click Save Settings.

### 7.4 Release WAF instance

#### Context

When the WAF instance expires, you can release it.

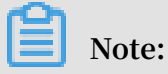

Before you release a WAF instance, make sure that all protected domain names are resolved to the origin sites instead of the WAF instance. Once the instance is released, all website configurations are cleared. If any request still reaches the WAF instance, it cannot be forwarded.

#### Procedure

- 1. Log on to the Alibaba Cloud WAF console, and select the region.
- 2. In the upper-right corner of the page, click Close WAF.

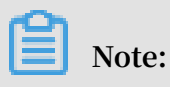

This button appears only when the WAF instance expires.

3. Confirm that all protected domain names are resolved to the origin sites, and click OK to release the WAF instance.

# 8 Real-time log query and analysis

## 8.1 Real-time log analysis

Integrated with Log Service, WAF provides access logs and attack logs, and allows you to analyze logs in real time.

The real-time log analysis feature in WAF collects and stores access logs in real time and provides the following capabilities based on Log Service: log querying, analysis, reporting, alerting, forwarding, and computing. The service makes it easy to search log data so that you can focus on log analysis.

#### Target users

- Large enterprises and institutions that need to meet compliance requirements regarding the use of cloud hosts, networks, and the storage of security logs, such as financial companies and government agencies.
- Enterprises that have private security operations centers (SOCs) and need to collect security logs for centralized operations and management, such as large real estate , e-commence, financial companies, and government agencies.
- Enterprises that have strong technical capabilities and need to perform in-depth analysis on logs of cloud resources, such as IT, gaming, and financial companies.
- Small and medium-sized enterprises and institutions that need to meet compliance requirements regarding their business on the cloud or need to generate business reports on a regular basis, such as monthly, quarterly, and annual reports.

#### Benefits

- Compliance: Stores the website's access logs for more than six months to help the website meet the compliance requirements.
- Simple configuration: You can easily configure the service to collect access logs and attack logs on your site.
- Real-time analysis: Integrated with Log Service, the service supports real-time log analysis and offers a ready-to-use report center. You can easily gain information about the details of attacks, and visits to your site.
- Real-time alarms: Near real-time monitoring and custom alarms based on specific metrics are available to ensure a timely response to critical service failures.

• Collaboration: The service can be integrated with real-time computing, cloud storage, visualization, and other data solutions to help you gain valuable insights into your data.

#### **Prerequisites and limits**

To use the real-time analysis feature in WAF, you must meet the following prerequisites:

- You have activated Log Service.
- You have activated WAF Enterprise Edition and enabled the log analysis module.

All log data in WAF is stored in an exclusive logstore that has the following limits:

• Users cannot use APIs or SDKs to write data to the logstore or change attributes of the logstore, such as the storage period.

Note:

The logstore supports common features, including log querying, reporting, alerting, and stream computing.

- The logstore is free of charge on condition that Log Service is available and your account has no overdue payments.
- The system reports may be updated at irregular intervals.

#### Scenarios

- · Analyze log data to track attacks and identify threats.
- · Monitor Web requests in real time to predict traffic trends.
- Quickly learn about the efficiency of security operations and obtain timely feedback.
- · Transfer network logs to user-created data centers or computing centers.

### 8.2 Billing method

Web Application Firewall (WAF) Log Service is billed based on the log storage period and the log storage size of your choice.

WAF Log Service is activated on a subscription basis.

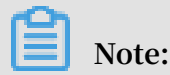

To activate WAF Log Service, you must buy a WAF subscription.

In the WAF purchase page, enable Activate Log Service and select the log storage period and the log storage size. Then, the price is automatically calculated based on the log store specification of your choice and the validity of the WAF instance.

#### Log storage specification

The detailed pricing for each log storage specification for WAF Log Service is shown in the following table.

| Log<br>storage | Log<br>storage | Recommended<br>scenarios                 | For Interna<br>region inst  | ational<br>ances           | For Mainla<br>region inst   | nd China<br>ances          |
|----------------|----------------|------------------------------------------|-----------------------------|----------------------------|-----------------------------|----------------------------|
| period size    |                |                                          | Monthly<br>subscripti<br>on | Yearly<br>subscripti<br>on | Monthly<br>subscripti<br>on | Yearly<br>subscripti<br>on |
| 180 days       | 3 TB           | Average daily<br>QPS is up to 80.        | USD 450                     | USD 5,400                  | USD 225                     | USD 2,700                  |
|                | 5 TB           | Average daily<br>QPS is up to 120        | USD 750                     | USD 9,000                  | USD 375                     | USD 4,500                  |
|                | 10 TB          | Average daily<br>QPS is up to 260        | USD 1,500                   | USD 18,<br>000             | USD 750                     | USD 9,000                  |
| 360 days       | 20 TB          | Average daily<br>QPS is up to 500        | USD 3,000                   | USD 36,<br>000             | USD 1,500                   | USD 18,<br>000             |
|                | 50 TB          | Average daily<br>QPS is up to 1,<br>200. | USD 7,500                   | USD 90,<br>000             | USD 3,000                   | USD 36,<br>000             |
|                | 100 TB         | Average daily<br>QPS is up to 2,<br>600. | USD 15,<br>000              | USD 180,<br>000            | USD 7,500                   | USD 90,<br>000             |
|                | 5 TB           | Average daily<br>QPS is up to 60.        | USD 750                     | USD 9,000                  | USD 375                     | USD 4,500                  |
|                | 10 TB          | Average daily<br>QPS is up to 120        | USD 1,500                   | USD 18,<br>000             | USD 750                     | USD 9,000                  |
|                | 20 TB          | Average daily<br>QPS is up to 260<br>•   | USD 3,000                   | USD 36,<br>000             | USD 1,500                   | USD 18,<br>000             |

| Log<br>storage | Log<br>storage | Recommended<br>scenarios                 | For International region instances    |                 | For Mainland Chin<br>region instances |                            |
|----------------|----------------|------------------------------------------|---------------------------------------|-----------------|---------------------------------------|----------------------------|
| period         | size           |                                          | MonthlyYearlysubscriptisubscriptionon |                 | Monthly<br>subscripti<br>on           | Yearly<br>subscripti<br>on |
|                | 50 TB          | Average daily<br>QPS is up to 600        | USD 7,500                             | USD 90,<br>000  | USD 3,000                             | USD 36,<br>000             |
|                | 100 TB         | Average daily<br>QPS is up to 1,<br>200. | USD 15,<br>000                        | USD 180,<br>000 | USD 7,500                             | USD 90,<br>000             |

#### Upgrade storage capacity

If you have no log storage left, a notification appears to remind you to expand the storage size. You can expand the log storage size at any time.

# I) Notice:

If log storage is full, WAF stops writing new log entries to the exclusive logstore in Log Service. A log entry stored in the logstore is deleted based on the specified period. If the WAF Log Service instance expires and you do not renew it within seven days, all log entries in the logstore are deleted.

### Validity

The validity of the WAF Log Service instance is based on your WAF subscription.

- Buy: When you buy a WAF subscription and enable Log Service, the price of Log Service is calculated based on the validity of the subscription.
- Upgrade: When you enable Log Service by upgrading an existing WAF subscription, the price of Log Service is calculated based on the remaining validity of the existing WAF instance. The remaining validity is accurate to minutes.

### Service expiration

If your WAF instance expires, WAF Log Service expires at the same time.

• When the service expires, WAF stops writing log entries to the exclusive logstore in Log Service.

• The log entries recorded by WAF Log Service are retained within seven days after the service expires. If you renew the service within seven days after the service expires, you can continue to use WAF Log Service. Otherwise, all stored WAF log entries are deleted.

### 8.3 Activate WAF Log Service

After purchasing a Web Application Firewall instance, you can activate the real-time log query and analysis service for your websites on the App Management page in the console.

#### Scope

With WAF Log Service, you can collect multiple log entries in real time from your websites that are protected by WAF. You can also perform real-time log query and analysis and display results in dashboards. WAF Log Service fully meets the business protection needs and operational requirements of your websites. You can select the log storage period and the log storage size as needed when enabling WAF Log Service.

### Note:

At the moment, WAF Log Service is only available to WAF subscription instances (Pro, Business, or Enterprise edition).

#### **Enable WAF Log Service**

- 1. Log on to the Web Application Firewall console.
- 2. Choose App Market > App Management, and select the region where your WAF instance is located.
- 3. Click Upgrade in Real-time Log Query and Analysis Service.
- 4. On the page that is displayed, enable Log Service, select the log storage period and the log storage size, and then click Buy Now.

# Note:

For more information about the billing of WAF Log Service, see WAF Log Service Billing methods.

5. Return to the WAF console and choose App Market > App Management, and then click Authorize in Real-time Log Query and Analysis Service.

6. Click Agree to authorize WAF to write log entries to your exclusive logstore.

WAF Log Service is then enabled and authorized.

- 7. Return to the WAF console and choose App Market > App Management and then, click Configure in Real-time Log Query and Analysis Service.
- 8. On the Log Service page, select the domain name of your website that is protected by WAF, and turn on the Status switch on the right to enable WAF Log Service.

Log Service collects all web log recorded by WAF in real time. These log entries can be queried and analyzed in real time.

### 8.4 Log collection

You can enable the Web Application Firewall (WAF) log collection feature for a specified domain in the WAF console.

#### Prerequisites

- Buy a WAF instance and protect the domain using WAF.
- Enable Log Service.

#### Context

Log Service collects log entries that record visits to and attacks on websites that are protected by Alibaba Cloud WAF, and supports real-time log query and analysis. The query results are displayed in dashboards. You can timely perform analytical investigation on visits to and attacks on your websites and help security engineers to develop protection strategies.

#### Procedure

- 1. Log on to the Web Application Firewall console.
- 2. Choose App Market > App Management, and click Real-time Log Query and Analysis Service.

## Note:

If you are configuring the WAF log collection feature for the first time, click Authorize and follow the instructions on the authorization page to authorize WAF to write all log entries to your exclusive logstore. 3. Select the domain and turn on the Status switch on the right to enable the log collection feature.

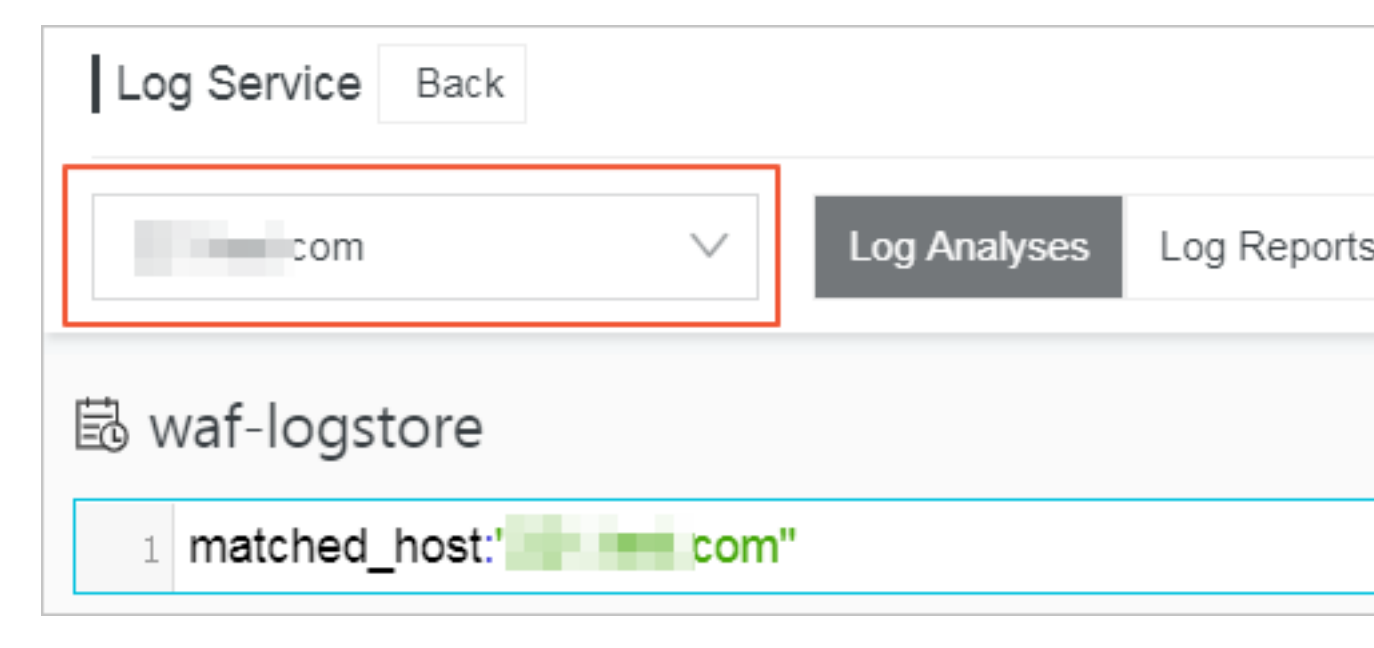

The WAF log collection feature has now been enabled for the domain. Log Service automatically creates an exclusive logstore for your account. WAF automatically writes log entries to the exclusive logstore. The following Default configuration table describes the default configuration of the exclusive logstore.

| Table 8-1: D | efault con | figuration |
|--------------|------------|------------|
|--------------|------------|------------|

| Default configuration item | Description                                                                                                    |
|----------------------------|----------------------------------------------------------------------------------------------------|
| Project                    | A project is created by default. The project name<br>format is determined by the region of your WAF<br>instance.                                                                                                    |
|                            | <ul> <li>If the WAF instance is created in Mainland China,<br/>the project name is waf-project-Your Alibaba<br/>Cloud account ID-cn-hangzhou.</li> <li>If the WAF instance is created in other regions, the<br/>project name is waf-project-Your Alibaba Cloud<br/>account ID-ap-southeast-1.</li> </ul> |
| Logstore                   | A logstore waf - logstore is created by default.<br>All log entries collected by the WAF log collection<br>feature are saved in this logstore.                                                                                                    |

| Default configuration item | Description                                                                                                    |
|----------------------------|----------------------------------------------------------------------------------------------------|
| Region                     | <ul> <li>If the WAF instance is created in Mainland China<br/>, the project is saved in the Hangzhou region by<br/>default.</li> <li>If the WAF instance is created in other regions, the<br/>project is saved in the Singapore region by default.</li> </ul> |
| Shard                      | Two shards are created by default with the Automatic shard splitting feature enabled.                                                                                                    |
| Dashboard                  | <ul> <li>Three dashboards are created:</li> <li>Access Center</li> <li>Operation Center</li> <li>Security Center</li> <li>For more information about dashboards, see WAF Log Service—Log Reports.</li> </ul>                                                  |

#### Limits and instructions

· Other data cannot be written to the exclusive logstore.

Log entries generated by WAF are stored in the exclusive logstore. You cannot write other data to this logstore by using API, SDK or other methods.

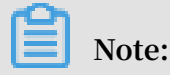

The exclusive logstore has no special limits in query, statistics, alerts,

streaming consumption and other functions.

- Basic configurations, such as the storage period of log entries, cannot be modified.
- The exclusive logstore is not billed.

To use the exclusive logstore, you must enable Log Service for your account. The exclusive logstore is not billed.

## Note:

When your Log Service is overdue, the WAF log collection feature is suspended until you pay the bills in a timely manner.

Do not delete or modify the configurations of the project, logstore, index, and dashboards, which are created by Log Service by default. Log Service updates

the WAF log query and analysis service on an irregular basis. The index of the exclusive logstore and the default reports are also updated automatically.

• If you want to use the WAF log query and analysis service with a RAM user, you must grant the required Log Service permissions to the RAM user. For more information about how to grant permissions, see<u>Grant log query and analysis permissions to a RAM user</u>.

## 8.5 Log Analyses

The Real-time Log Query and Analysis Service page in the Web Application Firewall (WAF) console is integrated with the Log Analyses feature and the Log reports feature. After enabling the WAF log collection feature for a domain, you can perform real-time query and analysis, view or edit dashboards, and set up monitoring and alarms in the Real-time Log Query and Analysis Service page.

#### Procedure

- 1. Log on to the Web Application Firewall console, and choose App Market > App Management.
- 2. Click on the Real-time Log Query and Analysis Service area to open the Log Service page.
- 3. Select the domain and check that the Status switch on the right is turned on.
- 4. Click Log Analyses.

The current page is integrated with the Querying and analyzing page. A query statement is automatically inserted. For example, matched\_ho st : " www .
aliyun . com " is used to query all log entries that is related to the domain in the statement.

5. Enter a query and analysis statement, select a log time range, and then click Search & Analysis.

#### More operations

The following operations are available in the Log Analyses page.

· Customize query and analysis

Log Service provides rich query and analysis syntax for querying log entries in a variety of complex scenarios. For more information, see the Custom query and analysis in this topic. · View the distribution of log entries by time period

Under the query box, you can view the distribution of log entries that are filtered by time period and query statement. A histogram is used to indicate the distribution, where the horizontal axis indicates the time period, and the vertical axis indicates the number of log entries. The total number of the log entries in the query results is also displayed.

# Note:

You can hold down the left mouse button and drag the histogram to select a shorter period. The time picker automatically updates the time period, and the query results are also updated based on the updated time period.

· View raw log entries

GET

In the Raw Logs tab, each log entry is detailed in a single page, which includes the time when the log entry is generated, the content, and the properties in the log entry. You can click Display Content Column to configure the display mode (Full Line or New Line) for long strings in the Content column. You can click Column Settings to display specific fields, or click the Download Log button to download the query results.

Additionally, you can click a value or a property name to add a query criterion to the query box. For example, if you click the value GET in the request\_me thod : GET filed, the query statement in the query box is updated to:

| 🗟 waf-logstore   |        |          |                     |                                                                                                    | () 1Day(Time              | e Frame ) 🔻   | Saved     | i as Alarm  |
|------------------|--------|----------|---------------------|----------------------------------------------------------------------------------------------------|---------------------------|---------------|-----------|-------------|
| 1 matched_host:" |        | com" and | request_method: GET |                                                                                                    |                           | @ <b>?</b>    | Search 8  | & Analysis  |
|                  |        |          |                     | Log Entries:3 Search Status:The results are accurate.                                                                              |                           |               |           |             |
| Raw Logs         | LiveTa | il       | Graph               | C                                                                                                    | Display Content Column    | Column Se     | ettings   | <b>[↓</b> ] |
| Quick Analysis   |        | <        | Time 🛋 🗸            | Content                                                                                                    |                           |               |           |             |
| topic            | ۲      | 1        | 12-03 17:54:42      | source: log_service<br>topic: waf_access_log                                                                                       |                           |               |           |             |
| acl_action       | ۲      |          |                     | acl_action: pass<br>body_bytes_sent: 96                                                                                            |                           |               |           |             |
| acl_blocks       | ۲      |          |                     | cc_action i none                                                                                                    |                           |               |           |             |
| antibot          | ۲      |          |                     | host:<br>host:<br>http://cookie: cfduid=d2da07745b6dff434ce22244e72fec09a1543457409:                                               |                           |               |           |             |
| antibot_action   | ٢      |          |                     | acw_tc=7837b11715438308768321524e4f7a48a2a189df5277c32b16a99b52d044fc<br>http_referer: http://maomao.test.com/                     |                           |               |           |             |
| block_action     | ۲      |          |                     | http_user_agent: Mozilla/5.0 (Macintosh; Intel Mac OS X 10_14_0) AppleWebKit/537.36 (KH<br>http_x_forwarded_for: -<br>https://alae | TML, like Gecko) Chrome/i | 70.0.3538.110 | Safari/53 | 7.36        |
| body_bytes_s     | ۲      |          |                     | matched_host: com<br>real client ip: 14                                                                                            |                           |               |           |             |
| cc_action        | ۲      |          |                     | region : cn<br>remote_addr : 14                                                                                                    |                           |               |           |             |
| cc_blocks        | ۲      |          |                     | remote_port : 10431<br>request_length : 592                                                                                        |                           |               |           |             |
|                  |        |          |                     | request_method : GET                                                                                                    |                           |               |           |             |

< The original query statement > and request\_me thod :

### · View analysis graphs

Log Service enables you to display the analysis results in graphs. You can select the graph type as needed in the Graph tab. For more information, see Analysis graph.

| 🗟 waf-logstore                                                                              |                         |           |               |                       |                            |           |         |            |                               |
|---------------------------------------------------------------------------------------------|-------------------------|-----------|---------------|-----------------------|----------------------------|-----------|---------|------------|-------------------------------|
| 1 *   selecttopic,count(                                                                    | *) as count group by _  | _topic_   | order by co   | unt <mark>desc</mark> | limit 10                   |           |         |            |                               |
| 12-03                                                                                       | 12-03                   |           | 12-03         |                       |                            | 12-03     |         |            | 12-04                         |
|                                                                                             |                         |           | Log Entries:3 | Search St             | atus: <b>The i</b>         | results a | re accu | rate. Scar | nned Rows:3 Search Time:212ms |
| Raw Logs Live7                                                                              | ail Graph               |           |               |                       |                            |           |         |            |                               |
| Chart type: 📰 🗠 🔟                                                                           | <b>F</b> (b) <u>123</u> | $\approx$ |               | ď                     | eorc2<br>Icituud<br>Igeste | 89        | ł±±     | 且且         | Add to New Dashboard          |
| Drilldown Configurations                                                                    | topic +                 |           |               |                       |                            |           |         |            |                               |
| No drilldown configurations<br>available. Click the (+) icon in the<br>table header to add. | waf_access_log          |           |               |                       |                            |           |         |            | 3                             |

### · Perform quick analysis

The Quick Analysis feature in the Raw Logs tab provides you with an one-click interactive experience, which gives you a quick access to the distribution of log entries by a single property within a specified time period. This feature can reduce the time used for indexing key data. For more information, see Quick analysis in the following section.

| ₿ waf-logstore     |                |        |  |  |  |  |  |  |
|--------------------|----------------|--------|--|--|--|--|--|--|
| 1 *   select       | _topic,count(* | ) as ( |  |  |  |  |  |  |
| Raw Logs           | LiveT          | ail    |  |  |  |  |  |  |
| Quick Analysis     |                | <      |  |  |  |  |  |  |
| topic              | ۲              | 1      |  |  |  |  |  |  |
| acl_action<br>pass | ۲              |        |  |  |  |  |  |  |
|                    | 100.00%        |        |  |  |  |  |  |  |
| approx_distinct    |                |        |  |  |  |  |  |  |
| acl_blocks         | ٢              |        |  |  |  |  |  |  |

Customize query and analysis

The log query statement consists of the query (Search) and the analysis (Analytics). These two parts are divided by a vertical bar (|):

```
$ Search | $ Analytics
```

| Туре                 | Description                                                                                                    |
|----------------------|----------------------------------------------------------------------------------------------------|
| Query (Search)       | A keyword, a fuzzy string, a numerical value, a range,<br>or other criteria can be used in the query criteria. A<br>combined condition can also be used. If the statement<br>is empty or only contains an asterisk (*), all log entries<br>are displayed. |
| Analysis (Analytics) | Performs computing and statistics to the query results or all log entries.                                                                                                    |

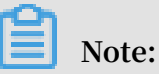

Both the query part and the analysis part are optional.

- When the query part is empty, all log entries within the time period are displayed. Then, the query results are used for statistics.
- When the analysis part is empty, only the query results are returned without statistics.

#### Query syntax

The query syntax of Log Service supports full-text index and field search. You can enable the New Line display mode, syntax highlighting, and other features in the query box.

Full text index

You can enter keywords without specifying properties to perform the query by using the full-text index. You can enter the keyword with double quotation marks ("") surrounded to query log entries that contain the keyword. You can also add a space or and to separate keywords.

#### Examples

- Multiple-keywords query

The following statements can be used to query all log entries that contain www . aliyun . com and error .

```
www . aliyun . com error  or or www . aliyun . com and error .
```

- Criteria query

The following statement can be used to search for all log entries that contain www . aliyun . com , error or 404 .

www.aliyun.com and (error or 404)

- Prefix query

The following statement can be used to query all log entries that contain www . aliyun . com and start with failed\_.

```
www . aliyun . com and failed_ *
```

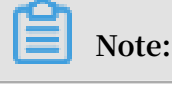

An asterisk (\*) can be added as a suffix, but it cannot be added as a prefix. For example, the statement cannot be **\*** \_error .

#### • Field search

You can perform a more accurate query based on specified fields.

The field search supports comparison queries for fields of numeric type. The format is field name : value or field name >= value . Moreover, you can perform combination queries using and or or , which can be used in combination with the full text index.

## Note:

The log entries that record access, operation, and attack on the domain name in WAF Log Service can also be queried by fields. For more information about the meaning, type, format, and other information of the fields, see Fields in the WAF log entries.

#### Examples

- Multiple-fields query

The following statement can be used to query all log entries that record the HTTP flood attack on the www . aliyun . com domain and are intercepted by WAF .

matched\_ho st : www . aliyun . com and cc\_blocks : 1

If you want to query all log entries that record access from a specific client whose IP address is 1 . 2 . 3 . 4 to www . aliyun . com , and access is blocked by the 404 error, you can use the following statement.

```
real_clien t_ip: 1.2.3.4 and matched_ho st: www.aliyun.com and status: 404
```

Note:

In this example, the matched\_ho st , cc\_blocks , real\_clien t\_ip , and status fields are the fields defined in the WAF log.

Numeric fields query

The following statement can be used to query all log entries where the response time exceeds five seconds.

request\_ti me\_msec > 5000

Range query is also supported. For example, you can query all log entries where the response time exceeds five seconds and is no more than 10 seconds.

request\_ti in (5000 10000 ] me\_msec

Note:

The following query statement has the same function.

```
request_ti me_msec >
                       5000
                              and
                                    request_ti
                                                me_msec
                                                         <=
10000
```

Field existence query

You can perform a query based on the existence of a field.

■ The following statement can be used to search for all log entries where the ua\_browser field exists.

ua\_browser : \*

■ The following statement can be used to search for all log entries where the ua\_browser field does not exist.

not ua\_browser : \*

For more information about the query syntax that is supported by Log Service, seeIndex and query.

Syntax for analysis

You can use the SQL/92 syntax for log analysis and statistics.

For more information about the syntax and functions supported by Log Service, seeSyntax description.

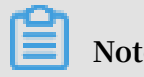

Note:

- The from table name part that follows the SQL standard syntax can be omitted from the analysis statement. In WAF Log Service, from log can be omitted.
- The first 100 results are returned by default, and you can modify the number of results that are returned by using the LIMIT syntax.

Examples of query and analysis

Time-based log query and analysis

Each WAF log entry has a time field, which is used to represent the time when the log entry is generated. The format of the value in this field is < year >-< month >-< day > T < hour >:< minute >:< second >+< time zone >. For example, 2018 - 05 - 31T20 : 11 : 58 + 08 : 00 is 20:11:58 UTC + 8 (Beijing Time), May 15, 2018.

In addition, each log entry has a built-in field \_\_\_time\_\_ , which is also used to indicate the time when the log entry is generated. This field is used for calculation when performing statistics. The format of this field is a Unix timestamp, and the value of this field indicates the number of seconds that have elapsed since 00:00:00 Coordinated Universal Time (UTC), January 1, 1970. Therefore, if you want to display a calculated result, you must convert the format first.

 $\cdot$  Select and display the time

You can query the log based on the time field. For example, you can search for the last 10 log entries that record the HTTP flood attacks on www . aliyun . com and are intercepted by WAF. Then, you can display the time field, the source IP field, and the client field.

matched\_ho st : www . aliyun . com and cc\_blocks : 1
| select time , real\_clien t\_ip , http\_user\_ agent
 order by time desc

| 11111 10                                                                                                    |                   |                           |                        |              |  |  |
|----------------------------------------------------------------------------------------------------|-------------------|---------------------------|------------------------|--------------|--|--|
| ₿ waf-logstore                                                                                                    |                   |                           |                        |              |  |  |
| <ol> <li>matched_host:</li> <li>com and cc_blocks:1</li> <li>select time, real_client_ip, http_user_agent</li> <li>order by time desc</li> <li>limit 10</li> </ol>                                                                                                    |                   |                           |                        |              |  |  |
| 3.2                                                                                                    |                   |                           |                        |              |  |  |
| 0<br>12-03                                                                                                    | 12-03             | I                         |                        |              |  |  |
| Raw Logs LiveT                                                                                                    | ail               |                           | Graph                  |              |  |  |
|                                                                                                    |                   |                           |                        |              |  |  |
| Chart type: 🔛 🗠 🔟                                                                                                    | Ŧ                 | $\mathbb{G}$              | <u>123</u>             | $\approx$    |  |  |
| Chart type: I Chart type: Chart type: Char | time +            | C                         | <u>123</u>             |              |  |  |
| Chart type:Image: Image: I                          | time +            | €<br>2-03T17:             | <u>123</u><br>54:42+08 | 8:00         |  |  |
| Chart type:       Image: Chart type:       Image: Chart type:         Drilldown Configurations       Value       Value         No drilldown configurations       Value       Value         available.       Click the (+) icon in the table header to add.       Value                                                                                                    | time +<br>2018-12 | C<br>2-03T17:<br>2-03T17: | <u>123</u><br>54:42+08 | 3:00<br>B:00 |  |  |

157

#### · Calculate using time.

You can use the \_\_\_time\_\_ field to calculate using time. For example, you can calculate the number of days that have elapsed since the domain suffered a HTTP flood attack.

matched\_ho st : www . aliyun . com and cc\_blocks : 1
round (( to\_unixtim e ( now ()) - \_\_time\_\_ )/ 86400 , 1 ) as "
days\_passe d ", real\_clien t\_ip , http\_user\_ agent
 order by time desc
 limit 10

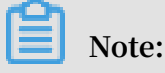

In this example, round (( to\_unixtim e ( now ()) - \_\_time\_\_ )/ 86400 , 1 ) is used to calculate the number of days that have elapsed since the domain had a HTTP flood attack. First, use now () to get the current time, and convert the current time into a Unix timestamp using to\_unixtim e . Then, subtract the converted time with the value of the built-in field \_\_time\_\_ to get the number of seconds that have elapsed. Finally, divide it by 86400 (the total number of seconds in a day) and apply the round ( data , 1 ) function to keep one decimal place. The result is the number of days that have elapsed since each attack log entry is generated.

|                                     | 🗟 waf-logstore                                                                              |                           |          |          |           |           |                  |                   |                                                                                                    |           |          |           |                        |                          |   | ① 1Day(Relative) ▼                                                                       | Saved as Alarm                                  |
|-------------------------------------|---------------------------------------------------------------------------------------------|---------------------------|----------|----------|-----------|-----------|------------------|-------------------|----------------------------------------------------------------------------------------------------|-----------|----------|-----------|------------------------|--------------------------|---|------------------------------------------------------------------------------------------|-------------------------------------------------|
| 1 matched_host: com and cc_blocks:1 |                                                                                             |                           |          |          |           |           |                  | Search & Analysis |                                                                                                    |           |          |           |                        |                          |   |                                                                                          |                                                 |
|                                     | 2   select time, round((to_un                                                               | ixtime(n                  | ow())    | time_    | _)/8640   | 00, 1) as | s "days          | _passe            | d", real                                                                                                    | _client_  | ip, http | _user_a   | gent                   |                          |   |                                                                                          |                                                 |
|                                     | 3 order by time desc                                                                        |                           |          |          |           |           |                  |                   |                                                                                                    |           |          |           |                        |                          |   |                                                                                          |                                                 |
|                                     |                                                                                             |                           |          |          |           | Log Ent   | ries: <b>3</b> S | earch Sta         | atus:The                                                                                                    | results a | ire accu | rate. Sca | nned F                 | Rows:3 Search Time:212ms |   |                                                                                          |                                                 |
|                                     | Raw Logs Live                                                                               | Fail                      |          | Graph    |           |           |                  |                   |                                                                                                    |           |          |           |                        |                          |   |                                                                                          |                                                 |
|                                     | Chart type: 📰 🗠 📶                                                                           | Ŧ                         | ு        | 123      | $\approx$ |           |                  | æ                 | stov<br>batol<br>tele                                                                                                    | 80        | ₩        | 詛         |                        | Add to New Dashboard     |   |                                                                                          |                                                 |
| :                                   | Drilldown Configurations                                                                    | time +                    |          |          |           |           | *                | days_p            | assed +                                                                                                    |           |          |           | $\stackrel{\wedge}{=}$ | real_client_ip +         | Å | http_user_agent +                                                                        | Å.<br>V                                         |
|                                     | No drilldown configurations<br>available. Click the (+) icon in the<br>table header to add. | 2018-12                   | 2-03T17: | :54:42+0 | B:00      |           |                  | 0.7               |                                                                                                    |           |          |           |                        | 1000.00                  |   | Mozilla/5.0 (Macintosh; Intel<br>10_14_0) AppleWebKit/537.3<br>Gecko) Chrome/70.0.3538.1 | Mac OS X<br>36 (KHTML, like<br>10 Safari/537.36 |
|                                     |                                                                                             | 2018-12                   | 2-03T17: | :54:37+0 | B:00      |           |                  | 0.7               |                                                                                                    |           |          |           |                        | 1010                     |   | Mozilla/5.0 (Macintosh; Intel<br>10_14_0) AppleWebKit/537.3<br>Gecko) Chrome/70.0.3538.1 | Mac OS X<br>36 (KHTML, like<br>10 Safari/537.36 |
|                                     |                                                                                             | 2018-12-03T17:54:37+08:00 |          |          | 0.7       |           |                  |                   | Mozilla/5.0 (Macintosh; Intel Mac OS X<br>10_14_0) AppleWebKit/537.36 (KHTML, like<br>Gecko) Chrome/70.0.3538.110 Safari/537.36 |           |          |           |                        |                          |   |                                                                                          |                                                 |

· Perform group statistics based on a specific time

You can query the log based on the trend of HTTP flood attacks on the domain within a specified time period.

```
matched_ho st : www . aliyun . com and cc_blocks : 1
| select date_trunc (' day ', __time__ ) as dt , count ( 1
) as PV
group by dt
```

order by dt

# Note:

In this example, the built-in field \_\_time\_\_ is used by the date\_trunc (' day ', ...) function to align the time of the entries by day. Each log entry is assigned to a group based on the day when the log entry is generated. The total number of log entries in each group is counted using count(1). Then, these entries are ordered by the group. You can use other values for the first parameter of the date\_trunc function to group the log entries based on other time units, such as second , minute , hour , week , month , and year . For more information about this function, see Date and time functions.

| dt +                    | ▶ PV + |
|-------------------------|--------|
| 2018-12-03 00:00:00.000 | 3      |

| Note:<br>You can also display the results with a line chart. |             |           |                                  |              |           |           |      |  |
|--------------------------------------------------------------|-------------|-----------|----------------------------------|--------------|-----------|-----------|------|--|
| Chart type: 🔛 🗠 📶                                            | <b>F</b> (} | 128 A 🕅 🖿 | -6 <u>-</u>                      | Add to New D | lashboard |           | Ų    |  |
| Properties Drilldown >                                       | 12Mil       |           |                                  |              |           |           |      |  |
| > X Axis:                                                    | 10Mil       |           |                                  |              |           |           |      |  |
| dt × V                                                       | 8Mil        |           |                                  |              |           |           |      |  |
| > Left Y Axis                                                | 6Mil        |           |                                  |              |           |           | • PV |  |
| PV × V                                                       | 4Mil        |           |                                  |              |           |           |      |  |
| > Right Y Axis                                               | 2Mil        |           | 2018-05-28 00:0<br>• PV: 1319628 | 00:00.000    |           |           |      |  |
| Select 🗸                                                     | o —         |           | 1                                | 1            |           |           |      |  |
| <ul> <li>Column Marker</li> </ul>                            |             | 20180.000 | 20180.000                        | 20180.000    | 20180.000 | 20180.000 |      |  |
|                                                              |             |           |                                  |              |           |           |      |  |

• Perform group statistics based on time.

If you want to analyze the log based on time using more flexible groupings, complex calculations are required. For example, you can query the log based on the trend of HTTP flood attacks on the domain within every five minutes.

| group | by   | dt |
|-------|------|----|
| order | by   | dt |
| limit | 1000 |    |

# Note:

In this example, the built-in field is used for aligning the time by using the formula \_\_time\_\_ - \_\_time\_\_ % 300 , and the from\_unixt ime function converts the format of the result. Then, each entry is assigned to a group that indicates a time period of five minutes (300 seconds), and the total number of log entries in each group is counted using count(1). Finally, the query results are ordered by group and the first 1,000 results are returned, which include the log entries that are generated within 83 hours before the specified time period.

| dt √ľ                   | PV↓    |
|-------------------------|--------|
| 2018-05-31 21:30:00.000 | 134795 |
| 2018-05-31 21:35:00.000 | 137691 |
| 2018-05-31 21:40:00.000 | 140171 |
| 2018-05-31 21:45:00.000 | 142037 |
| 2018-05-31 21:50:00.000 | 139958 |
| 2018-05-31 21:55:00.000 | 142906 |
| 2018-05-31 22:00:00.000 | 145093 |
| 2018-05-31 22:05:00.000 | 147474 |

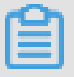

Note:

You can also display the results with a line graph.

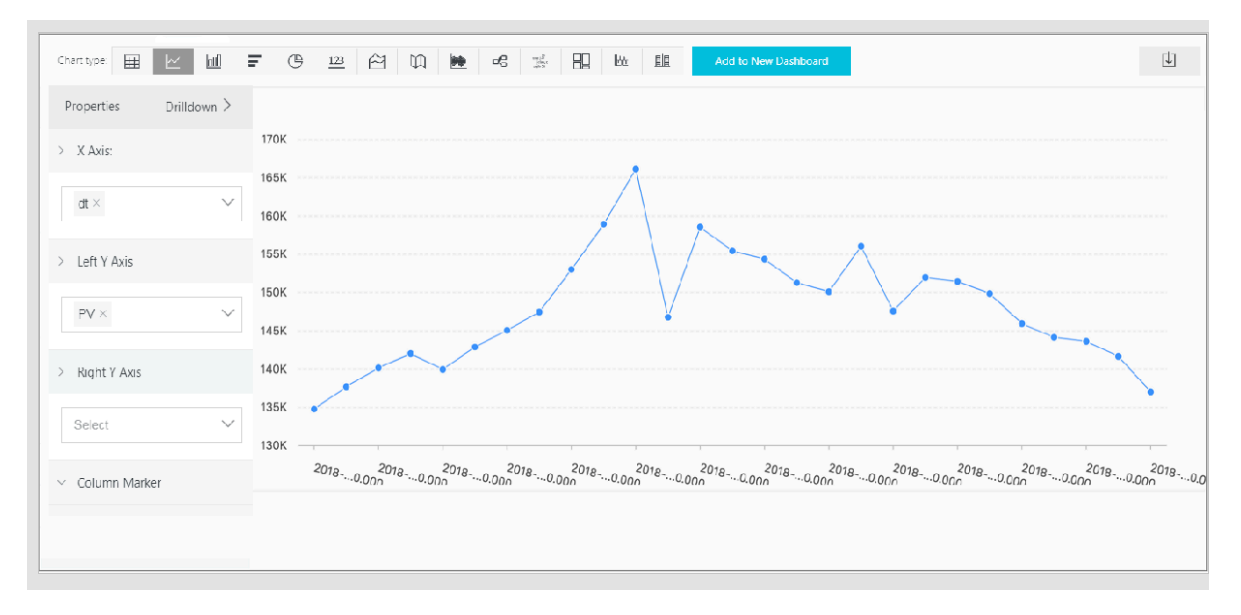

The date\_parse and date\_forma t functions are used to convert the time format. For more information about the functions that can be used to parse the time field, see Date and time functions.

Client IP address-based log query and analysis

The WAF log contains the field real\_clien t\_ip, which reflects the real client IP address. In cases where the user accesses your website through a proxy server, or the IP address in the request header is wrong, you cannot get the real IP address of the user. However, the remote\_add r field forms a direct connection to the client, which can be used to get the real IP address.

· Classify attackers by country

You can query the log based on the distribution of HTTP flood attackers by country.

# Note:

In this example, the function if ( condition , option1 , option2 ) returns the real client IP address. If real\_clien t\_ip is -, the function returns the value of remote\_add r . Otherwise, the function returns

real\_clien t\_ip . Then, use the ip\_to\_coun try to get the country information from the IP address of the client.

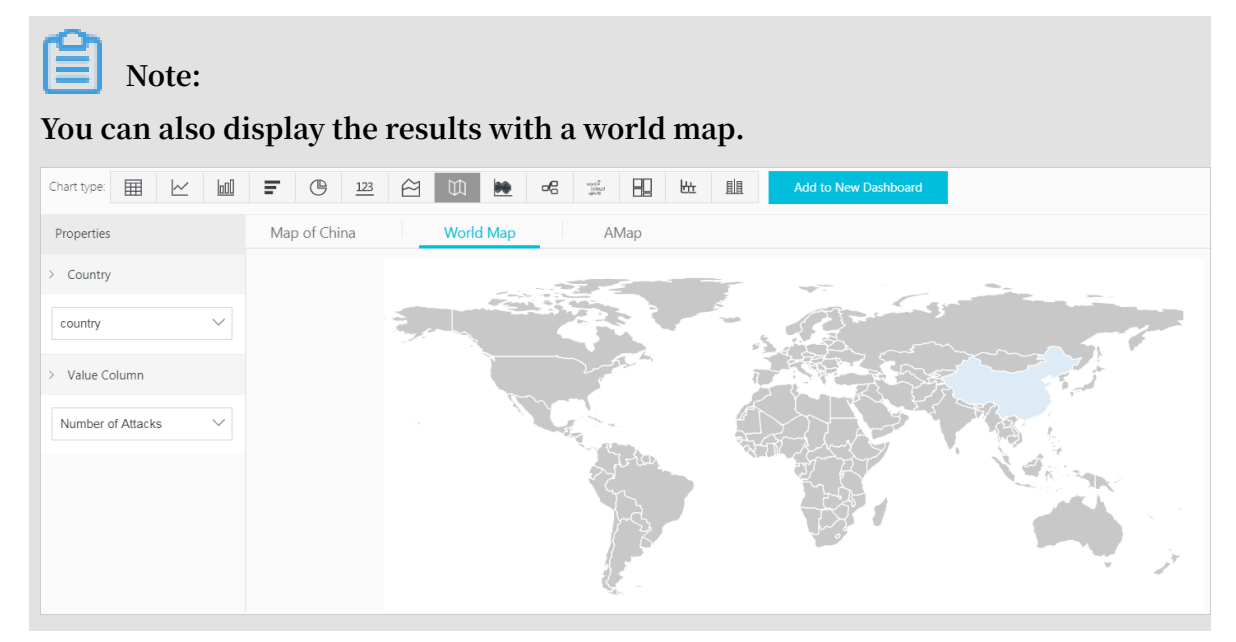

#### • Distribution of visitors by province

If you want to get the distribution of visitors by province, you can use the

ip\_to\_prov ince function to get the province information from the IP addresses.

### Note:

In this example, the <code>ip\_to\_prov ince</code> function is used to get the country information from the real IP address of the client. If the IP address is not in the Mainland of China, the function returns the province or state of the IP address in the country field. However, if you choose to display the results with a map of China, IP addresses that are not in the Mainland of China are not displayed.

#### Note:

You can also display the results with a map of China.

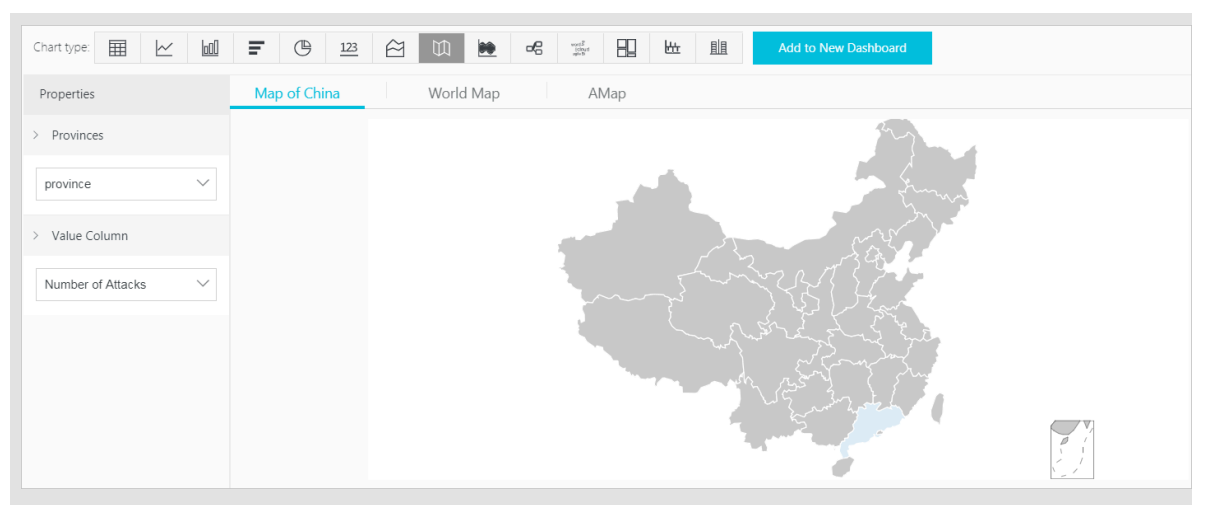

· Heat map that indicates the distribution of attackers

You can use the <code>ip\_to\_geo</code> function to get the geographic information (the latitude and the longitude) from the real IP addresses of the clients. This information can be used to generate a heat map to indicate the density of attacks.

```
matched_ho
           st :
                  www . aliyun . com
                                        and
                                              cc_blocks :
                                                           1
 SELECT
           ip_to_geo ( if ( real_clien t_ip ='-',
                                                     remote_add
                                                                  r
   real_clien t_ip )) as
                              geo ,
                           ...
         count
                (1)
                      as
                              number
                                       of
                                            attacks "
         group
                 by
                      geo
         limit
                 10000
```

### **Note**:

In this example, the ip\_to\_geo function is use to get the latitude and the longitude from the real IP addresses of the clients. The first 10,000 results are returned.

Select Amap and click Show Heat Map.

The ip\_to\_prov ider function can be used to get the IP provider name, and the ip\_to\_doma in function can be used to determine whether the IP is a public IP or a private IP. For more information about the functions that can be used to resolve IP addresses, see IP functions.

### 8.6 Log Reports

The Log Reports page is integrated with the Dashboard page of Log Service. On this page, you can view default dashboards. You can filter business and security data about your website by modifying the time range or adding filters.

#### **View reports**

- 1. Log on to the Web Application Firewall console, and choose App Market > App Management.
- 2. Click the Real-time Log Query and Analysis Service area to open the Log Service page.
- 3. [DO NOT TRANSLATE]
- 4. Select a domain and check that the Status switch on the right is turned on.
- 5. Click Log Reports.

The page that appears is integrated with the Dashboard page of Log Service. A filter is automatically added to display all log entries that are recorded for the domain you selected. In this example, the filter is matched\_ho st : www . aliyun . com .

| Log Analyses Log Reports Status                                                                  |                                           |                                    |          |                               |                |              |                                |              |  |
|--------------------------------------------------------------------------------------------------|-------------------------------------------|------------------------------------|----------|-------------------------------|----------------|--------------|--------------------------------|--------------|--|
| Operation Center     Access Center     Access Center     Security Center                         |                                           |                                    |          |                               |                |              |                                |              |  |
| Operation Center (Belong To waf-project-1769112740192985-cr-hangzhou ) Refresh Reset Time Alerts |                                           |                                    |          |                               |                |              |                                |              |  |
| 🕚 Please Select 🔽                                                                                |                                           |                                    |          |                               |                |              | C                              | Auto Refresh |  |
| Filter: matched_host:" com"                                                                      | x                                         |                                    |          |                               |                |              |                                |              |  |
| WAF Logs - Operation Cente                                                                       | r                                         |                                    |          |                               |                |              |                                | *            |  |
| The dashboard shows the insights of t                                                            | he operation status for the protected web | sites includiong availability, PV, | UV and o | verview of attacks etc.       |                |              |                                | -            |  |
| Operation Indicators                                                                             |                                           |                                    |          |                               |                |              |                                | ÷            |  |
| Valid Request Ratio 🛛 🐁 🔇                                                                        | Valid Request Traff 🐁 🕚                   | Peak Attack Size                   | ٩        | Attack Traffic                | الى            | Attack Coun  | t                              | ۵ 🔥          |  |
| <u>0</u> %                                                                                       | <u>0</u> %                                | 0.0 B/s                            |          | 0.0                           | <u>B</u>       |              | <u>0</u>                       |              |  |
| Today/Compare with<br>Yesterday                                                                  | Today/Compare with<br>Yesterday           | Today/Compare with<br>Yesterday    |          | Last 1 hour/Co<br>with Yester | ompare<br>rday | Last 1<br>Wi | L hour/Compar<br>ith Yesterday | e            |  |
| Traffic Indicators                                                                               |                                           |                                    |          |                               |                |              |                                | ÷            |  |

After you enable the WAF log collection feature, Log Service creates three dashboards by default: the Operation Center, Access Center, and Security Center.

Ê

Note:

For more information about the default dashboards, see Default dashboards.

| Dashboard        | Description                                                                                                    |
|------------------|----------------------------------------------------------------------------------------------------|
| Operation Center | Displays operation details such as the proportion of<br>valid requests and the statistics of attacks, traffic<br>details such as the peak of both inbound and outbound<br>throughput and the number of requests received,<br>operation trends, attack overview, and other informatio<br>n. |
| Access Center    | Displays basic access details such as the number of<br>page views (PV) and the number of unique visitors (<br>UV), the access trend, the distribution of visitors, and<br>other information.                                                                                               |
| Security Center  | Displays basic index information of attacks, attack<br>types, attack trend, attacker distribution, and other<br>information.                                                                                                    |

| E                                                                                             | Operation Center                                                                                                    | er 📶 Security Center                               |       |                                                |   |                 |                      |            |                                            |   |
|-----------------------------------------------------------------------------------------------|----------------------------------------------------------------------------------------------------|----------------------------------------------------|-------|------------------------------------------------|---|-----------------|----------------------|------------|--------------------------------------------|---|
| Access Center (Belong To waf-project-1769112740192985-cn-hangzhou ) Refresh Reset Time Alerts |                                                                                                    |                                                    |       |                                                |   |                 |                      |            |                                            |   |
|                                                                                               | O Please Select ▼                                                                                                    |                                                    |       |                                                |   |                 |                      |            |                                            |   |
|                                                                                               | Filter: matched_host: com* _ ×<br>WAF Logs - Access Center<br>This dashboard shows the insights of requests to the web sites including indicators, client distribution, network traffic and performance etc |                                                    |       |                                                |   |                 |                      |            |                                            |   |
|                                                                                               | Dasic Indicators                                                                                                    |                                                    |       |                                                |   |                 |                      |            |                                            | * |
|                                                                                               | PV ()                                                                                                    | UV                                                 | ()    | Traffic In                                     | C | Peak Network In | Traffic 🕔            | Peak Netwo | rk Out Tra                                 | ¢ |
|                                                                                               | 0.0 times<br>Last 1 hour/Compare<br>with Yesterday                                                                                                    | 0.0 times<br>Last 1 hour/Compare<br>with Yesterday |       | 0.0 B<br>Last 1 hour/Compare<br>with Yesterday |   | 0.0 B/<br>⇒⊟/फ  | /s 】<br>-1%<br>Ekr⊧⊟ | 0.0        | B/s<br>-1%<br>ny/Compare with<br>Vesterday |   |
|                                                                                               | Access Trend (Today)                                                                                                    |                                                    |       |                                                |   |                 |                      |            |                                            | ¢ |
|                                                                                               | Traffic Network Trend                                                                                                    | ()                                                 | PV/UV | / Trends                                       |   | ٢               | Access Status Distr  | ibution    |                                            | ¢ |

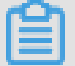

### Note:

Dashboards displays various reports using the layout that is predefined in WAF Log Service. The following table describes the graph types supported for reports. For more information about the graph types supported by Log Service, see Graph description.

| Туре   | Description                                                                                             |
|--------|----------------------------------------------------------------------------------------------------|
| Number | Graphs of this type display important metrics, such as the valid request ratio and the peak of attacks. |

| Туре                      | Description                                                                                                    |
|---------------------------|----------------------------------------------------------------------------------------------------|
| Line chart and area chart | Graphs of these types display the trend of important<br>metrics within a specified time period, such as the<br>trend of inbound throughput and the trend of attack<br>interceptions.               |
| Мар                       | Graphs of this type display the geographical distributi<br>on of visitors and attackers, for example, by country<br>. Heat maps are also supported to illustrate the<br>distribution of attackers. |
| Pie chart                 | Graphs of this type display a distribution, such as the distribution of attackers and the distribution of client types.                                                                            |
| Table                     | Graphs of this type display a table that contains information, such as information of attackers.                                                                                                   |
| Мар                       | Graphs of this type display the geographical distributi<br>on of data.                                                                                                    |

Time selector

The data in all graphs on the dashboard page are generated based on different time ranges. If you want to unify the time ranges, configure the time selector.

- 1. On the Log Reports page, click Please Select and
- 2. select a time range in the pane that appears. You can select a relative time, a time frame, or customize a time range.

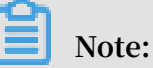

- After you set a time range, the time range is applied to all reports.
- If you set a time range, a temporary view is generated on the current page. When you view reports next time, the default time range is used.
- To change the time range for a single report in the dashboard, click in the

upper-right corner.

| Time ×                             |             |           |        |              |  |  |
|------------------------------------|-------------|-----------|--------|--------------|--|--|
|                                    |             |           |        |              |  |  |
| >                                  | Relative    |           |        |              |  |  |
|                                    | 1Minute     | 5Minutes  | 15Min  | utes         |  |  |
|                                    | 1Hour       | 4Hours    | 1Day   | Today        |  |  |
|                                    | 1Week       | 30Days    | Custom |              |  |  |
| >                                  | Time Frame  |           |        |              |  |  |
|                                    |             |           |        |              |  |  |
|                                    | 1Minute     | 15Minutes | 1Hou   | ır           |  |  |
|                                    | 4Hours      | 1Day      | 1Week  | 30Days       |  |  |
|                                    | Today       | Yesterday |        |              |  |  |
| The Day before Yesterday This Week |             |           |        |              |  |  |
|                                    | Previous We | ek This I | Month  | This Quarter |  |  |
|                                    | Custom      |           |        |              |  |  |
| ~                                  | Custom      |           |        |              |  |  |

#### Data drilldown

The drilldown operation is enabled for some graphs on the dashboard page, which provides you a quick access to the detailed data.

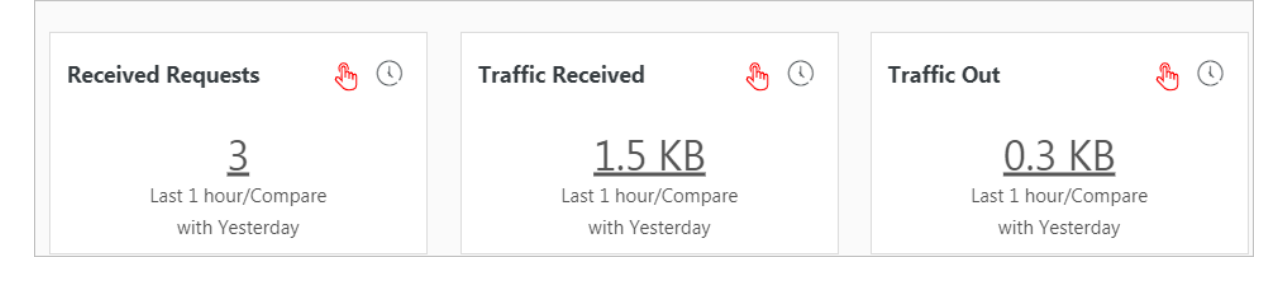

The drilldown operation is available for graphs marked with a

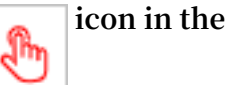

upper-right corner. You can click a number with an underline to view the detailed underlying data. For example, to quickly find the domains that are attacked and the number of attacks, click the number in the Attacked Hosts graph of the Security Center report.

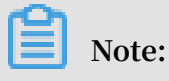

Alternatively, switch to the Raw Log tab to find the relevant log entries.

Description of values in default dashboards

• Operation Center: Displays operation details such as the proportion of valid requests and the statistics of attacks, traffic details such as the peak of both inbound and outbound throughput and the number of requests received, the operation trend, the attack overview, and other information.

| Graph                  | Туре         | Default time<br>range | Description                                                                                                    | Example |
|------------------------|--------------|-----------------------|----------------------------------------------------------------------------------------------------|---------|
| Valid Request<br>Ratio | Single value | Today (time<br>frame) | Displays the<br>percentage of valid<br>requests in all<br>requests. A valid<br>request is a request<br>that is neither an<br>attack nor a request<br>that is blocked by a<br>400 error. | 95%     |

| Graph                          | Туре         | Default time<br>range | Description                                                                                                    | Example  |
|--------------------------------|--------------|-----------------------|----------------------------------------------------------------------------------------------------|----------|
| Valid Request<br>Traffic Ratio | Single value | Today (time<br>frame) | Displays the<br>percentage of the<br>traffic generated by<br>valid requests in the<br>traffic generated by<br>all requests. | 95%      |
| Peak Attack<br>Size            | Single value | Today (time<br>frame) | Displays the peak of<br>attack traffic, which<br>is measured in Bps.                                                        | 100 B/s  |
| Attack Traffic                 | Single value | 1 hour (<br>relative) | Displays the total<br>attack traffic, which<br>is measured in B.                                                            | 30 B     |
| Attack Count                   | Single value | 1 hour (<br>relative) | The total number of attacks.                                                                                                | 100      |
| Peak<br>Network In             | Single value | Today (time<br>frame) | Displays the peak<br>inbound throughput<br>, which is measured<br>in KB/s.                                                  | 100 KB/s |
| Peak<br>Network Out            | Single value | Today (time<br>frame) | Displays the<br>peak outbound<br>throughput, which is<br>measured in KB/s.                                                  | 100 KB/s |
| Received<br>Requests           | Single value | 1 hour (<br>relative) | Displays the total<br>number of valid<br>requests.                                                                          | 7,800    |
| Received<br>traffic            | Single value | 1 hour (<br>relative) | Displays the total<br>inbound traffic that<br>is generated by valid<br>requests, which is<br>measured in MB.                | 1.4 MB   |
| Traffic Out                    | Single value | 1 hour (<br>relative) | Displays the total<br>outbound traffic that<br>is generated by valid<br>requests, which is<br>measured in MB.               | 3.8 MB   |

| Graph                               | Туре         | Default time<br>range | Description                                                                                                    | Example |
|-------------------------------------|--------------|-----------------------|----------------------------------------------------------------------------------------------------|---------|
| Network<br>Traffic In<br>And Attack | Area chart   | Today (time<br>frame) | Displays the trends<br>of throughput<br>generated by valid<br>requests and attacks<br>, which is measured<br>in Kbit/s.                              | -       |
| Request And<br>Interception         | Line chart   | Today (time<br>frame) | Displays the trends<br>of valid requests and<br>requests that are<br>intercepted, which is<br>measure in Kbit/h.                                     | -       |
| Access Status<br>Distribution       | Flow chart   | Today (time<br>frame) | Displays the trends<br>of requests with<br>different status<br>codes (404, 304, 200<br>, and other status<br>codes), which is<br>measured in Kbit/h. | -       |
| Attack<br>Source (<br>World)        | World map    | 1 hour (<br>relative) | Displays the<br>distribution of<br>attackers by country.                                                                                             | -       |
| Attack<br>Source (<br>China)        | Map of China | 1 Hour (<br>Relative) | Displays the<br>distribution of<br>attackers in China by<br>province.                                                                                | -       |
| Attack Type                         | Pie chart    | 1 hour (<br>relative) | Displays the<br>distribution of<br>attacks by attack<br>type.                                                                                        | -       |
| Attacked<br>Hosts                   | Tree map     | 1 hour (<br>relative) | Displays the domains<br>that are attacked<br>and the number of<br>attacks.                                                                           | -       |
# • Access center: Displays basic access details such as the number of PV and the number of UV, the access trend, the distribution of visitors, and other information.

| Graph                          | Туре         | Default time<br>range | Description                                                                                                    | Example  |
|--------------------------------|--------------|-----------------------|----------------------------------------------------------------------------------------------------|----------|
| PV                             | Single value | 1 hour (<br>relative) | Displays the total number of PV.                                                                                                    | 100,000  |
| UV                             | Single value | 1 hour (<br>relative) | Displays the total number of UV.                                                                                                    | 100      |
| Traffic In                     | Single value | 1 hour (<br>relative) | Displays the total<br>inbound traffic,<br>which is measured in<br>MB.                                                                               | 300 MB   |
| Peak<br>Network In<br>Traffic  | Single value | Today (time<br>frame) | Displays the peak<br>inbound throughput<br>, which is measured<br>in KB/s.                                                                          | 0.5 KB/s |
| Peak<br>Network Out<br>Traffic | Single value | Today (time<br>frame) | Displays the<br>peak outbound<br>throughput, which is<br>measured in KB/s.                                                                          | 1.3 KB/s |
| Traffic<br>Network<br>Trend    | Area chart   | Today (time<br>frame) | Displays the<br>trends of inbound<br>and outbound<br>throughput, which<br>are measured in KB/<br>s.                                                 | -        |
| PV/UV<br>Trends                | Line chart   | Today (time<br>frame) | Displays the trends<br>of PV and UV, which<br>is measured in Kbit/<br>h.                                                                            | -        |
| Access Status<br>Distribution  | Flow chart   | Today (time<br>frame) | Displays the trends<br>of requests with<br>different status<br>codes (404, 304, 200<br>, and other status<br>code), which is<br>measured in Kbit/h. | -        |

| Graph                            | Туре         | Default time<br>range | Description                                                                                                    | Example |
|----------------------------------|--------------|-----------------------|----------------------------------------------------------------------------------------------------|---------|
| Access<br>Source                 | World map    | 1 hour (<br>relative) | Displays the<br>distribution of<br>attackers by country.                                                                                                    | -       |
| Traffic In<br>Source (<br>World) | World map    | 1 hour (<br>relative) | Displays the<br>distribution (by<br>country) of inbound<br>traffic from requests.                                                                                                    | -       |
| Traffic In<br>Source (<br>China) | Map of China | 1 hour (<br>relative) | Displays the<br>distribution (by<br>province) of inbound<br>traffic from requests<br>in China.                                                                                                    | -       |
| Access<br>Heatmap                | Amap         | 1 hour (<br>relative) | Displays the heat<br>map that indicates<br>the source distributi<br>on of requests<br>by geographical<br>position.                                                                                               | -       |
| Network<br>Provider<br>Source    | Pie chart    | 1 hour (<br>relative) | Displays the source<br>distribution of<br>requests by Internet<br>service provider that<br>provides network<br>for the source, such<br>as China Telecom<br>, China Unicom,<br>China Mobile, and<br>universities. | -       |
| Referer                          | Table        | 1 hour (<br>relative) | Displays the first 100<br>referer URLs which<br>the hosts are most<br>often redirected<br>from, and displays<br>the information of<br>hosts and redirection<br>frequency.                                        | -       |

| Graph                                   | Туре      | Default time<br>range | Description                                                                                                    | Example |
|-----------------------------------------|-----------|-----------------------|----------------------------------------------------------------------------------------------------|---------|
| Mobile Client<br>Distribution           | Pie chart | 1 hour (<br>relative) | Displays the<br>distribution of<br>requests from<br>mobile clients, by<br>client type.                                                                                                    | -       |
| PC Client<br>Distribution               | Pie chart | 1 hour (<br>relative) | Displays the<br>distribution of<br>requests from PC<br>clients, by client type                                                                                                    | -       |
| Request<br>Content Type<br>Distribution | Pie chart | 1 hour (<br>relative) | Displays the<br>distribution of<br>request sources by<br>content type, such as<br>HTML, form, JSON,<br>and streaming data.                                                                                                    | -       |
| Accessed<br>Sites                       | Tree map  | 1 Hour (<br>Relative) | Displays the<br>addresses of 30<br>domains that are<br>visited most.                                                                                                    | -       |
| Top Clients                             | Table     | 1 hour (<br>relative) | Displays the<br>information of 100<br>clients that visit your<br>domains most. The<br>information includes<br>the client IP address<br>, the region and city,<br>network information<br>, the request method<br>, inbound traffic<br>, the number of<br>incorrect accesses<br>, the number of<br>attacks, and other<br>information. | -       |

| Graph                           | Туре  | Default time<br>range | Description                                                                                                    | Example |
|---------------------------------|-------|-----------------------|----------------------------------------------------------------------------------------------------|---------|
| URL With<br>Slowest<br>Response | Table | 1 hour (<br>relative) | Displays the<br>information of<br>100 URLs that<br>have the longest<br>response times. The<br>information includes<br>the website address,<br>the URL, the average<br>response time, the<br>number of accesses,<br>and other informatio<br>n. | -       |

• Security Center: Displays basic details of attacks, attack types, the attack trend, the distribution of attackers, and other information.

| Chart                          | Туре         | Default time<br>range | Description                                                                                                    | Example |
|--------------------------------|--------------|-----------------------|----------------------------------------------------------------------------------------------------|---------|
| Peak Attack<br>Size            | Single value | 1 hour (<br>relative) | Displays the peak<br>of the throughput<br>when your website<br>is suffering attacks,<br>which is measured in<br>Bps. | 100 B/s |
| Attacked<br>Hosts              | Single value | Today (time<br>frame) | Displays the number<br>of domains that are<br>attacked.                                                              | 3       |
| Source<br>Country Of<br>Attack | Single value | Today (time<br>frame) | Displays the number<br>of countries that are<br>attack sources.                                                      | 2       |
| Attack Traffic                 | Single value | 1 hour (<br>relative) | Displays the total<br>amount of traffic<br>that is generated by<br>attacks, which is<br>measured in B.               | 1 B     |
| Attacker UV                    | Single value | 1 hour (<br>relative) | Displays the number<br>of unique clients that<br>are attack sources.                                                 | 40      |

| Chart                                | Туре         | Default time<br>range | Description                                                                                       | Example |
|--------------------------------------|--------------|-----------------------|---------------------------------------------------------------------------------------------------|---------|
| Attack type<br>distribution          | Flow chart   | Today (time<br>frame) | Displays the<br>distribution of<br>attacks by attack<br>type.                                     | -       |
| Intercepted<br>Attack                | Single value | 1 hour (<br>relative) | Displays the number<br>of attacks that are<br>intercepted by WAF.                                 | 100     |
| HTTP flood<br>attack<br>Interception | Single value | 1 hour (<br>relative) | Displays the number<br>of HTTP flood<br>attacks that are<br>intercepted by WAF.                   | 10      |
| Web Attack<br>Interception           | Single value | 1 hour (<br>relative) | Displays the number<br>of Web applicatio<br>n attacks that are<br>intercepted by WAF.             | 80      |
| Access<br>Control Event              | Single value | 1 hour (<br>relative) | Displays the number<br>of requests that are<br>intercepted by the<br>HTTP ACL policies of<br>WAF. | 10      |
| HTTP flood<br>attack (World<br>)     | World map    | 1 hour (<br>relative) | Displays the<br>distribution of HTTP<br>flood attackers by<br>country.                            | -       |
| HTTP flood<br>attack (China<br>)     | China map    | 1 hour (<br>relative) | Displays the<br>distribution of HTTP<br>flood attackers by<br>province in China.                  | -       |
| Web Attack (<br>World)               | World map    | 1 Hour (<br>Relative) | Displays the<br>distribution of Web<br>application attacks<br>by country.                         | -       |
| Web Attack (<br>China)               | Map of China | 1 hour (<br>relative) | Displays the<br>distribution of Web<br>application attacks<br>by province in China                | -       |

| Chart                                            | Туре         | Default time<br>range | Description                                                                                                    | Example |
|--------------------------------------------------|--------------|-----------------------|----------------------------------------------------------------------------------------------------|---------|
| Access<br>Control<br>Attack (<br>World)          | World Map    | 1 hour (<br>relative) | Displays the<br>distribution by<br>country of requests<br>that are intercepte<br>d by the HTTP ACL<br>policies of WAF.                                                                                                    | -       |
| Access<br>Control<br>Attack (China<br>)          | Map of China | 1 Hour (<br>Relative) | Displays the<br>distribution by<br>province in China<br>of requests that are<br>intercepted by the<br>HTTP ACL policy of<br>WAF.                                                                                                    | -       |
| Attacked<br>Hosts                                | Tree map     | 1 hour (<br>relative) | Displays the websites<br>that are attacked<br>most.                                                                                                    | -       |
| HTTP flood<br>attack<br>Strategy<br>Distribution | Pie chart    | 1 hour (<br>relative) | Displays the<br>distribution of<br>security policies<br>being activated for<br>HTTP flood attacks.                                                                                                    | -       |
| Web Attack<br>Type<br>Distribution               | Pie chart    | 1 hour (<br>relative) | Displays the<br>distribution of Web<br>attacks by attack<br>type.                                                                                                    | -       |
| Top Attackers                                    | Table        | 1 hour (<br>relative) | Displays IP<br>addresses, provinces<br>, and network<br>providers of the<br>first 100 clients<br>that launch the<br>recent attacks, and<br>displays the number<br>of attacks and the<br>amount of traffic<br>generated by these<br>attacks. | _       |

| Chart               | Туре  | Default time<br>range | Description                                                                                                    | Example |
|---------------------|-------|-----------------------|----------------------------------------------------------------------------------------------------|---------|
| Attacker<br>Referer | Table | 1 Hour (<br>Relative) | Displays the<br>information in<br>referers of attack<br>requests, which<br>includes referer<br>URLs, referer hosts<br>, and the number of<br>attacks. | -       |

## 8.7 Fields in the log entry

WAF keeps detailed log entries for your domains, including access requests and attack logs. Each log entry contains dozens of fields. You can perform query and analysis based on specific fields.

| Field      | Description                                                                                                    | Example        |
|------------|----------------------------------------------------------------------------------------------------|----------------|
| topic      | The topic of the log entry. The<br>value of this field is waf_access<br>_log, which cannot be changed.                                                                                          | waf_access_log |
| acl_action | The action generated by the WAF<br>HTTP ACL policy to the request,<br>such as pass, drop, and captcha.                                                                                          | pass           |
|            | Note:<br>If the value is null or -, it<br>indicates that the action is<br>pass.                                                                                                    |                |
| acl_blocks | <ul> <li>Indicates whether the request is blocked by the HTTP ACL policy.</li> <li>If the value is 1, the request is blocked.</li> <li>If the value is not 1, the request is passed.</li> </ul> | 1              |

| Field           | Description                                                                                                    | Example   |
|-----------------|----------------------------------------------------------------------------------------------------|-----------|
| antibot         | <ul> <li>The type of the Anti-Bot Service protection strategy that applies, which includes:</li> <li>ratelimit: Frequency control</li> <li>sdk: APP protection</li> <li>intelligence: Algorithmic model</li> <li>acl: HTTP ACL policy</li> <li>blacklist: Blacklist</li> </ul>                                                                                        | ratelimit |
| antibot_action  | <ul> <li>The action performed by the<br/>Anti-Bot Service protection<br/>strategy, which includes: <ul> <li>challenge: Verifying using an<br/>embedded JavaScript script</li> <li>drop: Blocking</li> <li>report: Logging the access<br/>event</li> <li>captcha: Verifying using a<br/>slider captcha</li> </ul> </li> </ul>                                          | challenge |
| block_action    | <ul> <li>The type of the WAF protection<br/>that is activated, which includes:</li> <li>tmd: Protection against HTTP<br/>flood attacks</li> <li>waf: Protection against Web<br/>application attacks</li> <li>acl: HTTP ACL policy</li> <li>geo: Blocking regions</li> <li>antifraud: Risk control for<br/>data</li> <li>antibot: Blocking Web<br/>crawlers</li> </ul> | tmd       |
| body_bytes_sent | The size of the body in the<br>access request, which is<br>measured in Bytes.                                                                                                    | 2         |
| cc_action       | Protection strategies against<br>HTTP flood attacks, such as<br>none, challenge, pass, close,<br>captcha, wait, login, and n.                                                                                                    | close     |

| Field                    | Description                                                                                                    | Example                                                                          |
|--------------------------|----------------------------------------------------------------------------------------------------|----------------------------------------------------------------------------------|
| cc_blocks                | Indicates whether the request is blocked by the CC protection.                                                                                                    | 1                                                                                |
|                          | <ul> <li>If the value is 1, the request is<br/>blocked.</li> <li>If the value is not 1, the<br/>request is passed.</li> </ul>                                                                                               |                                                                                  |
| cc_phase                 | The CC protection strategy<br>that is activated, which can be<br>seccookie, server_ip_blacklist<br>, static_whitelist, server_hea<br>der_blacklist, server_coo<br>kie_blacklist, server_arg<br>s_blacklist, or qps_overmax. | server_ip_blacklist                                                              |
| content_type             | The content type of the access request.                                                                                                    | application/x-www-form-<br>urlencoded                                            |
| host                     | The source website.                                                                                                    | api.aliyun.com                                                                   |
| http_cookie              | The client-side cookie, which is included in the request header.                                                                                                    | k1=v1;k2=v2                                                                      |
| http_referer             | The URL information of the<br>request source, which is<br>included in the request header. –<br>indicates no URL information.                                                                                                | http://xyz.com                                                                   |
| http_user_agent          | The User Agent field in the<br>request header, which contains<br>information such as the client<br>browser and the operating<br>system.                                                                                     | Dalvik/2.1.0 (Linux; U;<br>Android 7.0; EDI-AL10<br>Build/HUAWEIEDISON-<br>AL10) |
| http_x_for<br>warded_for | The X-Forwarded-For (XFF)<br>information in the request<br>header, which identifies the<br>original IP address of the client<br>that connects to the Web server<br>using a HTTP proxy or load<br>balancing.                 | -                                                                                |

| Field             | Description                                                                                                    | Example                                |
|-------------------|----------------------------------------------------------------------------------------------------|----------------------------------------|
| https             | Indicates whether the request is an HTTPS request.                                                                                | true                                   |
|                   | <ul> <li>true: the request is an HTTPS<br/>request.</li> <li>false: the request is an HTTP<br/>request.</li> </ul>                |                                        |
| matched_host      | The matched domain name<br>(extensive domain name) that is<br>protected by WAF. If no domain<br>has been matched, the value is –. | *.aliyun.com                           |
| querystring       | The query string in the request.                                                                                                  | title=tm_content%<br>3Darticle&pid=123 |
| real_client_ip    | The real IP address of the client.<br>If the system cannot get the real<br>IP address, the value is –.                            | 1.2.3.4                                |
| region            | The information of the region<br>where the WAF instance is<br>located.                                                            | cn                                     |
| remote_addr       | The IP address of the client that sends the access request.                                                                       | 1.2.3.4                                |
| remote_port       | The port of the client that sends the access request.                                                                             | 3242                                   |
| request_length    | The size of the request,<br>measured in Bytes.                                                                                    | 123                                    |
| request_method    | The HTTP request method used in the access request.                                                                               | GET                                    |
| request_path      | The relative path of the request.<br>The query string is not included.                                                            | /news/search.php                       |
| request_time_msec | The request time, which is measured in microseconds.                                                                              | 44                                     |
| request_traceid   | The unique ID of the access request that is recorded by WAF.                                                                      | 7837b************************<br>ea1f0 |
| server_protocol   | The response protocol and the version number of the origin server.                                                                | HTTP/1.1                               |

| Field                      | Description                                                                                                    | Example                   |
|----------------------------|----------------------------------------------------------------------------------------------------|---------------------------|
| status                     | The status of the HTTP response<br>to the client returned by WAF.                                                                                                    | 200                       |
| time                       | The time when the access request occurs.                                                                                                    | 2018-05-02T16:03:59+08:00 |
| ua_browser                 | The information of the browser that sends the request.                                                                                                    | ie9                       |
| ua_browser_family          | The family of the browser that the sent the request.                                                                                                    | internet explorer         |
| ua_browser_type            | The type of the browser that the web_browser sent the request.                                                                                                    |                           |
| ua_browser_version         | The version of the browser that sends the request.                                                                                                    | 9.0                       |
| ua_device_type             | The type of the client device that sends the request.                                                                                                    | computer                  |
| ua_os                      | The operating system used by the client that sends the request.                                                                                                    | windows_7                 |
| ua_os_family               | The family of the operating system used by the client.                                                                                                    | windows                   |
| upstream_addr              | A list of origin addresses,<br>separated by commas. The<br>format of an address is IP :<br>Port.                                                                                                   | 1.2.3.4:443               |
| upstream_ip                | The origin IP address that<br>corresponds to the access<br>request. For example, if the<br>origin server is an ECS instance<br>, the value of this field is the IP<br>address of the ECS instance. | 1.2.3.4                   |
| upstream_r<br>esponse_time | The time that the origin site<br>takes to respond to the WAF<br>request, which is measured<br>in seconds. "-" indicates the<br>timeout of the request.                                             | 0.044                     |

| Field           | Description                                                                                                    | Example  |
|-----------------|----------------------------------------------------------------------------------------------------|----------|
| upstream_status | The response status that WAF<br>receives from the origin server.<br>"-" indicates that no response is<br>received. The reason can be the<br>response timeout, or the request<br>being blocked by WAF. | 200      |
| user_id         | Alibaba Cloud account ID.                                                                                                    | 12345678 |
| waf_action      | <ul> <li>The action from the Web attack protection policy.</li> <li>If the value is block, the attack is blocked.</li> </ul>                                                                          | block    |
|                 | <ul> <li>If the value is bypass or other values, the attack is ignored.</li> </ul>                                                                                                    |          |
| web_attack_type | The Web attack type such as xss,<br>code_exec, webshell, sqli, lfilei,<br>rfilei, and other.                                                                                                    | XSS      |
| waf_rule_id     | The ID of the WAF rule that is matched.                                                                                                    | 100      |

## 8.8 Advanced settings

If you click Advanced Settings on the page of WAF log query and analysis service, you will be redirected to the Log Service console. Then you can set advanced features for Log Service. For example, you can set alarms and notifications, real-time log collection and consumption, shipping log data, or provide visual representations with other products.

#### Procedure

- 1. Log on to the Web Application Firewall console, choose App Market > App Management.
- 2. Click the Real-time Log Query and Analysis Service area to open the Log Service page.
- 3. Click Advanced Settings in the upper-right corner.
- 4. In the dialog box that appears, click Go to open the Log Service console.

- 5. In the Log Service console, you can set the following advanced features for log projects and logstores:
  - Real-time log collection and consumption
  - · Shipping log data to other Alibaba Cloud storage services in real time
  - Providing visual representations with other products

### 8.9 Export log entries

The WAF log query and analysis service enables you to export log query results to a local file.

You can export the log entries on the current page to a CSV file, or export all log entries to a TXT file.

Procedure

- 1. Log on to the Web Application Firewall console and choose App Market > App Management.
- 2. Click the log query and analysis service area to open the Log Service page.
- 3. On the Raw Logs tab of the Log Service page, click the download button on

the right.

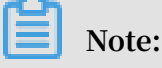

The download button does not appear if no result is found for a query.

- 4. In the Download Log dialog box that appears, select Download Log in Current Page or Download all logs in the CLI console.
  - Download Log in Current Page : Click OK to download the raw log entries on the current page to a CSV file.
  - · Download all logs in the CLI console
    - a. For more information about installing the command-line interface (CLI), see the CLI guide.
    - b. Go to the Security Management page, and find the AccessKey ID and AccessKey Secret of the current user.
    - c. Click Copy Command and paste the command into CLI, replace the AccessID obtained in step 2 and AccessKey obtained

in step 2 with the AccessKey ID and AccessKey Secret of the current user, and then run the command.

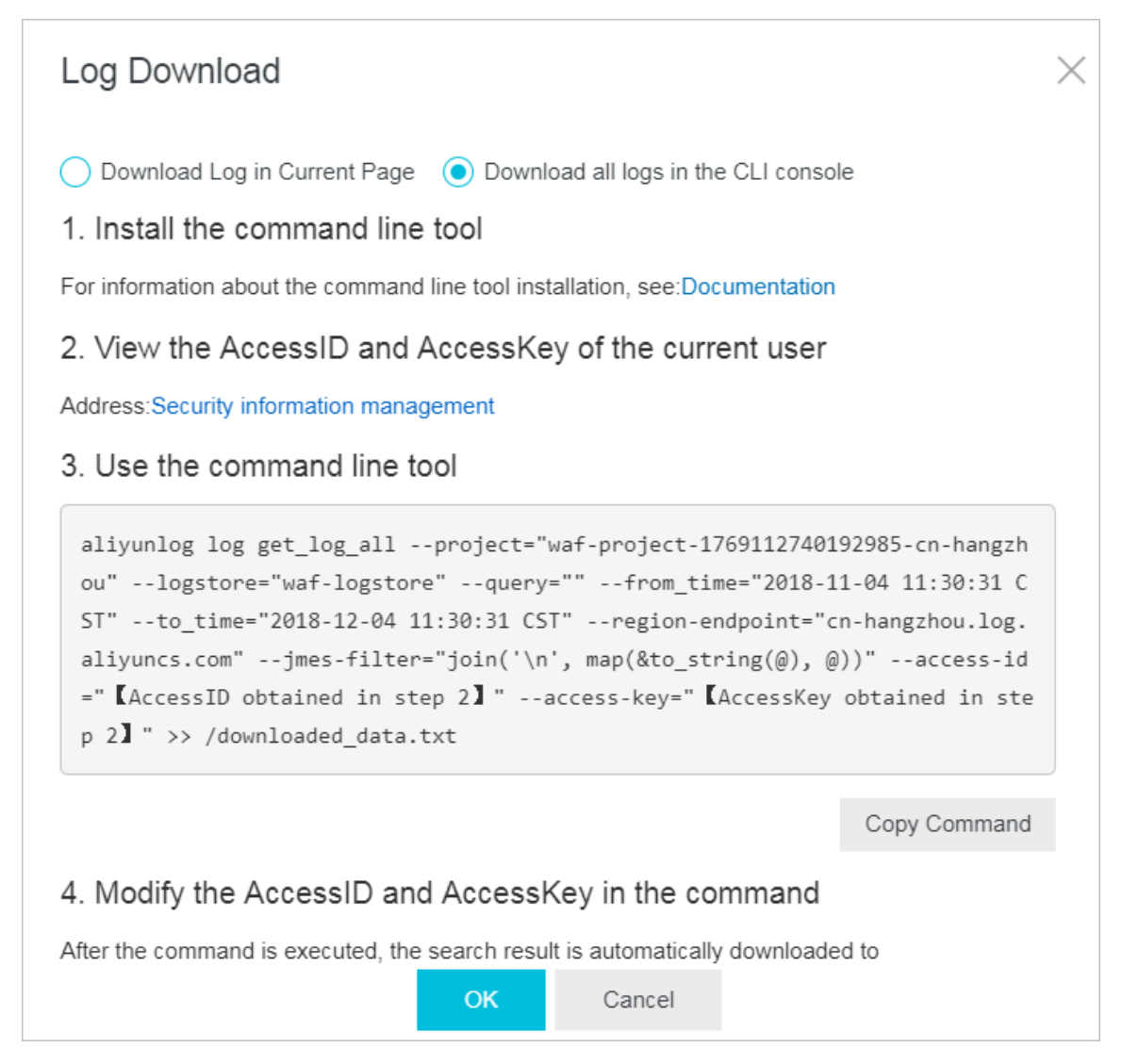

All raw log entries recorded by WAF are automatically downloaded and saved to the download\_data.txt file in the directory where the command is run.

## 8.10 Grant log query and analysis permissions to a RAM user

If you want to use the WAF log query and analysis service with a RAM user, you must grant required permissions to the RAM user using the Alibaba Cloud account.

#### Context

The following permissions are required for enabling and using the WAF log query and analysis service.

| Operation                                                                                                    | Required account type and permissions                                                                                                    |
|----------------------------------------------------------------------------------------------------|----------------------------------------------------------------------------------------------------|
| Enable Log Service (the<br>service remains enabled<br>after this operation)                                                                                  | Alibaba Cloud account                                                                                                    |
| Authorize WAF to write<br>log data to the exclusive<br>logstore in Log Service in<br>real-time (the authorizat<br>ion remains valid after this<br>operation) | <ul> <li>Alibaba Cloud account</li> <li>RAM user that has the AliyunLogF ullAccess permission</li> <li>RAM user that has specific permissions</li> </ul> |
| Use the log query and<br>analysis service                                                                                                    | <ul> <li>Alibaba Cloud account</li> <li>RAM user that has the AliyunLogF ullAccess permission</li> <li>RAM user that has specific permissions</li> </ul> |

Grant permissions to RAM users as required.

| Scenario                                                                                                    | Permission               |           | Procedure                                             |
|----------------------------------------------------------------------------------------------------|--------------------------|-----------|-------------------------------------------------------|
| Grant permissions on all<br>Log Service operations to a<br>RAM user.                                                                                                    | AliyunLogF               | ullAccess | For more information, see RAM users.                  |
| Grant the log viewing<br>permission to a RAM user<br>after you enable the WAF<br>log query and analysis<br>service and complete<br>the authorization on the<br>Alibaba Cloud account.             | AliyunLogR<br>eadOnlyAcc | ess       | For more information, see<br>RAM users.               |
| Grant the RAM user<br>permissions on enabling<br>and using the WAF log<br>query and analysis service<br>. This RAM user is not<br>granted other administra<br>tive permissions on Log<br>Service. | Custom author<br>policy  | rization  | For more information, see<br>the following procedure. |

#### Procedure

- 1. Log on to the RAM console.
- 2. On the Policies page, select the Custom Policy tab.

- 3. In the upper-right corner of the page, click Create Authorization Policy.
- 4. Click Create Authorization Policy. In the template, specify the Authorization Policy Name, and then enter the following in the Policy Content field.

## Note:

Replace \${ Project } and \${ Logstore } in the following policy content with the names of the exclusive project and logstore in WAF Log Service.

```
{
 " Version ": " 1 ",
  " Statement ": [
   {
      " Action ": " log : GetProject ",
      " Resource ": " acs : log :*:*: project /${ Project }",
      " Effect ": " Allow "
    },
    {
      " Action ": " log : CreateProj ect ",
      " Resource ": " acs : log :*:*: project /*",
      " Effect ": " Allow "
    },
{
      " Action ": " log : ListLogSto res ",
      " Resource ": " acs : log :*:*: project /${ Project }/
logstore /*",
      " Effect ": " Allow "
    },
    {
      " Action ": " log : CreateLogS tore ",
      " Resource ": " acs : log :*:*: project /${ Project }/
logstore /*",
      " Effect ": " Allow "
    },
 {
      " Action ": " log : GetIndex ",
      " Resource ": " acs : log :*:*: project /${ Project }/
logstore /${ Logstore }",
          " Effect ": " Allow "
    },
    {
      " Action ": " log : CreateInde x ",
      " Resource ": " acs : log :*:*: project /${ Project }/
logstore /${ Logstore }",
    " Effect ": " Allow "
    },
    {
      " Action ": " log : UpdateInde x ",
" Resource ": " acs : log :*:*: project /${ Project }/
logstore /${ Logstore }",
      " Effect ": " Allow "
    },
    {
      " Action ": " log : CreateDash board "
      " Resource ": " acs : log :*:*: project /${ Project }/
},
```

```
{
         " Action ": " log : UpdateDash board ",
         " Resource ": " acs : log :*:*: project /${ Project }/
 dashboard /*"
         " Effect ": " Allow "
     },
 {
        " Action ": " log : CreateSave dSearch ",
" Resource ": " acs : log :*:*: project /${ Project }/
 savedsearc h /*",
                " Effect ": " Allow "
      },
 {
         " Action ": " log : UpdateSave dSearch ",
" Resource ": " acs : log :*:*: project /${ Project }/
 savedsearc h /*",
                " Effect ": " Allow "
      }
   ]
}
```

- 5. Click Create Authorization Policy.
- 6. Go to the Users page, find the RAM user, and then click Authorize.
- 7. Add the authorization policy that you created and click OK.

This RAM user can enable and use the WAF log query and analysis service, and cannot use other features of Log Service.

## 8.11 Manage log storage

After WAF Log Service is activated, log storage is allocated for your WAF Log Service based on the specified log storage size. You can view the usage of the log storage on the Log Service page in the Web Application Firewall console.

View the usage of the log storage

You can view the usage of the log storage that is generated by the WAF log query and analysis service at any time.

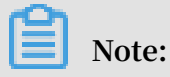

It takes two hours for changes in the storage usage to be updated in the console. You need to upgrade the log storage when only a little log storage space is available.

- 1. Log on to the Web Application Firewall console.
- 2. Choose App Market > App Management, select the region where your WAF instance is located, and then click Real-time Log Query and Analysis Service.

#### 3. At the top of the Log Service page, view the usage of log storage.

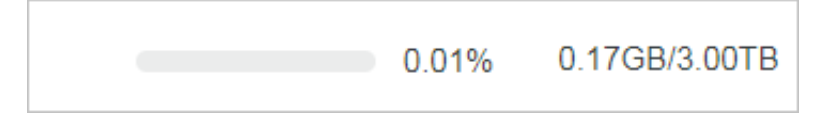

#### Upgrade log storage

To upgrade the log storage size, click Upgrade Storage at the top of the Log Service page.

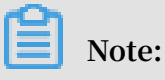

If log storage is full, new log data cannot be written to the exclusive logstore. We recommend that you upgrade log storage before log storage is full.

#### Clear log storage

You can delete all log entries in the log storage as needed. For example, you can delete the log entries generated during the test phase to make full use of the log storage by recording only log entries that is generated during the production phase.

Click Clear at the top of the Log Service page, and click Confirm to delete all log entries in the log storage.

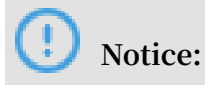

Log entries that are deleted cannot be restored. Delete log entries with caution.

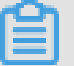

#### Note:

You can clear the log storage for only a limited number of times.

# 9 Managed Security Service of WAF

Managed Security Service (MSS) is available in Alibaba Cloud Security Web Application Firewall (WAF). Once you activate the MSS of WAF service, you can get professional and exclusive technical support from Alibaba Cloud Security experts with regard to implementing and using Alibaba Cloud WAF.

#### Overview

The MSS of WAF service is backed with Alibaba Cloud Security service team and helps you better use Alibaba Cloud WAF. With MSS of WAF, you can more effectively protect WAF-enabled Web assets, reduce Web business risk, and significantly reduce security maintenance costs.

The MSS of WAF service is suitable for situations where you have activated Alibaba Cloud WAF but lack continuous monitoring and security engineers to protect against vulnerabilities. The service is ideal for customers seeking outsourcing professionals to assist in the operation of security services.

#### Service scope

The MSS of WAF service provides a fully managed service for Alibaba Cloud WAF, including configuration service, protection policy optimization, security monitoring and warning, security incident response, security consulting, security training and case study, and security reporting. These services are further described as follows.

| Service type      | Description                                                                                                    |
|-------------------|----------------------------------------------------------------------------------------------------|
| WAF configuration | <ul> <li>Provides WAF configuration for implementing WAF for<br/>a website</li> <li>Assists in configuring and uploading the HTTPS<br/>certificate (Users can import the cert and private key by</li> </ul>                                                                                                    |
|                   | <ul> <li>themselves)</li> <li>Assists in configuring origin server protection for ECS<br/>and Server Load Balancer instances</li> <li>Performs adaptability verification and requesting test<br/>after website configuration is completed</li> <li>Assists in modifying the configuration and policies<br/>when the protected website changes</li> </ul> |

|--|

| Service type                      | Description                                                                                                    |
|-----------------------------------|----------------------------------------------------------------------------------------------------|
| Protection policy<br>optimization | <ul> <li>Provides diagnosis and troubleshooting services when exceptions occur to services on WAF</li> <li>Optimizes user security protection policies by analyzing attack logs</li> <li>Adjusts protection policies and provides mitigation solutions in response to security incidents</li> <li>Provides suggestions on WAF protection configuration for fault handling, HTTP flood protection, HTTP ACL policy, and data risk control</li> </ul> |
| Monitoring and<br>warming         | <ul> <li>Monitors the product availability, faults, and exceptional status</li> <li>Monitors high-risk security events and abnormal events caused by attacks</li> <li>Monitor protection status based on the user's or system's attack alerts and makes the adjustment to the protection policies</li> </ul>                                                                                                    |
| Security reporting                | <ul> <li>Provides customized security service reports for the user</li> <li>Sends the daily and monthly product operations and service report to the user</li> </ul>                                                                                                    |

Security incident response time

When a user encounters a security incident that requires urgent assistance, the service team responds to the user in a timely manner based on the security incident response time described as follows.

| Table 9-2: | Security | incident | response | time  |
|------------|----------|----------|----------|-------|
| 10010 2.   | Security | menacine | response | cinic |

| No. | Priority | Definition                                                                                                    | Response time |
|-----|----------|----------------------------------------------------------------------------------------------------|---------------|
| 1   | Critical | The user's critical business<br>or core components are<br>significantly damaged or<br>the service is unavailabl<br>e, requiring immediate<br>processing | 15 minutes    |

| No. | Priority  | Definition                                                                                                    | Response time |
|-----|-----------|----------------------------------------------------------------------------------------------------|---------------|
| 2   | Emergency | The user's critical business<br>or core components<br>are severely affected or<br>important features are<br>unavailable and need to<br>be processed as soon as<br>possible | 30 minutes    |
| 3   | High      | The user's non-critical<br>business is seriously<br>damaged or unavailable                                                                                                 | 2 hours       |
| 4   | Medium    | The user's non-critical<br>business is abnormal                                                                                                    | 4 hours       |
| 5   | Low       | General technical or<br>advisory questions                                                                                                    | 8 hours       |

Service delivery description

The following table describes the service delivery method of MSS of WAF.

Table 9-3: Service delivery description

| Category                   | Description                               |
|----------------------------|-------------------------------------------|
| Service delivery method    | Remote online service                     |
| Service language           | Chinese and English                       |
| Service period             | Consistent with the user's purchase cycle |
| Supported service channels | · Email<br>· DingTalk<br>· Phone          |

#### Billing and purchasing method

The MSS of WAF service supports subscription and can be renewed on a monthly or yearly basis. To activate the MSS of WAF, go to the sales page.

## **!**) Notice:

Due to the special investment of the service support system and service human resources, refunds are not supported.